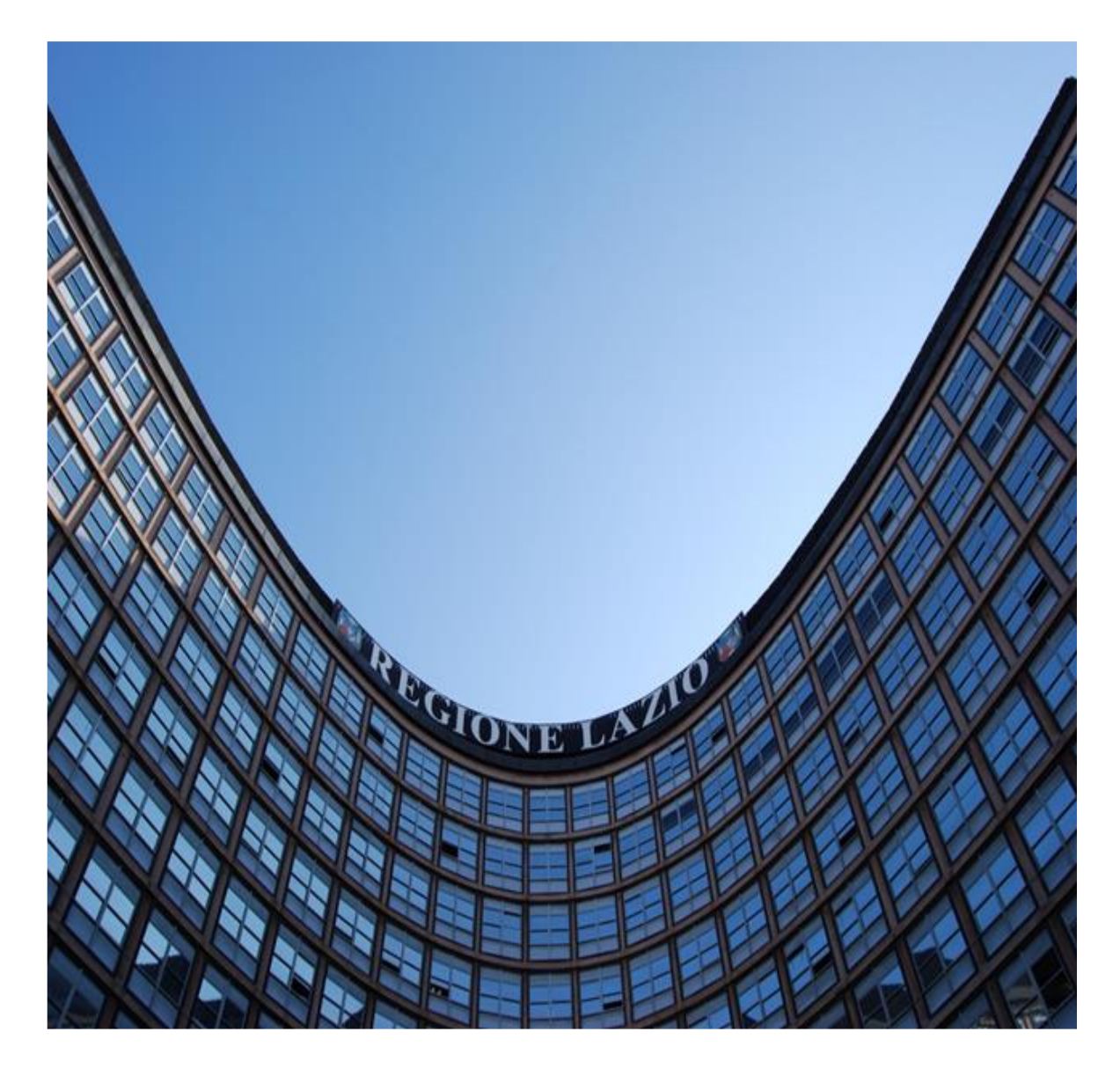

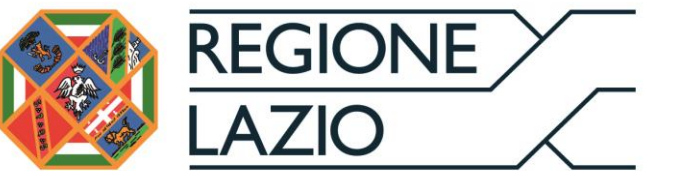

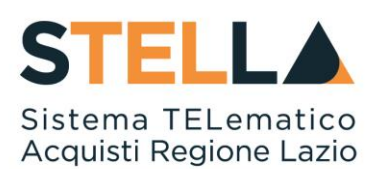

# "MSA21 - RACCOLTA FABBISOGNI: RISPOSTA QUESTIONARI E SUB-QUESTIONARI E MONITORAGGIO"

| Versione      | Data di Emissione | Atto di approvazione            |
|---------------|-------------------|---------------------------------|
| Versione V1.0 | Luglio 2020       | D.D n. G09691 del<br>19/08/2020 |
| Versione V1.1 | Settembre 2021    | D.D n. 6 06/09/2021             |

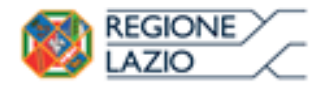

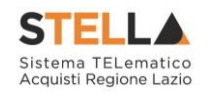

# INDICE

| INI | DICE       |                                   | 2        |
|-----|------------|-----------------------------------|----------|
| 1.  | INTRO      | DUZIONE                           | 3        |
| 2.  | RICHI      | ESTE FABBISOGNI DA EVADERE        | 4        |
| 3.  | RICHI      | ESTE FABBISOGNI IN CARICO         | 8        |
|     | 2 1        |                                   | 1        |
|     | 5.1        | QUESTIONARIO                      | .1       |
|     |            | Drodotti                          | . 3      |
|     | Compiler   | PIQUOUI                           | .4<br>15 |
|     | Compilaz   | ilorie Elenco Prodotti a Sistema  | 15       |
|     | Comp       | ilazione Elenco Prodotti in Excel | 17       |
|     | Aggiorna   | Dati dalla Raccolta Fabbisogni    | 19       |
|     | 1-56101110 | Sub - Questionari                 | 20       |
|     | Invia Sub  | -Questionario                     | 23       |
|     | Visualizz  | azione Sub-Ouestionario           | 24       |
|     | Proroga S  | Sub-Questionari                   | 25       |
|     | Annul      | la Proroga Sub-Questionario       | 28       |
|     | Interrom   | pi Sub-Questionari                | 29       |
|     |            | Cronologia                        | 60       |
|     |            | Firma                             | 51       |
|     | 3.2        | INVIO QUESTIONARIO                | \$2      |
| 4.  | LE MI      | E RICHIESTE FABBISOGNI 3          | \$5      |
|     | 4.1        | APRI NUOVA RISPOSTA               | \$7      |
| 5.  | SUB-Q      | UESTIONARI IN CARICO4             | 0        |
|     | 5.1        | SUB-OUESTIONARIO                  | 1        |
|     |            | Testata                           | 12       |
|     |            | Prodotti                          | 12       |
|     | Compilaz   | zione Elenco Prodotti a Sistema   | 13       |
|     | Compilaz   | zione Elenco Prodotti             | 45       |
|     | I          | Documentazione                    | 7        |
|     | 5.2        | INVIO DEL SUB-QUESTIONARIO4       | 8        |
| 6.  | SUB-Q      | UESTIONARI5                       | 50       |
| 7.  | RICHI      | ESTA FABBISOGNI LISTA COMPLETA5   | 51       |
| 8.  | RISUL      | TATI DELL'INDAGINE5               | ;3       |
| 9.  | TABEI      | LLA DELLE FIGURE                  | ;5       |

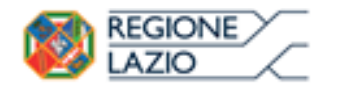

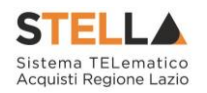

### **1. INTRODUZIONE**

Il presente manuale illustra le funzionalità a disposizione dei funzionari e dei RUP delle Pubbliche Amministrazioni per quanto concerne la Raccolta Fabbisogni, dalla sua ricezione alla visualizzazione dei risultati dell'indagine.

Nello specifico, questo manuale descrive le modalità operative per:

- visualizzare e prendere in carico una Raccolta Fabbisogni;
- rispondere a questionari/sub questionari;
- visualizzare l'esito di una Raccolta Fabbisogni.

#### In particolare:

- l'utente dell'Ente con il profilo di "Fabbisogni Operativo" può visualizzare le richieste di fabbisogni provenienti dalla DRCA e prenderle in carico ai fini dell'invio del questionario da parte della propria Amministrazione;

- l'utente dell'Ente con il profilo di "Fabbisogni Sub - Questionari" può prendere in carico ed inviare gli eventuali sub-questionari richiesti dalla propria Amministrazione;

- l'utente dell'Ente con il profilo di "Fabbisogni monitoraggio" può visualizzare il dettaglio delle richieste fabbisogni con i relativi risultati, ai fini del monitoraggio delle stesse.

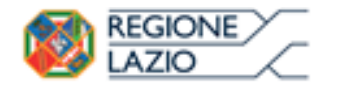

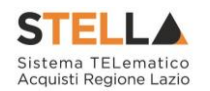

# 2. RICHIESTE FABBISOGNI DA EVADERE

Il presente capitolo mostra le indicazioni per la visualizzazione e la presa in carico di una Richiesta Fabbisogni ricevuta da DRCA o da altra PA, tramite il Sistema Telematico Acquisti Regione Lazio (S.TEL.LA).

L'intero ciclo di gestione di una Richiesta Fabbisogni prevede le seguenti fasi:

- 1) *lavorazione* del Questionario in risposta alla Richiesta Fabbisogni da parte dell'utente dell'Ente/Amministrazione cui è assegnato il Ruolo di "Fabbisogni Operativo";
- 2) eventuale richiesta di *compilazione di un Sub–Questionario* ad un utente *dell'Ente/Amministrazione cui è assegnato il Ruolo di "Fabbisogni Sub-Questionari";*
- 3) invio del Questionario alla DRCA/Pubblica Amministrazione in risposta alla Richiesta Fabbisogni.

Per visualizzare una Richiesta Fabbisogni, effettuato l'accesso alla propria Area Riservata, cliccare sulla sezione Gestione Fabbisogni e successivamente sulla voce Richieste Fabbisogni da Evadere.

ATTENZIONE: è possibile evadere una richiesta fabbisogni – e dunque procedere con la compilazione e l'invio del questionario - se alla propria utenza è stato assegnato il profilo *"Fabbisogno Operativo"*.

Per creare una nuova **Richiesta Fabbisogni**, effettuato l'accesso alla propria area riservata, cliccare sul gruppo funzionale Gestione Fabbisogni e successivamente sulla voce Richiesta Fabbisogni.

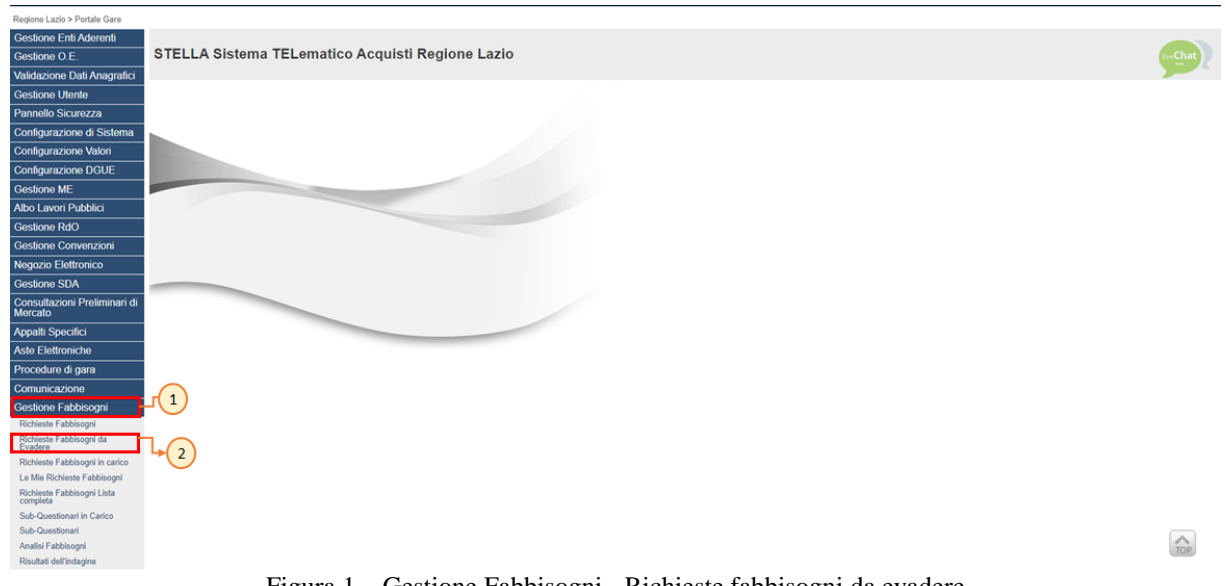

Figura 1 - Gestione Fabbisogni - Richieste fabbisogni da evadere

Nella parte alta della schermata che verrà visualizzata, è presente innanzitutto un'area di filtro che consente all'utente di effettuare ricerche, in base ad uno o più criteri (*es. Registro di Sistema, Titolo documento*), tra le Richieste ricevute dalla DRCA (se presenti).

Nella parte centrale è presente una toolbar per la gestione delle richieste con i seguenti comandi:

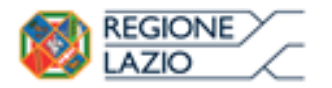

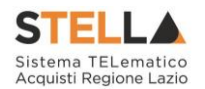

• "*Prendi in Carico*" per prendere in carico la richiesta e procedere alla lavorazione del questionario bloccandola agli altri utenti abilitati;

• "Stampa" per stampare la tabella delle richieste fabbisogni da evadere visualizzata

• *"Esporta in xls"* per esportare la tabella delle richieste fabbisogni da evadere visualizzata in formato Excel;

• "Seleziona" per selezionare/deselezionare tutte le richieste visualizzate in tabella con un'unica azione;

Nella tabella sottostante alla toolbar, saranno visibili - se presenti - tutte le Richieste Fabbisogni ricevute e ancora da evadere, con le seguenti informazioni: **Registro Di Sistema, Titolo Documento, Oggetto, Data Invio, Rispondere Entro II**.

Per procedere con la lavorazione del Questionario in risposta alla Richiesta Fabbisogni, è necessario prendere in carico la richiesta per bloccare la lavorazione agli altri utenti abilitati alla gestione.

È possibile prendere in carico la richiesta secondo due modalità:

a) cliccare sul relativo comando  $\stackrel{\frown}{\sim}$  nella colonna Apri della tabella.

| Gestione Fabbisogni   Richieste Fabbisogni da Evadere                          |                                                  |                   |                                       |         |  |  |  |  |  |  |
|--------------------------------------------------------------------------------|--------------------------------------------------|-------------------|---------------------------------------|---------|--|--|--|--|--|--|
| CERCA NEL CONTENUTO DELLA GRIGLIA     Registro di Sistema     Titolo documento |                                                  |                   | Cerca                                 | Pulisci |  |  |  |  |  |  |
| N. Righe: 1 Prendi In Carico Stampa Espo                                       | rta in xls 🛛 Seleziona 🔻                         |                   |                                       |         |  |  |  |  |  |  |
| Apri <u>§1tro Di</u> <u>Titolo Documento</u>                                   | Oggetto                                          | <u>Data Invio</u> | <u>Rispondere Entro</u><br><u>I</u> I |         |  |  |  |  |  |  |
| PI002489-18 Computer ed accessori                                              | Rilevazione fabbisogni di computer ed accessori. | 19/12/2018 09:47  | 21/12/2018 14:00                      |         |  |  |  |  |  |  |

Figura 2- Dettaglio Richiesta Fabbisogni

Nella schermata che verrà mostrata, cliccare sul comando <u>Prendi In Carico</u> posizionato nella toolbar in alto.

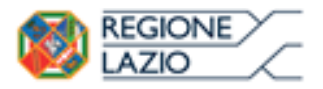

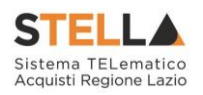

| Stampa Esporta in xls C                   | hiudi                                     |                                                                                                    |                                                                                | A REAL                                                                                                    |
|-------------------------------------------|-------------------------------------------|----------------------------------------------------------------------------------------------------|--------------------------------------------------------------------------------|----------------------------------------------------------------------------------------------------|
| mento<br>accessori                        | Fascicolo di Sistema<br>FEDODE33          | Registro di Sistema<br>19002489-18                                                                                                    | Data invio<br>19/12/2018<br>09:47/23                                           | Fase<br>Inviato                                                                                                    |
|                                           |                                           |                                                                                                    |                                                                                |                                                                                                    |
|                                           |                                           |                                                                                                    |                                                                                |                                                                                                    |
|                                           |                                           |                                                                                                    |                                                                                |                                                                                                    |
| _                                         |                                           |                                                                                                    |                                                                                |                                                                                                    |
| *Periodo di riferimento Fin<br>01/01/2020 | ie                                        | "Scadenza per l'invio della Risg<br>21/12/2018 14:00                                                                                                    | iosta                                                                          |                                                                                                    |
|                                           | *Periodo di riferimento Fir<br>01/01/2020 | recessori Fascicolo di Sistema recessori recolutionaria recessori recolutionaria recessori recolutionaria recessori recolutionaria recolutionaria recessori recolutionaria recessori recolutionaria recolutionaria recessori recolutionaria recessori recolutionaria recessori recolutionaria recolutionaria | nento Fascicolo di Sistema Registro di Sistema<br>recesson P1000833 P002489-18 | Periodo di inferimento Fine         "Scadenza per l'invio della Risposta           01/01/2020         21/12/2018 14:60 |

Figura 3 – Richiesta Fabbisogni – Prendi in Carico

Un messaggio di informazione a video confermerà l'operazione. Cliccare su or per chiudere il messaggio e procedere alla compilazione del Questionario.

| deniesta rabbisogn            | i în Arrivo            |                       |                     |                        |          |
|-------------------------------|------------------------|-----------------------|---------------------|------------------------|----------|
| Apri Risposta Prendi In Caric | o Rilascia Stampa      | Esporta in xls Chiudi |                     |                        |          |
| ompilatore                    | 'Titolo documento      | M ma                  | Registro di Sistema | Data invio             | Fase     |
| Pueto Intractore Test.        | Computer eil accessori | Informations          | PH00248/9-18        | 19/12/2018<br>09/47/23 | Invitato |
| Itente in Carico              |                        | (i) Comando eseguito  |                     |                        |          |
| RUP Test                      |                        | correttamente         |                     |                        |          |
| Testata Atti Prodotti Note D  | locumenti              | OK                    |                     |                        |          |

Figura 4 - Messaggio di conferma presa in carico

b) cliccare sulla check box □ per selezionare la Richiesta Fabbisogni e successivamente sul comando Prendi In Carico presente nella toolbar riportata sopra alla tabella con l'elenco delle richieste.

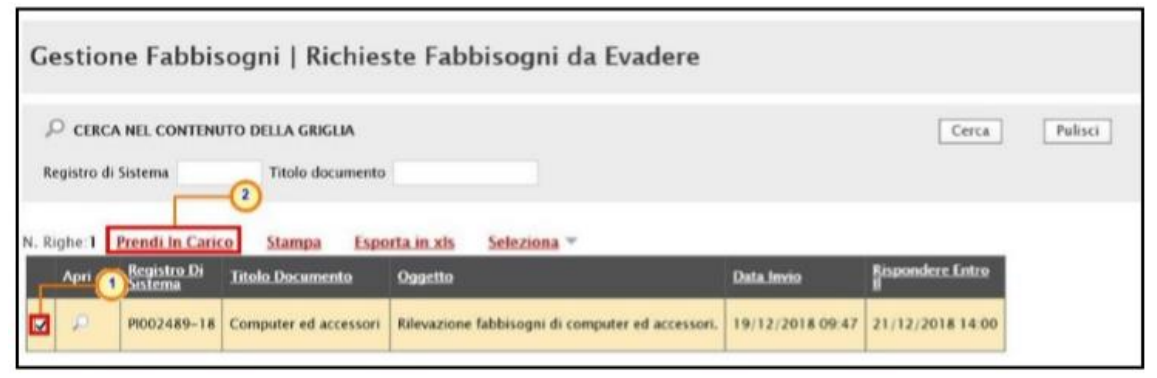

Figura 5 – Richiesta Fabbisogni da Evadere – Prendi in Carico

Un messaggio di informazione a video confermerà l'operazione. Cliccare su 🔀 per chiudere il messaggio.

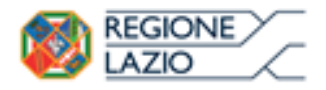

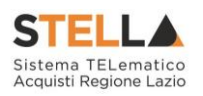

| Esecuzione processo - Internet Explo                                                                                                    | ner    |                                | - |      |     |
|----------------------------------------------------------------------------------------------------|--------|--------------------------------|---|------|-----|
| a tanpi                                                                                                    |        |                                | 0 | _    |     |
| Presa in Carico del                                                                                                    | Docume | nto                            | 0 |      |     |
| Società                                                                                                    |        | Enito                          |   |      |     |
| Giunta regionale                                                                                                    | 0      | Comando eseguito correttamente |   |      |     |
| < The second second sec |        |                                |   |      |     |
| 0                                                                                                    |        |                                |   |      |     |
|                                                                                                    |        |                                |   |      |     |
|                                                                                                    |        |                                |   |      |     |
|                                                                                                    |        |                                |   |      |     |
|                                                                                                    |        |                                |   |      |     |
|                                                                                                    |        |                                |   |      |     |
|                                                                                                    |        |                                |   |      |     |
|                                                                                                    |        |                                |   |      |     |
|                                                                                                    |        |                                |   |      |     |
|                                                                                                    |        |                                |   | 120% | • , |

Figura 6 – Messaggio di conferma presa in carico

La Richiesta Fabbisogni verrà in automatico trasferita dalla tabella **Richieste Fabbisogni da Evadere** alla tabella **Richieste Fabbisogni In Carico** e potrà essere visualizzata accedendo alla omonima voce del menu, per la compilazione del questionario.

| Gestione Fabbiso                                                    | gni   Richieste Fa                            | bbisogni da Eva                    | dere                |       |         |
|---------------------------------------------------------------------|-----------------------------------------------|------------------------------------|---------------------|-------|---------|
| ♀ CERCA NEL CONTENUTO<br>Registro di Sistema                        | D DELLA GRIGLIA<br>Titolo documento           |                                    |                     | Cerca | Pulisci |
| N. Righe: O Prendi In Carico<br>Apri Registro Di Tit<br>Sistema Tit | Stampa Esporta in xl<br>olo Documento Oggetto | s <u>Seleziona</u> ▼<br>Data Invio | Rispondere Entro II |       |         |

Figura 7 – Richieste Fabbisogni da Evadere

Per entrambi i casi di presa in carico della richiesta fabbisogni, la compilazione e l'invio della relativa risposta (questionario) viene descritta nel prossimo capitolo.

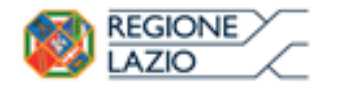

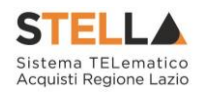

# **3. RICHIESTE FABBISOGNI IN CARICO**

Per visualizzare una Richiesta Fabbisogni in carico, cliccare sulla sezione Gestione Fabbisogni e selezionare la voce Richieste Fabbisogni in carico.

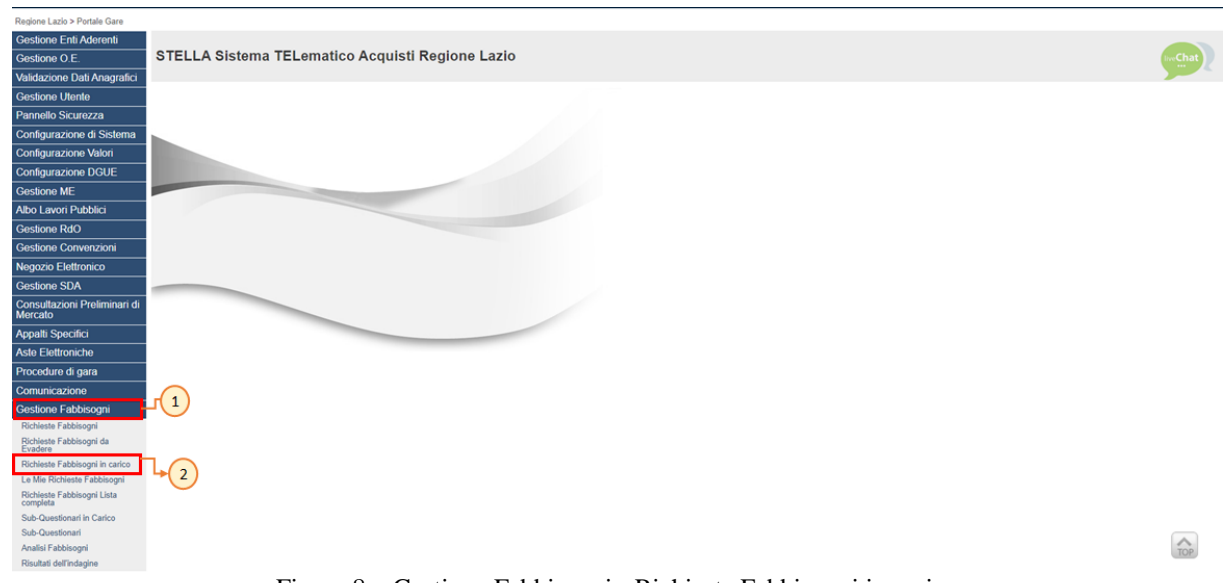

Figura 8 - Gestione Fabbisogni - Richieste Fabbisogni in carico

Nella parte alta della schermata che verrà mostrata, è presente un'area di filtro che consente all'utente di effettuare ricerche, in base ad uno o più criteri (es. **Registro di Sistema, Titolo documento**), tra le Richieste Fabbisogni in carico, completate e/o il cui questionario è in lavorazione.

Al di sotto dell'area di ricerca, è presenta una toolbar con una serie di comandi per la gestione delle richieste:

- "Stampa": per stampare la tabella delle richieste fabbisogni in carico visualizzata;
- *"Esporta in xls":* per esportare la tabella delle richieste fabbisogni in carico visualizzata in formato Excel.

Nella tabella sottostante, saranno visibili - se presenti - tutte le Richieste Fabbisogni in carico, con le seguenti informazioni: **Registro Di Sistema, Titolo Documento, Oggetto, Data Invio, Rispondere Entro II** e **Stato (Risposta)**.

In particolare, in riferimento alla risposta, e dunque al questionario, una Richiesta Fabbisogni può presentare il seguente stato:

- **In Lavorazione**: se il questionario per la richiesta fabbisogni è stato predisposto (salvato) ed è in attesa di essere inviato;
- **Completato**: se il questionario per la raccolta fabbisogni è stato completato, ovvero sono scaduti i termini per la risposta (questionario) o tutti gli utenti interpellati hanno prodotto una risposta (sub-questionari).

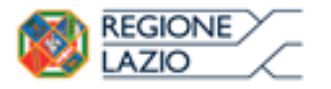

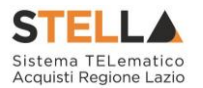

Per visualizzare il dettaglio della richiesta fabbisogni in carico e procedere con la compilazione del questionario, cliccare sul comando  $\stackrel{\circ}{\sim}$  relativo alla Richiesta.

| 20      | ERCA NEL CONTI                      | NUTO DELLA GRIGLIA                                          |                                                             |                                | Cerca            | Palisci          |
|---------|-------------------------------------|-------------------------------------------------------------|-------------------------------------------------------------|--------------------------------|------------------|------------------|
| Regist  | ro di Sistema                       | Titolo document                                             | to                                                          |                                |                  |                  |
|         |                                     |                                                             |                                                             |                                |                  |                  |
|         |                                     |                                                             |                                                             |                                |                  |                  |
| . Righe | 2 Stampa                            | Esporta in xls                                              |                                                             |                                |                  |                  |
| . Righe | 2 Stampa                            | Esporta in xls<br>Titolo Documento                          | Oggetto                                                     | Data Invio                     | Espondere Intro  | State (Rispesta) |
| Apri    | 2 Stampa<br>8 1 to Di<br>1002505-18 | Esporta in xls<br>Titolo Documento<br>Computer ed accessori | Opucito<br>Rifevazione fabbisogni di computer ed accessori. | Data Invio<br>20/12/2018 12:09 | Enspondere Entro | Stato (Risposta) |

Figura 9 – Dettaglio Richiesta Fabbisogni in carico

Aperto il dettaglio della Richiesta Fabbisogni, in alto alla schermata, è presenta una toolbar con una serie di comandi per la gestione del documento:

- "*Apri Risposta*": per procedere personalmente alla compilazione del Questionario Fabbisogni oppure delegare ad altri utenti dell'Ente la compilazione di sub questionari;
- "*Prendi In Carico*": per prendere in carico la richiesta fabbisogni e procedere alla lavorazione del questionario bloccandola agli altri utenti abilitati. Il comando risulterà disabilitato se il documento è già stato preso in carico dall'utente collegato o da un altro utente abilitato alla lavorazione del questionario;
- •" *Rilascia* ": per rendere disponibile la lavorazione del documento agli altri utenti abilitati . Il comando risulta disabilitato se l'utente collegato non corrisponde all' utente a cui è in carico il documento;
- *"Stampa ": per stampare il documento di richiesta fabbisogni;*
- "Esporta in xls": per esportare il documento di richiesta fabbisogni in formato Excel;
- "*Chiudi* ": per chiudere il documento e tornare sulla schermata precedente.

Nell'intestazione del documento vengono riportate alcune informazioni non editabili quali l'Utente dell'Ente **Compilatore** del documento (ovvero dell'Ente che ha richiesto il questionario), il **Titolo documento**, il **Fascicolo di Sistema**, il **Registro di Sistema**, la **Data invio** e la **Fase** (che inizialmente risulterà "Inviato").

L'informazione **Utente in Carico** verrà invece compilata in automatico con il nominativo dell'utente che prenderà in carico la richiesta fabbisogni. In particolare:

- la sezione Testata presenta le informazioni relative ai **Dati Informativi**, ai **Termini** (ovvero al periodo di riferimento dell'iniziativa e la scadenza per la presentazione della risposta) e ai Parametri della Richiesta Fabbisogni.

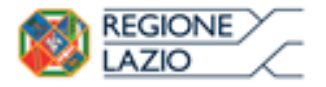

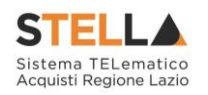

| Richiesta F                                                                                                    | abbisogni i             | n Arrivo      | •          |                       |        |                      |                                |            | IChat     |
|----------------------------------------------------------------------------------------------------|-------------------------|---------------|------------|-----------------------|--------|----------------------|--------------------------------|------------|-----------|
| Apri Risposta                                                                                                    | Prendi In Carico        | Rilascia      | Stampa     | Esporta in xls        | Chiudi |                      |                                |            |           |
| Compilatore                                                                                                    |                         | 'Titolo docu  | mento      |                       |        | Fascicolo di Sistema | Registro di Sistema            | Data invio | Fase      |
| Panto Soundre rest                                                                                                    |                         | Computer etc. | 40.0255010 |                       |        | PERMESS              | 1002089-16                     | 09:47:23   | 8111-0210 |
| coente in canco                                                                                                    |                         |               |            |                       |        |                      |                                |            |           |
| Testata Am. 1                                                                                                    | ndotti Note Dece        | -             |            |                       |        |                      |                                |            |           |
| Testata                                                                                                    | adon note peca          | and the       |            |                       |        |                      |                                |            |           |
| Dati Informativi                                                                                                    |                         |               |            |                       |        |                      |                                |            |           |
| Giunta Regionale<br>Va R. Rained Gabald 7 01% Rona<br>Tel 108650 - Sta - <u>onvention Jobel</u><br>C.F. 157345100 - RNA (101% SAGED | tala                    |               |            |                       |        |                      |                                |            |           |
| 'Identificativo Inizia                                                                                                    | ativa                   |               |            |                       |        |                      |                                |            |           |
| 98 - PC Desktop 6                                                                                                    |                         |               |            |                       |        |                      |                                |            |           |
| "Oggetto della Rich                                                                                                    | iesta Fabbisogni        |               |            |                       |        |                      |                                |            |           |
| Rilevazione fabbisogn                                                                                                    | i di computer ed access | sori.         | _          |                       |        |                      |                                |            |           |
| Termini                                                                                                    |                         |               |            |                       |        |                      |                                |            |           |
| Periodo di riferime                                                                                                    | nto Inizio              |               |            | eriodo di riferimente | o Fime |                      | "Scadenza per l'invio della Ri | sposta     |           |
| 01/01/2019                                                                                                    |                         |               |            | (41)2424              |        |                      | 21/12/2018 14:00               |            |           |
| Bichingto Firms                                                                                                    |                         |               |            |                       |        |                      |                                |            |           |
| Nuclinesca Firma                                                                                                    |                         |               |            |                       |        |                      |                                |            |           |
|                                                                                                    |                         |               |            |                       |        |                      |                                |            |           |

Figura 10 – Richiesta Fabbisogni in Arrivo – Intestazione a Testata

- la sezione Atti presenta l'eventuale documentazione inviata a corredo della Richiesta Fabbisogni dalla DRCA/Pubblica Amministrazione, che è possibile scaricare cliccando sul nome del documento nella colonna **Allegato**.

| Richiesta Fabbisogni i                    | n Arrivo              |                |        |                      |                          |                        |         |
|-------------------------------------------|-----------------------|----------------|--------|----------------------|--------------------------|------------------------|---------|
| Apri Risposta Prendi In Carico            | Rilascia Stampa       | Esporta in xls | Chiudi |                      |                          |                        | -       |
| Compilatore                               | "Titolo documento     |                |        | Fascicolo di Sistema | Registro di Sistema      | Data invio             | Fase    |
| Punto Istruttore Test                     | Computer ed accessori |                |        | 70300833             | PI002489-18              | 19/12/2018<br>09:47:23 | Inviato |
| Utente in Carico                          |                       |                |        |                      |                          |                        |         |
|                                           |                       |                |        |                      |                          |                        |         |
| Testata Atti Producti Note Deea           | *****                 |                |        |                      |                          |                        |         |
| Elenco documenti                          |                       |                |        |                      |                          |                        |         |
| Descrizione                               |                       |                |        | Allegato             |                          |                        |         |
| Istruzioni per la compilazione del questi | onario fabbisonni     |                |        | F 6                  | territed evertherede off |                        |         |

Figura 11 - Richiesta Fabbisogni in Arrivo - Atti

- la sezione Prodotti presenta l'elenco dettagliato dei prodotti/servizi oggetto della richiesta.

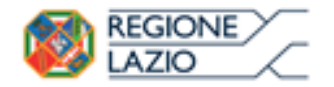

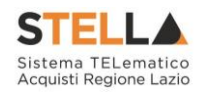

| Rich                                                                                                    | niesta f                                                                                                    | Fabbisogni i                                                                                                    | n Arriv      | o                                           |             |                         |                                                           |                |                          |                                                                                                    |                                                 | - 2     |
|----------------------------------------------------------------------------------------------------|----------------------------------------------------------------------------------------------------|----------------------------------------------------------------------------------------------------|--------------|---------------------------------------------|-------------|-------------------------|-----------------------------------------------------------|----------------|--------------------------|----------------------------------------------------------------------------------------------------|-------------------------------------------------|---------|
| April                                                                                                    | Risposta                                                                                                    | Frendt.In Carico                                                                                                    | filascia     | Stampa                                      | Esporta a   | e.sh Chie               | 8                                                         |                |                          |                                                                                                    |                                                 | -       |
| Compil                                                                                                    | latore                                                                                                    |                                                                                                    | 'Titolo doci | umento                                      |             |                         | Fascicol                                                  | o di Sistema   | Registro di Sistem       | •                                                                                                    | Data invio                                      | Fase    |
| Parta                                                                                                    | Istruttore Teo                                                                                                    | et                                                                                                    | Computer ed  | Lacresort                                   |             |                         | PERDOR                                                    | 13             | PI003486-18              |                                                                                                    | 08.47.21                                        | brytada |
| ,tente                                                                                                    | in Carico                                                                                                    |                                                                                                    |              |                                             |             |                         |                                                           |                |                          |                                                                                                    |                                                 |         |
| _                                                                                                    | -                                                                                                    | -                                                                                                    |              |                                             |             |                         |                                                           |                |                          |                                                                                                    |                                                 |         |
|                                                                                                    |                                                                                                    | Contractory of the second second                                                                                                    |              |                                             |             |                         |                                                           |                |                          |                                                                                                    |                                                 |         |
| Testal                                                                                                    | All All A                                                                                                    | todoth New Dette                                                                                                    | PA115        |                                             |             |                         |                                                           |                |                          |                                                                                                    |                                                 |         |
| 9.1                                                                                                    | A11 (C. C.)                                                                                                    | 11 > 30                                                                                                    | Retti        |                                             |             |                         |                                                           |                |                          |                                                                                                    |                                                 |         |
| eg. 1                                                                                                    | a Am r<br>/1 ≪ €                                                                                                    | (1) > 39                                                                                                    | esentis      |                                             |             |                         |                                                           |                |                          |                                                                                                    |                                                 |         |
| ig. 1                                                                                                    | Prodotti                                                                                                    | 111 > 30<br>1                                                                                                    | *****        |                                             |             | _                       | - martinati                                               |                |                          |                                                                                                    |                                                 |         |
| ig. 1<br>lenco<br>tato<br>taga                                                                                                    | Prodotti                                                                                                    | i concatzione conica                                                                                                    | RECICIANE    | ALTRE CARAT                                 | TTERMENT    | HARPSOK MO<br>PREVISIO  | PREZZO<br>PER UM IVA<br>ESCURA<br>ATTUAL<br>FORMITORE     | WOTE ENTRYSTEE | TTUEL/AMMINISTRA/2014    | FABBSOCHD<br>PREVISIO 5<br>ANNE IN<br>ANNE OKLIGH                                                                                                    | CANONE<br>TRIMESTRALI<br>IN NOLLIJALE           |         |
| enco<br>lenco<br>loga                                                                                                    | Prodotti<br>Ramero<br>1 P                                                                                                    | The second second secon | RECROMALE    | ALTRI CARAT                                 | TURSTICH    | FABBOLIC NO<br>PELVICIO | PREZZO<br>PER UM PAR<br>INCLURA<br>ATTEINS<br>FORMITORE   | NOTE ENTRYSTEE | TTURI JAMMINISTRAZIONI   | FABBSOGNO<br>PREMISIO<br>ANNE IN<br>NOLEGOIO                                                                                                    | CANONE<br>TRIMESTRALL<br>IN NELESCED<br>ATTUALE |         |
| ence<br>Faite<br>Tage                                                                                                    | Allia Production<br>Production<br>Response to<br>a Production<br>Response to<br>a Production<br>Response to<br>Response to | I Desktop<br>Monitor                                                                                                    | RECKONALE    | ALTRE CARAT                                 | TURSTICH    | TABBOCND<br>PRIVID      | PRIZZO<br>PRE LM PAR<br>INCLUM<br>ATTURN<br>FORMETORE     | NOTE ENTLYSTED | TTURI / AMMINYS TRAJSCHI | FABILISOCIAD<br>COLORIDA<br>I MANA<br>I MANA<br>I | CANONE<br>TRIME-LIAALI<br>N NOLAGADO<br>ATTUALE |         |
| lence<br>Latter<br>Latter<br>Lat | All All Points of All All All All All All All All All Al                                                                                                    | Nonitor<br>Manitor<br>Manitor                                                                                                    | RECJONALS    | ALTEL CARAT<br>Linux<br>18,5°<br>21,5°      | THERESTRONG | PARROX.ND<br>MEWSIO     | PREZZO<br>PER IAM PAR<br>PSCI IPA<br>ATTILAS<br>FORMETORE | NOTE ENTRYSTEE | TTURL/AMMINISTRAZIONI    | EABBSOGNO<br>PARIVISTO S<br>ANNE NI<br>NOLEGIZO                                                                                                    | CANONE<br>TRIDESTANJ<br>IN NOLEGICIO<br>ATTUNIE |         |
| lenco<br>tato<br>tato<br>C                                                                                                    | A Am PA                                                                                                    | Antonio and antonio antonio an | REGIONALS    | ALTHE CARAN<br>Linex<br>18.5<br>21.5<br>402 | THRESTICHE  | PARENCLAD               | PREZZIO<br>PER LIM PAR<br>ATTENAS<br>FORMETORE            | NOTE ENTR/STRE | TTURI JAMMINISTRAZIONI   | EABBSOGNO<br>PRUVSTO S<br>ANNE N<br>HOLLGLZO                                                                                                    | CANONE<br>TRIMESTRAD<br>IN NURSCADD<br>ATTUALE  |         |

Figura 12 – Richiesta Fabbisogni in Arrivo – Prodotti

- la sezione Note presenta eventuali note inserite dalla DRCA/Pubblica Amministrazione.

| Richiesta Fabbisog                                                                         | ni in Arrivo                                                                |                                                  |                                      |                                          |      |
|--------------------------------------------------------------------------------------------|-----------------------------------------------------------------------------|--------------------------------------------------|--------------------------------------|------------------------------------------|------|
| Apri Ilisposta Prendi in Ca<br>Compilatore<br>Porto Istratore Tret<br>Utente in Carico     | rico Rilascia Stampa Esporta i<br>"Titulu documento<br>Camputer ed accesser | n.xds Chinadi<br>Fascicule di Satema<br>resonato | Registro di Sotterna<br>Protocolo SK | Data Invico<br>116-127-2018<br>09147-215 | Fase |
| Tastella Arti Produtto <mark>Note</mark><br>Note<br>Por necessari distanti mediana dia tte | Documenti                                                                   |                                                  |                                      |                                          |      |

Figura 13 - Richiesta Fabbisogni in Arrivo - Note

- la sezione Documenti presenta eventuali documenti di proroga, relativi alla richiesta di fabbisogni, inviati e notificati via e-mail. Aprendo il documento di proroga l'utente ha l'evidenza dell'allegato trasmesso con la proroga.

| Richiesta Fabbisogni in          | n Arrivo                                   |                                         |                             | (Chat)                       |
|----------------------------------|--------------------------------------------|-----------------------------------------|-----------------------------|------------------------------|
| Apri.Risposta Prendi In Carico   | Rifascia Stampa Esporta in xils            | Chiudi                                  |                             |                              |
| Compilatore                      | 'Titolo docamento                          | Fascicolo di Sistema                    | Registro di Sistema         | Data invio Fase              |
| Pasto Hirattore Test             | Computer ed accessori                      | 78200415                                | P0027485-18                 | 18/12/2018 BWMM8<br>09/47/23 |
| Utente in Carico                 |                                            |                                         |                             |                              |
|                                  |                                            |                                         |                             |                              |
| Testata Alli Produtti Nute Docum | nenti                                      |                                         |                             |                              |
| Apri Documento                   | Registro Di<br>Sistema Titolo Documento    | Data                                    | Data Invio Stato            |                              |
| Proroga Richiesta dei Fabbisogni | PI001808-19 Proroga Richiesta dei Fabbisog | pni Num, P001606-19 27/09/2019-08:58:51 | 27/09/2019/08:59:26 Inviato |                              |

Figura 14 - Richiesta Fabbisogni in Arrivo - Documenti

### **3.1 QUESTIONARIO**

Una volta presa in carico la Richiesta Fabbisogni (secondo quanto descritto nel capitolo precedente *Richieste Fabbisogni da Evadere*), l'utente collegato può procedere alla

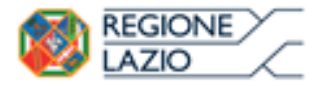

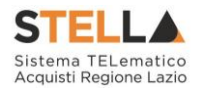

compilazione del Questionario Fabbisogni oppure delegare ad altri utenti dell'Ente la compilazione di sub-questionari.

In ogni caso, cliccare sul comando <u>Apri Risposta</u> posizionato nella toolbar in alto nella schermata della richiesta fabbisogni.

| Richiesta ()bbisogni in /                                                                                                    | Arrivo                                  |                       |          |                      |                                   |                                      | Chat            |
|----------------------------------------------------------------------------------------------------|-----------------------------------------|-----------------------|----------|----------------------|-----------------------------------|--------------------------------------|-----------------|
| Apri Risposta Prendi In Carico                                                                                                    | lilascia Stamp                          | a Esporta in xIs      | Chiudi   |                      |                                   |                                      | -               |
| Compilatore "Th<br>Punto Istruttore Test Co<br>Utente in Carico<br>RUP Test                                                            | itolo documento<br>emputer ed accessori |                       | Fascicol | lo di Sistema<br>133 | Registro di Sistema<br>M002488-18 | Data invio<br>14/12/2018<br>09:47/23 | Fase<br>Inviate |
| Testata Alti Prodotti Note Document                                                                                                    | ei.                                     |                       |          |                      |                                   |                                      |                 |
| Dati Informativi                                                                                                    |                                         |                       |          |                      |                                   |                                      |                 |
| Giunta Regionale<br>Van Romed Galacia 1914 Roma Itala<br>Te 198667 - Ro- <u>emaniferational</u><br>C F 1970-1910 - Pilo Etter Kolester |                                         |                       |          |                      |                                   |                                      |                 |
| 'Identificativo Iniziativa                                                                                                    |                                         |                       |          |                      |                                   |                                      |                 |
| 98 - PC Desktop 6                                                                                                    |                                         |                       |          |                      |                                   |                                      |                 |
| "Oggetto della Rachiesta l'abbisogni<br>Edirizzione fabbisogni di computer ed eccessori                                                |                                         |                       |          |                      |                                   |                                      |                 |
| Termini                                                                                                    |                                         |                       |          |                      |                                   |                                      |                 |
| "Periodo di riferimento Inizio                                                                                                    |                                         | Periodo di riferiment | to Fine  |                      | "Scadenza per l'invio della Risp  | osta                                 |                 |
| 01/01/2019                                                                                                    |                                         | 01/01/2020            |          |                      | 21/12/2018 14:00                  |                                      |                 |
| Parametri<br>"Richiesta Firma                                                                                                    |                                         |                       |          |                      |                                   |                                      |                 |

Figura 15 – Richiesta Fabbisogni in Arrivo – Apri Risposta

Verrà visualizzata la schermata relativa al **Questionario Fabbisogni** che dovrà essere compilata ed inviata.

In alto alla schermata, è presenta una toolbar con una serie di comandi per la gestione del questionario:

- "*Salva*": permette di salvare il documento per poi poterlo riprendere in un secondo momento sempre dalla cartella "Richieste Fabbisogni in Carico";
- *"Invia ": per inviare il questionario;*
- *"Invia Sub Questionari ": pe r inviare gli eventuali sub questionari agli utenti selezionati;*
- *"Interrompi Sub Questionari ":* pe r interrompere con effetto immediato gli eventuali Sub Questionari inviati agli utenti degli Enti . Il comando risulta disabilitato se non è avvenuto l'invio dei sub questionari;
- "Proroga Sub Questionari": per estendere i termini di risposta degli eventuali Sub Questionari . Il comando risulta disabilitato se non è avvenuto l'invio dei subquestionari;
- "Assegna a ": per assegnare la compilazione del questionario ad un altro utente dell'Ente abilitato alla compilazione. Per maggiori dettagli, consultare il capitolo "Assegna a" del manuale "Funzionalità generiche e approfondimenti";

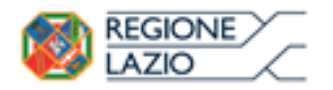

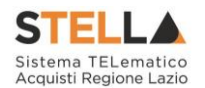

- *"Apri Nuova Risposta ": per inviare una nuova Risposta (questionario) alla Richiesta Fab bisogni che invaliderà la precedente;*
- "Stampa ": per stampare il documento del questionario;
- *"Esporta in xls": per esportare il documento relativo al questionario in formato Excel;*
- *"Esporta Questionario ": per esportare l'elenco prodotti oggetto del questionario in formato Excel;*
- *"Chiudi ": per chiudere il documento e tornare sulla schermata precedente.*

Il documento **Questionario Fabbisogni** presenterà nell'area di intestazione l'informazione **Utente in Carico** - compilata in automatico con il nominativo dell'utente che ha preso in carico la Richiesta Fabbisogni - e lo **Stato** del documento, che inizialmente è "In lavorazione". Le informazioni **Registro di Sistema** e **Data** verranno compilate automaticamente all'atto dell'invio.

Indicare, innanzitutto, il **Titolo documento** nell'apposito campo.

| Questionario Fabbisogni                                                                                                    |                       |                         |           |                     |        |                 | 9                         |
|----------------------------------------------------------------------------------------------------|-----------------------|-------------------------|-----------|---------------------|--------|-----------------|---------------------------|
| Saha imia invia.Sub_Questionari inio<br>Chindi                                                                                            | mumpi Sah-Questinnari | Proroga Sub-Questionart | Assegna.a | Apri Narva Risposta | Stampa | Especta in olis | Esporta Questionario      |
| * I campi obbligatori sono indicati da label in g                                                                                         | rassetto              |                         |           |                     |        |                 |                           |
| Utente In Carros "Titolo d<br>RUP Test Question                                                                                           | Sociamento            |                         | Register  | o di Sectema        | Data   |                 | Status<br>In: Includional |
| Testata Producti Firma Salt-Questionart Cronol                                                                                            | light .               |                         |           |                     |        |                 |                           |
| Compilatore                                                                                                    |                       |                         |           |                     |        |                 |                           |
| Glunta Regionale<br>Na Riseria Canada 1995 Romania<br>Na Milliona - Rua - <u>Haran Regional Canada</u><br>La Farsanala - Rua Riseria Anno |                       |                         |           |                     |        |                 |                           |
| "Identificative Incriative                                                                                                    |                       |                         |           |                     |        |                 |                           |
| 98 - PC Decking IS                                                                                                    |                       |                         |           |                     |        |                 |                           |
| "Oggetto della Richiesta Fabbisogni                                                                                                    |                       |                         |           |                     |        |                 |                           |
| Wileyastern faktoroger it competer of accessory.                                                                                          |                       |                         |           |                     |        |                 |                           |
| Scadenza per l'invis della Risposta<br>(21/12/2018 14:00                                                                                  |                       |                         |           |                     |        |                 |                           |

Figura 16 - Questionario Fabbisogni - Intestazione

### Testata

Nella sezione Testata del documento, vengono riportate alcune informazioni relative all'Identificativo Iniziativa, all'**Oggetto della Richiesta Fabbisogni** e alla **Scadenza per l'invio della Risposta**.

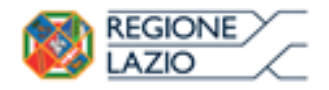

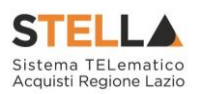

| Testata Prodotti Firma Sub-Questionari Cronolo                                                                                                    | gia |
|----------------------------------------------------------------------------------------------------|-----|
| Compilatore                                                                                                    |     |
| Giunta Regionale<br>Va R. Raimond Garbald 7 10145 Roma Italia<br>Tal 600001 - Fax - <u>Invergeone Italia II</u><br>C.F. 051240201013 - Pina ITBI146480501 |     |
| Identificativo Iniziativa                                                                                                    |     |
| 98 - PC Desktop 6                                                                                                    |     |
| Oggetto della Richiesta Fabbisogni                                                                                                    |     |
| Rilevazione fabbisogni di computer ed accessori.                                                                                                    |     |
| Scadenza per l'invio della Risposta                                                                                                    |     |
| 21/12/2018 14:00                                                                                                    |     |

Figura 17 – Questionario Fabbisogni – Testata

### Prodotti

Nella sezione Prodotti, dovranno essere indicate tutte le informazioni relative ai prodotti/servizi oggetto della richiesta fabbisogni.

<u>ATTENZIONE</u>: in risposta alla Richiesta Fabbisogni, è possibile compilare il **Questionario Fabbisogni** personalmente, attraverso la sezione **Prodotti**, oppure delegare ad altri utenti dell'Ente la compilazione di un sub-questionario ed inserire eventuale documentazione a corredo. In tal caso, la tabella **Elenco Prodotti** verrà automaticamente aggiornata aggregando le risposte dei sub-questionari ricevuti. In ogni caso, è sempre consentito modificare i dati raccolti. Se si intende richiedere sub-questionari, consultare pertanto il paragrafo <u>Sub</u>-<u>Questionari</u> del presente manuale.

La compilazione della tabella Elenco Prodotti è consentita secondo due modalità:

- 1) direttamente a Sistema;
- 2) scaricando il **Template prodotti da compilare** in formato .xlsx.

| Tanta        | E Produtte     | Farma Sult-Car  | LINORAN Cronologia                      |                                 |                            |                                     |                                                |                                                            |
|--------------|----------------|-----------------|-----------------------------------------|---------------------------------|----------------------------|-------------------------------------|------------------------------------------------|------------------------------------------------------------|
| Tempi        | de produtti d  | a compilare D   | femations pre-                          | naman Complex di pro            | No. of Concession, Name    |                                     |                                                |                                                            |
| Carica       | lie produti    | (1)             | Solotima llema per efferenze il caricat | reno ald greationaris in firm   | ene CTV                    |                                     |                                                |                                                            |
| Benco        | produti com    | pido P          | Sellerinna pr                           | er somstare falseen prodiets of | -                          |                                     |                                                |                                                            |
| Esite e      | erifica inform | apicesi         |                                         |                                 |                            |                                     |                                                |                                                            |
| Yes          | ica Informa    | zioni Appiorn   | a Dati dalla Racculta Fabbioagni        |                                 |                            |                                     |                                                |                                                            |
| Pag. 1       | 11             | ET 2.35         |                                         |                                 |                            |                                     |                                                |                                                            |
| tience       | a Prodotti     |                 |                                         |                                 |                            |                                     |                                                |                                                            |
| Cada<br>Rega | Marrier o      | OOKT RECEIPTAGE | DESCRIPTIONE CODING REGIONALE           |                                 | PARENDONO<br>PROVIDENCIALO | NOTE ONTO STRUTTINE AND INSTRUCTION | tadom(com)<br>ma(10)(1) 1 aven<br>et with(com) | Contract<br>Televicitesest m<br>Mathematics<br>A/Televicit |
|              | 3              |                 | PC Desitop                              | Lines                           |                            |                                     |                                                | -                                                          |
|              | 2              |                 | Moster                                  | 18,57                           |                            |                                     |                                                |                                                            |
|              | 3              |                 | Monitor                                 | 21.5                            |                            |                                     | 1                                              |                                                            |

Figura 18 – Questionario Fabbisogni – Prodotti

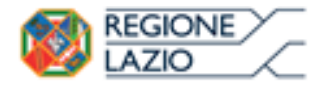

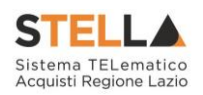

COMPILAZIONE ELENCO PRODOTTI

### COMPILAZIONE ELENCO PRODOTTI A SISTEMA

È possibile compilare la tabella **Elenco Prodotti** direttamente su S.TEL.LA, inserendo le informazioni richieste per prodotto a seconda del modello selezionato. Tale modalità di compilazione è consigliata nel caso in cui si debbano caricare pochi articoli/servizi.

Completare la tabella inserendo le informazioni richieste per ciascun prodotto.

<u>ATTENZIONE</u>: nell'esempio che segue viene inserita l'informazione **FABBISOGNO PREVISTO.** 

| Test                  | ra Produt                                                                                         | n Filla Sab-Qar       | ntawa tawalaga                                                                         |                                                       |                               |                                                                                                    |                                             |                                                                                                    |                                                    |  |
|-----------------------|---------------------------------------------------------------------------------------------------|-----------------------|----------------------------------------------------------------------------------------|-------------------------------------------------------|-------------------------------|----------------------------------------------------------------------------------------------------|---------------------------------------------|----------------------------------------------------------------------------------------------------|----------------------------------------------------|--|
| Temp                  | late produtti                                                                                     | da compilare 👂        | Selectors pe                                                                           | r scancare if template del quest                      | oure                          |                                                                                                    |                                             |                                                                                                    |                                                    |  |
| Cario                 | arica file prodetti 🔄 Selaziona llanna per effensare il cantamonte del quastenario in fermano Chr |                       |                                                                                        |                                                       |                               |                                                                                                    |                                             |                                                                                                    |                                                    |  |
| Eleno                 | lanca produtti compliata D Selaciona per scancare Nelezia produtti compliane                      |                       |                                                                                        |                                                       |                               |                                                                                                    |                                             |                                                                                                    |                                                    |  |
| Esta                  | ste unifica informazioni                                                                          |                       |                                                                                        |                                                       |                               |                                                                                                    |                                             |                                                                                                    |                                                    |  |
| West                  | fica Inform                                                                                       | azioni Aggiorn        | a Dati dalla Raccolta Fabilisogni                                                      |                                                       |                               |                                                                                                    |                                             |                                                                                                    |                                                    |  |
| Barry 1               | 11                                                                                                | 111 > 29              |                                                                                        |                                                       |                               |                                                                                                    |                                             |                                                                                                    |                                                    |  |
| rag. 1                |                                                                                                   |                       |                                                                                        |                                                       |                               |                                                                                                    |                                             |                                                                                                    |                                                    |  |
| Elene                 | o Prodott                                                                                         |                       |                                                                                        |                                                       |                               |                                                                                                    |                                             |                                                                                                    |                                                    |  |
| Elena                 | o Prodott<br>Namero<br>Raja                                                                       | COENCE RECEIPMANE     | RESCRIZIONE CODICE REGIONALE                                                           | ACTRE CARACTERISTICHE                                 |                               | MELAN<br>MELAN RA                                                                                                    | NOTE ENTLYCENT THE AND AND TRAJECTS         | CMURICUM<br>MARK 7 OTOVISH<br>OKALISH M                                                                                                    | CAMONE<br>TEMPSTERIZEN<br>MURISZED<br>ALTIMUS      |  |
| Elena                 | Namero<br>Roga                                                                                    | CODICT REGISTRALE     | окусналони сооксі націонної<br>РС Desitop                                              | ACTRE CARACTERISTICHE                                 | COLUMN T                      | PELZ/00<br>PEE CAM Real<br>Date of the second<br>second second seco                                                                                                    | NOTE ENTRYTHNE, MANNESTRATION               | EAMBRICEND<br>INCLUSION<br>INCLUSION<br>INCLUSION                                                                                                    | CANONE<br>TRACTALE IN<br>INCLUED<br>ATTUNES        |  |
| Elena                 | Namero<br>Raja<br>1                                                                               | COERCE REGISTRALE     | OFSCHUTTER CODICE ACCESSES<br>PC Desitop<br>Mastar                                     | NETHE CANALTERNETIC DE<br>Lorax<br>18,57              | California Maria              |                                                                                                    | NCTE ENTRYTENT THE AMPRICEMENT              | CHENOLOGIA<br>MARIA COLOURN<br>CALLED M                                                                                                    | CANCENT<br>HERITALIZARI<br>MILLIALIZARI<br>ATTUNCI |  |
| Elenc<br>Futo<br>Roya | Namero<br>Raya<br>1<br>2<br>3                                                                     | S<br>COORT RECEIPTAGE | rend Ramonal Castrica Relationed<br>PC Desitiop<br>Manitar<br>Manitar                  | ALTRE CARACTERISTICHE<br>LIRES<br>18,5°<br>21,5°      | ARENOK RO<br>COLUMN<br>COLUMN | ME (CO)<br>ME (MI REA<br>ME (MI REA<br>ME (MI<br>ME (MI | NOTE ONTO, STRUTTINE, AND AND TRAJENS       | AMERICAN<br>MILITARIA<br>AMERICAN<br>AMERICAN<br>AM | CAMORE<br>TERMINICALL IN<br>MIRCLARD<br>ATTIMUS    |  |
| Elenc                 | Nesserve<br>Rege<br>1<br>2<br>3<br>4                                                              |                       | Residence (Concellectore)<br>PC Decisiop<br>Maretar<br>Maretar<br>Mastar<br>Madale RAM | Actine GAASTELESTICON<br>Dates<br>16,5<br>21,5<br>422 |                               |                                                                                                    | NOTE ENTLYSTRATTERE, AND INCIDENTIAL PERMIN | EAUSTICATION CONTRACT<br>AND A COLORIDA<br>CALIFICATION OF COLORIDA<br>CALIFICATION OF COLORIDA<br>CALIFICATIONO<br>CALIFICATIONO<br>CALIFI                                                                                                    | CONTINUE<br>VIEWERSCHIEGT<br>MITCHEST<br>ATTENES   |  |

Figura 19 – Compilazione Elenco Prodotti a sistema

Predisposta la tabella con tutte le informazioni richieste, cliccare sul comando <u>Verifica</u> <u>Informazioni</u>.

| Tests                                   | na Produtti Farna Sab-Qa                                                                                                    | otesat Corologa                                                    |                                   |                        |                                                          |                                        |                                               |                                                     |  |  |
|-----------------------------------------|----------------------------------------------------------------------------------------------------|--------------------------------------------------------------------|-----------------------------------|------------------------|----------------------------------------------------------|----------------------------------------|-----------------------------------------------|-----------------------------------------------------|--|--|
| Temp                                    | late prodotti da compilare 🛛 🔎                                                                                                    | Selectors pr                                                       | r scaricaré il template del quest | norano.                |                                                          |                                        |                                               |                                                     |  |  |
| Carica                                  | arisa file prodoti 🔞 Selezona /rcona per effersare il concumento del questionetto del questionetto del puestionetto del puesti                                                                                                    |                                                                    |                                   |                        |                                                          |                                        |                                               |                                                     |  |  |
| Genci                                   | produtti compilato 🖉                                                                                                    | Delevitive pr                                                      | er scaritare Orience produtt co   | ang di kata            |                                                          |                                        |                                               |                                                     |  |  |
| Ester<br>Veri<br>Pag. 1<br>Elenc<br>Ega | NetRos planad         Apping           Real Informacion         Apping           J 1 <         Image: Constant State State Sta | n Dati dalla Raccolta Fabbisopsi<br>discritzione codoce nederivate | ALTHE CAMAITUM TROM               | EAMINGCIND<br>PREVISEO | PREZZO<br>PRE UM NIA<br>ESCUINA<br>ATTURAL<br>ICANATORIE | NOTE ENTLYSTIN'T TURE JAMMINE TRAJECKI | RAMPLOCING<br>INTURISTO S ANNE<br>IN NOLECCIO | CONCINE<br>TRANSFERRATE IN<br>NUMERICARD<br>ACTUMAL |  |  |
|                                         | 1                                                                                                    | PC Desktop                                                         | Linux                             | 30.000,000             | 245,000                                                  |                                        |                                               |                                                     |  |  |
|                                         | 2                                                                                                    | Manifor                                                            | 18,5'                             | 5.000,0004             | 45,0000                                                  |                                        |                                               |                                                     |  |  |
|                                         | 1                                                                                                    | Manitar                                                            | 21.5                              | 5.000,0000             | 80.000C                                                  |                                        |                                               |                                                     |  |  |
|                                         | 4                                                                                                    | Modulo 8484                                                        | 458                               | 1.000,0004             | 80.000C                                                  |                                        |                                               |                                                     |  |  |
|                                         | 5                                                                                                    | Computer Desktop                                                   | Windows                           | 40.000,000             | 150,00C                                                  |                                        |                                               |                                                     |  |  |

Figura 20 - Compilazione Elenco Prodotti a sistema - Verifica Informazioni

Il Sistema verificherà la presenza di eventuali anomalie nella compilazione della tabella **Elenco Prodotti** e, nel caso in cui non sia presente alcun errore, un messaggio di informazione a video

confermerà l'operazione. Cliccare su OK per chiudere il messaggio.

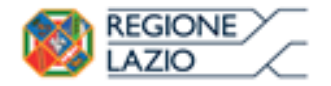

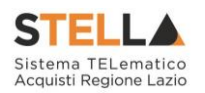

| * Ecampi ubbligatori sono indicati da label in grassetto  Informazione                   |        |
|------------------------------------------------------------------------------------------|--------|
| Informazione                                                                             |        |
| Verifica Informazioni                                                                    |        |
| inte in Carus "Titule documente 🗸 eseguito correttamente 👩 Registro di Solema Data Stato |        |
| AP Text Spectra computer                                                                 | rises. |

Figura 21 - Messaggio di conferma verifica informazioni

La corretta compilazione della riga della tabella Elenco Prodotti verrà segnalata dal simbolo

|                                                                                                    | a colon                              | na <b>Es</b>   | ito Riga.                                                                    |                                             |                                                                  |                                                                                             |                                       |                                              |                                            |
|----------------------------------------------------------------------------------------------------|--------------------------------------|----------------|------------------------------------------------------------------------------|---------------------------------------------|------------------------------------------------------------------|---------------------------------------------------------------------------------------------|---------------------------------------|----------------------------------------------|--------------------------------------------|
| Testa                                                                                               | es Produtts !                        | irma Sub-Qur   | nitionarti Cronologia                                                        |                                             |                                                                  |                                                                                             |                                       |                                              |                                            |
| Temp                                                                                                | late prodotti da co                  | mpilare 🔎      | Salariona pa                                                                 | r scaricare il template del ques            | fonato.                                                          |                                                                                             |                                       |                                              |                                            |
| Carica Me prodotti 🔄 Saluzione /Icona per effettuare il caricamento del questionento re formato CSV |                                      |                |                                                                              |                                             |                                                                  |                                                                                             |                                       |                                              |                                            |
| Elence                                                                                              | prodotti compila                     | to P           | Salactiona po                                                                | er scartcare l'elènce produtti co           | mpillano                                                         |                                                                                             |                                       |                                              |                                            |
| Esito                                                                                               | rerifica informazio                  | ni             |                                                                              |                                             |                                                                  |                                                                                             |                                       |                                              |                                            |
| Veri                                                                                                | fica informazio                      | ni Aggiore     | a Dati dalla Raccolta Fabbiusani                                             |                                             |                                                                  |                                                                                             |                                       |                                              |                                            |
|                                                                                                    |                                      | in copposition | a constantin restantin s montrogen                                           |                                             |                                                                  |                                                                                             |                                       |                                              |                                            |
| Pag. 1                                                                                              | 71 «< III                            | 2.22           |                                                                              |                                             |                                                                  |                                                                                             |                                       |                                              |                                            |
| Pag. 1<br>Elenc                                                                                     | o Prodotti                           | 5.35           |                                                                              |                                             |                                                                  |                                                                                             |                                       |                                              |                                            |
| Pag. 1<br>Elenc<br>Esito<br>Riga                                                                    | o Prodotti<br>Numero cote            | CE REGIONALE   | DESCRIZIONE CODICE REGIONALE                                                 | ALTRE CARATTERSTICHE                        | FAILUSOCMO                                                       | PREZZO<br>PRE UM INA<br>ESCLUSA<br>ATTUALE<br>FORNETORE                                     | NOTE ENTL/STRUTTURE/AMMINISTRA/DONI   | FABBISOCHO<br>PREVISTO 5 ANNI<br>IN NOLEGGIO | CANONE<br>TRIMESTRA<br>NOLEGEDO<br>ATTUALE |
| Pag. 1<br>Elenc<br>Esito<br>Riga                                                                    | o Prodotti<br>Numero cook            | > 29           | DESCRIZIONE CODICE REGIONALE<br>PC Desktop                                   | ALTRE CARATTERISTICHE                       | FABBINOCINO<br>PREVISTO<br>30.000,00X                            | PREZZIO<br>PER UM INA<br>ESCI USA<br>ATTUNE<br>FORMETORE<br>245,000                         | NOTE ENTLYSTRUTTURE/AMMINISTRAZIONE   | FABBSOCNO<br>PREVISTO 3 ANNI<br>IN NOLEGGIO  | CANONE<br>TREMESTRA<br>NOLECCIO<br>ATTUALE |
| Pag. 1<br>Elenc<br>Esito<br>Riga                                                                    | Prodotti<br>Numero<br>Egga<br>1<br>2 | > >>           | DESCRIZIONE CODICE REGIONALE<br>PC Desktop<br>Monitor                        | ALTER CANATTURSTICHE<br>Linex<br>18.5°      | FAIRESOCINO<br>PREVISTO<br>30.005,00K<br>5.000,000K              | PREZZIO<br>PER UM RVA<br>ATTUALE<br>FORMETORE<br>245,000<br>45,0005                         | NOTE ENTLYSTRUTTURE JAMMINISTRAZIONI  | FAIBISOCHO<br>IREVISTO 5 ANNI<br>IN NOLEGGO  | CANONI<br>TRIMESTRA<br>NOLEGCIO<br>ATTUALE |
| Pag. 1<br>Elenc<br>Esito<br>Ega<br>O                                                                | Prodotti  Numero Roya  1  2  3       | 2 33           | DESCRIZIONE CODICE REPONALE<br>PC Desktop<br>Monitor<br>Manitor              | ALTRE CARATTERSTICHE<br>DRIKK<br>26,5°      | FABBSOCNO<br>RELVISIO<br>30.000,00K<br>5.000,000K<br>5.000,000K  | PEE220<br>PEEEIM PAA<br>ESCELINAA<br>ATTENAE<br>PCANETCHEE<br>245,000<br>45,0000<br>80,0000 | NOTE ENTLISTRUTTURE JAARMINISTRAJOONI | FABIISOCHO<br>INELYISTO 3 ANNI<br>INCLEGIO   | CANONE<br>TRIMESTRA<br>NOLECIAO<br>ATTUALE |
| Pag. 1<br>Elenc<br>Esito<br>Ega<br>O<br>O<br>O                                                      | Prodotti Numero CODE                 | > >>           | DESCRIPTIONE CODICE REGIONALE<br>PC Desktop<br>Monitor<br>Munitor<br>Munitor | ALTRE CARATTERSTOOR<br>LINUX<br>21.5<br>423 | FALLESCOCHO<br>RELYSTO<br>30.005,00K<br>5.000,000K<br>5.000,000K | PHEZZAD<br>PER UM PAA<br>ESCLUSA<br>ATTULAT<br>PORNETORE<br>245,000C<br>80,000C<br>80,000C  | NOTE ENTL/STRUTFURE/AAMMINESTKA/DONG  | FAILINGCHO<br>PREVISTO 3 ANNI<br>INFOLEGGIO  | CANONI<br>TRIMESTRA<br>NOLEGOIO<br>ATTUALI |

Figura 22 - Verifica Informazioni - Esito Riga positivo

Nel caso in cui, invece, nella compilazione della tabella **Elenco Prodotti** siano stati commessi errori, un messaggio a video notificherà la presenza di tali anomalie che verranno segnalate

nella colonna **Esito Riga** di ciascuna riga dal simbolo <sup>(2)</sup>, con annessa motivazione. In tal caso, sarà necessario correggere le anomalie evidenziate modificando le informazioni e ripetere la verifica cliccando sul comando <u>Verifica Informazioni</u>. Inoltre, nel campo **Esito verifica informazioni** verrà riportato l'esito negativo della verifica.

|   | Trequest         Products         Prova         Cuts           Template producti         de complane         j           Cance He producti         de         de           Elence producti         de         de           Ditto verifica informazioni         de         de | D Seler<br>D Seler<br>D Seler<br>D Seler<br>Taglia Prod | ut Cronologia<br>lone per scaricare il reng<br>ona ficona per effectuare<br>lone per scaricare falore<br>lotti presenta anomalie<br>cialita Raccolta Fabb | har del guerrionario<br>d'anizamente del guerrionario in Roma<br>a produtti compilare |         | Informazio<br>Ci sono ano<br>correggere n<br>Prodotti. Do<br>liccato su ok<br>a tabella sott<br>correggere<br>eguendo le ir<br>lella colonna | ne<br>malie da<br>ell'Elenco<br>po aver<br>verificare<br>ostante e<br>± i dati<br>idicazioni<br>Esito Riga |                                        |                                                         | -                                                           |
|---|----------------------------------------------------------------------------------------------------|---------------------------------------------------------|----------------------------------------------------------------------------------------------------|---------------------------------------------------------------------------------------|---------|----------------------------------------------------------------------------------------------------|----------------------------------------------------------------------------------------------------|----------------------------------------|---------------------------------------------------------|-------------------------------------------------------------|
|   | Pag.1/1≪ < [1] > ≫                                                                                                    |                                                         |                                                                                                    |                                                                                       |         |                                                                                                    | ОК                                                                                                    |                                        |                                                         |                                                             |
| Ľ | Elenco Prodotti                                                                                                    | _                                                       |                                                                                                    |                                                                                       | _       | _                                                                                                    | -                                                                                                    |                                        |                                                         |                                                             |
|   |                                                                                                    | Numero<br>Rega                                          |                                                                                                    |                                                                                       |         | -                                                                                                    | CONTRACTOR<br>CONTRACTOR<br>ATTEMAT<br>CONTRACTOR<br>CONTRACTOR<br>( S Dec. )                              | NOTE ENTLYSTRUTTURE / AMMENIS TRAJECHE | FAMILY COND<br>PREVENCES S ANNE IN<br>NORTGENO (S DNL.) | CANCER<br>TRIMESTRALL IN<br>INCLUCION ATTUNELL<br>S (INC. ) |
|   | Addisocno MEVISTO ( 5 dec. )     obstratorio.                                                                                                    | - 1                                                     |                                                                                                    | PC Desktop                                                                            | Linux   |                                                                                                    | 245.000                                                                                                    |                                        |                                                         |                                                             |
| l | 0                                                                                                    | 2                                                       |                                                                                                    | Monitor                                                                               | 18,5'   | 5.000,00000                                                                                                    | 43,0000                                                                                                    |                                        |                                                         |                                                             |
|   | 0                                                                                                    | 3                                                       |                                                                                                    | Monitor                                                                               | 23,5    | 5.000,0000K                                                                                                    | 80,0000                                                                                                    |                                        |                                                         |                                                             |
|   | 0                                                                                                    | 4                                                       |                                                                                                    | Modulo RAM                                                                            | 468     | 1.000.00000                                                                                                    | 80,0000×                                                                                                   |                                        |                                                         |                                                             |
|   | <sup>O</sup>                                                                                                    | 5                                                       |                                                                                                    | Computer Desktop                                                                      | Windows | 40.000,0000                                                                                                    | 350,000                                                                                                    |                                        |                                                         |                                                             |

Figura 23 - Verifica Informazioni - Messaggio presenza anomalie

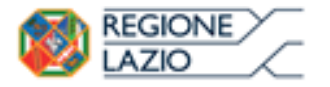

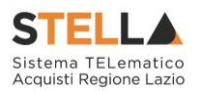

COMPILAZIONE ELENCO PRODOTTI IN EXCEL

È possibile compilare la tabella **Elenco Prodotti** anche scaricando il **Foglio prodotti da compilare** in formato .xlsx che, una volta compilato, dovrà essere riallegato alla schermata Prodotti. Tale modalità di compilazione è consigliata nel caso in cui si debbano caricare numerosi articoli/servizi.

Per scaricare il **Foglio prodotti da compilare** in formato .xlsx, cliccare sul comando *P* **Template prodotti da compilare** e salvare il file sul proprio Computer.

| Test             | eta Produ                                                                                                 | en Pirna Sub-Que  | Nixer 🕕 Cranologia                                                 |                                                                          |                                                                                                    |                                                             |                                      |                                                                   |                                                     |
|------------------|----------------------------------------------------------------------------------------------------|-------------------|--------------------------------------------------------------------|--------------------------------------------------------------------------|----------------------------------------------------------------------------------------------------|-------------------------------------------------------------|--------------------------------------|-------------------------------------------------------------------|-----------------------------------------------------|
| Terry            | fate produt                                                                                               | ii da compilare 🔝 | Selectore pe                                                       | v scaricare il template del quesi                                        | distantis                                                                                                    |                                                             |                                      |                                                                   |                                                     |
| Caric            | Carica file prodotti 🛞 Solutions (tions per offettoure d'exitamento del questionario del questionario (SV |                   |                                                                    |                                                                          |                                                                                                    |                                                             |                                      |                                                                   |                                                     |
| Elenc            | Denco produtti compilato D tuluzzona por scancare folineo produtti compilato                              |                   |                                                                    |                                                                          |                                                                                                    |                                                             |                                      |                                                                   |                                                     |
| Esito            | Lato verifica informazioni                                                                                |                   |                                                                    |                                                                          |                                                                                                    |                                                             |                                      |                                                                   |                                                     |
| Mer              | ifica inform                                                                                              | nazioni Appiora   | a Dati dalla Raccolta Fabbisogni                                   |                                                                          |                                                                                                    |                                                             |                                      |                                                                   |                                                     |
|                  |                                                                                                    | _                 |                                                                    |                                                                          |                                                                                                    |                                                             |                                      |                                                                   |                                                     |
| Pag.             | 1/1 ~ <                                                                                                   | 101 2 25          |                                                                    |                                                                          |                                                                                                    |                                                             |                                      |                                                                   |                                                     |
| Elene            | o Prodot                                                                                                  | (1) > 39<br>ti    |                                                                    |                                                                          |                                                                                                    |                                                             |                                      |                                                                   |                                                     |
| t uto<br>Element | o Produt                                                                                                  | CODICE REGIONALE  | DISCHOOM COURT REGONALE                                            | ALTRE CARAFTERSTRONG                                                     | FABBYOCNO<br>PREVISTO                                                                                                    | PREZZIO<br>PER UNI NIA<br>ENCLUSIA<br>ATTILALE<br>FORMITORE | NOTE ENTLYSTRUTTURE/AMMINISTRATION   | FAREFUCINO<br>PREVENTO 5 ANNE<br>IN NEXTOCAD                      | CANONE<br>TEIMESTRALE<br>NURICCERS<br>ATTURE        |
| flem<br>fut      | o Prodot<br>Numero<br>Raya                                                                                | CODICI NEGROMALI  | ENSCRIPTIONE CEDERET REGREMMEN<br>PC Desking                       | ALTRE CARAFTERISTICHE                                                    | FARBIOCHD<br>PREVISTO                                                                                                    | PREZZO<br>PER OM DUA<br>CSCLUSA<br>ATTINAE<br>FORMITORE     | NOTE ENTLYSEN/TYDRE/AMMINISTRA/2006  | FAREFUCINO<br>PREVIDIO 5 ANNE<br>IN NEXICLEO                      | CANONE<br>TEIME VIRALE<br>NER ECCED<br>ATTUALE      |
| Elena<br>Esta    | Namena<br>Raya<br>1<br>2                                                                                  | (11) > 3>         | ENSCRIJIONE CONCEREGIONALE<br>PC Dedatop<br>Munitor                | ALTRE CARAFTERISTICHE<br>LENKE<br>14,57                                  | FAMPLOLIND<br>PREVEND                                                                                                    | PREZZO<br>PER UM PUR<br>ESCLIPA<br>ATTUALE<br>FORINTORE     | NOTE ENTERSTRUCTORE/AMMINISTRA/JONE  | FARRINGCINO<br>PREVENTO 1 ANNE<br>IN MOLECCIO                     | CANONE<br>TRIMESTRALL<br>NOR DECEM<br>ATTUALE       |
| Eleni<br>Esta    | Numero<br>Raya<br>1<br>2<br>3                                                                             | TEL > >>          | DESCRIVISIONE CODICE REGIONALE<br>PC Desking<br>Monitor<br>Monitor | ALTHE CAMATTERSTICKIE<br>Linex<br>14,5 <sup>°</sup><br>21,5 <sup>°</sup> |                                                                                                    | PREZZO<br>PER UNERA<br>COLUMNA<br>ATTUNAE<br>FORMITORE      | NOTE ENTLISTINITTURE/AMMINISTRAZIONE | FABRICICARD<br>PETUTIO S ANNO<br>IN MEXICARD                      | CANCINE<br>TRANSTRALE<br>NESTCORD<br>ATTIMES        |
| Elena<br>Este    | I / 1 << C<br>Co Prodot<br>Namero<br>Haya<br>1<br>2<br>3<br>4                                             | COURCE BEGINNALE  | EXEMPTION CONCERECTION                                             | АТТИ САЛАТТИЛЬТКИ<br>Таки<br>14,5°<br>21,5°<br>668                       | Conservation of Conservation of Conservation o | PELZO<br>PELLAPA<br>ESCLEPA<br>ATTILAT<br>FORMETORE         | NOTE ENTLISTING FRAMEWORSTRATION     | FARRY CONT<br>METERS IN A ANNU<br>METERS CONT<br>METERS IN A ANNU | CANCINE<br>PRIME STRALE<br>MORE SUCCESS<br>AT FUNCE |

Figura 24 - Compilazione Elenco Prodotti in Excel - Download Template

Aperto il file .xlsx, procedere alla sua compilazione inserendo le informazioni richieste per prodotto, <u>senza applicare formattazioni alle celle e senza aggiungere informazioni extra o</u> colonne aggiuntive.

Nell'esempio che segue, è previsto l'inserimento dell'informazione FABBISOGNO PREVISTO.

| H Martin Contractor                                                                                                    |                                                                                                    |                                                                                                    |
|----------------------------------------------------------------------------------------------------|----------------------------------------------------------------------------------------------------|----------------------------------------------------------------------------------------------------|
|                                                                                                    | - Planam Product - B - Array Married Married                                                                                                    | Professional Providence - Branchester - Branchester - Bran |
| All barrents and barrents                                                                                                    | All and the second second seco | ine Beller (Beller )                                                                                                    |
| Полоти на полно на полно на п | a an antinana an antinana an antinana an antinana an antinana da an antinana da an antinana da an antinana da a                                                                                                    |                                                                                                    |
| B      B      Bucklar      K      Bucklar      B      B      B     B     B     B     B     Consultr limiter                                                                                                    | 3.57<br>2.67<br>48<br>Website                                                                                                    |                                                                                                    |
|                                                                                                    |                                                                                                    |                                                                                                    |

Figura 25 – Compilazione Elenco Prodotti in Excel

Compilato il **Foglio Prodotti da compilare** e salvato il file, cliccare sul comando **Carica file Prodotti** per caricarlo a Sistema.

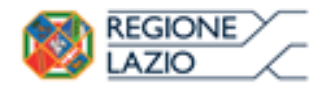

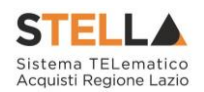

| Testa         | Testata Produtti Firma Sub-Questonari Cronologia                               |                  |                                  |                                  |                        |                                                          |                                      |                                              |                                              |  |
|---------------|--------------------------------------------------------------------------------|------------------|----------------------------------|----------------------------------|------------------------|----------------------------------------------------------|--------------------------------------|----------------------------------------------|----------------------------------------------|--|
| Tempi         | ate prodott                                                                    | i da compilare   | Selectors pe                     | r scaricare il template del ques | tonario                |                                                          |                                      |                                              |                                              |  |
| Carica        | Carica file prodotti                                                           |                  |                                  |                                  |                        |                                                          |                                      |                                              |                                              |  |
| Elenco        | Elenco prodotti compilato 🖓 Selezione per scancare l'alorce produtti compilate |                  |                                  |                                  |                        |                                                          |                                      |                                              |                                              |  |
| Esito v       | erifica info                                                                   | mazioni          |                                  |                                  |                        |                                                          |                                      |                                              |                                              |  |
| Veri          | fica Inform                                                                    | nazioni Aggiorn  | a Dati dalla Raccolta Fabbisogni |                                  |                        |                                                          |                                      |                                              |                                              |  |
| Pag. 1        | 11 ~ <                                                                         | (1) > >>         |                                  |                                  |                        |                                                          |                                      |                                              |                                              |  |
| Elenc         | o Prodot                                                                       | ti               |                                  |                                  |                        |                                                          |                                      |                                              |                                              |  |
| Esito<br>Riga | Numero<br>Riga                                                                 | CODICE REGIONALE | DESCRIZIONE CODICE REGIONALE     | ALTRE CARATTERISTICHE            | FABRISOGNO<br>PREVISTO | PREZZIO<br>PLE UM INA<br>ESCLUSA<br>ATTUALE<br>FORMITORE | NOTE ENTLYSTRUTTURE/AMBEINISTRAZIONE | FABILISICAD<br>PREVISTO 5 ANNI<br>IN NOLEGOD | CANONE<br>TRIMESTRALE<br>NOLEGORO<br>ATTUALE |  |
|               | 1                                                                              |                  | PC Desktop                       | Linux                            |                        |                                                          |                                      |                                              |                                              |  |
|               | 2                                                                              |                  | Monitor                          | 18,5'                            |                        |                                                          |                                      |                                              | 0                                            |  |
|               | 3                                                                              |                  | Monitor                          | 21,5                             |                        |                                                          |                                      |                                              | 1306                                         |  |
|               |                                                                                |                  | Manfada BAM                      | 45.8                             |                        |                                                          |                                      |                                              |                                              |  |

Figura 26 - Compilazione Elenco Prodotti in Excel - Caricamento template compilato

Al momento del caricamento, il Sistema verificherà la presenza di eventuali anomalie nella compilazione della tabella **Elenco Prodotti** e, nel caso in cui non sia presente alcun errore, un

messaggio di informazione a video confermerà l'operazione. Cliccare su OK per chiudere il messaggio.

| Questionario Fabbisogni                                                                  |                                                |                               |                 |                                 |
|------------------------------------------------------------------------------------------|------------------------------------------------|-------------------------------|-----------------|---------------------------------|
| Saliva Imera Imera Sulti-Operationari Internenya Sali-<br>Chineli                        | Questionaet Processa Sub-Questionaet           | Assegne a Apri Norro Reprinta | Stampa Experita | Lan.xth Regardia.Checkloonartor |
| Unexter in Carico. "Thubo documento<br>alter Text. : : : : : : : : : : : : : : : : : : : | Caricamento prodotti<br>eseguito correttamente | Registro d'listema            | Data            | Sala<br>(n increases)           |
| Tendent from the constant from the constant from the constant $\mathcal{D}$              | OK                                             |                               |                 |                                 |

Figura 27 – Messaggio di conferma caricamento file

La corretta compilazione della riga della tabella **Elenco Prodotti** verrà segnalata dal simbolo nella colonna **Esito Riga**.

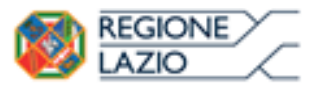

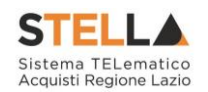

| Test                                              | Tettats Prodatt Priva Sub-Quertinissi Citerologia                                                      |                                                              |                                                                                      |                                                       |                                                                                |                                                                                                    |                                       |                                                 |                                            |  |  |
|---------------------------------------------------|----------------------------------------------------------------------------------------------------|--------------------------------------------------------------|--------------------------------------------------------------------------------------|-------------------------------------------------------|--------------------------------------------------------------------------------|----------------------------------------------------------------------------------------------------|---------------------------------------|-------------------------------------------------|--------------------------------------------|--|--|
| Terry                                             | late prodott                                                                                           | li da compéans 👂                                             | telectore pe                                                                         | r scancare il template del quest                      | COLUMN D                                                                       |                                                                                                    |                                       |                                                 |                                            |  |  |
| Carico                                            | i file produt                                                                                          | 5 E                                                          | Seleziona l'Icona per effestuare il caritar                                          | mento del poestienario se form                        | #10-CSV                                                                        |                                                                                                    |                                       |                                                 |                                            |  |  |
| Eleno                                             | s prodetti or                                                                                          | Q otsliqeeo                                                  | Selections po                                                                        | er scanture l'elenco produtti co                      | reputato                                                                       |                                                                                                    |                                       |                                                 |                                            |  |  |
| Esito                                             | verifica info                                                                                          | mazioni                                                      |                                                                                      |                                                       |                                                                                |                                                                                                    |                                       |                                                 |                                            |  |  |
| Ver                                               | fica Inform                                                                                            | Ventica Informazioni Apgiorna Dati dalla Raccolta Fabbisogni |                                                                                      |                                                       |                                                                                |                                                                                                    |                                       |                                                 |                                            |  |  |
|                                                   | Pag. 1 / 1 <<< 11 3 30                                                                                 |                                                              |                                                                                      |                                                       |                                                                                |                                                                                                    |                                       |                                                 |                                            |  |  |
| Pag. 1                                            | 11 ~ < <                                                                                               | [1] > 25                                                     |                                                                                      |                                                       |                                                                                |                                                                                                    |                                       |                                                 |                                            |  |  |
| Pag. 1<br>Elenc                                   | o Prodot                                                                                               | (1) > >><br>11                                               |                                                                                      |                                                       |                                                                                |                                                                                                    |                                       |                                                 | _                                          |  |  |
| Pag. 1<br>Elenc<br>Esite<br>Riga                  | o Produt                                                                                               | tt) > 33<br>ti                                               | DESCRIPTIONE CODICE RECIDINALE                                                       | ALTRE CARATTERISTICHE                                 | PARENCEND                                                                      | ABEZZO<br>IPER UM PUA<br>ENCLUSA<br>ATTUNAL<br>FORMETORE                                                                                                    | NOTE ENTLYSTRUTTURE / AMMINISTRA 250M | FARMSOCAD<br>PREVISIO 5 ANNI<br>IN NOLEGAD      | CANONE<br>TRIMESTRA<br>NOLLGIAD<br>ATTUALI |  |  |
| Pag. 1<br>Elence<br>Baga                          | Numero<br>Riga                                                                                         | TI<br>CODICE REGIONALE                                       | DESCRIZIONE CODICE RECEMALE                                                          | ALTRE CARATTERISTICHE                                 | FABBLICK NO<br>PREVIDIO                                                        | PREZZIO<br>PRE UM PUA<br>ESCIUDA<br>AT TUALS<br>FORMETORE<br>245,000                                                                                                    | NOTE ENTLYSTRUTTURE/AMMINISTRA/KOM    | FARRISOCINO<br>PREVISIO 5 ANNA<br>IN NOLECCAO   | CANONE<br>TRIMESTRA<br>NOLLCCID<br>ATTUALI |  |  |
| Pag. 1<br>Elence<br>Espa<br>O                     | Numero<br>Raya                                                                                         | 133 > >>                                                     | DESCRIZIONE CODICE REGIONALE<br>PC Desktop<br>Montor                                 | ALTRE CARATTERISTICION<br>Linux<br>18.5'              | FABRECCHD<br>REVETO<br>30.003.000<br>5.000.0001                                | PRESZZO<br>PER UMA PURA<br>A FEIDA<br>A FEIDA<br>ECROMOTORIE<br>245,0000<br>45,0000                                                                                                    | NOTE ENTLYSTRUFTURE/AMMINISTRAJSON    | FABISSIOND<br>PRIVIDED 3 ARM<br>IN HOLZGAD      | CANCINE<br>TRIMESTRA<br>NOLECIZO<br>ATTUNE |  |  |
| Pag. 1<br>Elence<br>Baga<br>Q<br>Q                | Naseero<br>Riga<br>1<br>2<br>3                                                                         | TI<br>CODICE REGIONALE                                       | DESCRIDINE CODICE REGIONALE<br>PC Desktop<br>Musitor<br>Manitor                      | ALTRE CARATTERSTICHE<br>LERUE<br>18.5°<br>21.5°       | PARRENOCING<br>MENYESTO<br>30.000.000<br>5.000.0000<br>5.000.0000              | PRE2200<br>PRE1204 PAR<br>INCLOSE<br>INCLOSE<br>INCLOSE<br>245,000<br>45,0000<br>00,0000                                                                                                    | NOTE ENTLYSTRUTTURE/AMMINISTRAJSONE   | FARBNOCHD<br>MENNTO 5 ARM<br>MENDEGAR           | CANONE<br>TRANSTRA<br>NOLLGRO<br>ATTUALI   |  |  |
| Pag. 1<br>Elence<br>Baga<br>O<br>O<br>O<br>O<br>O | <ul> <li>Namero</li> <li>Namero</li> <li>Namero</li> <li>1</li> <li>2</li> <li>3</li> <li>4</li> </ul> | CODICT REGIONALE                                             | DESCRIZIONE CODEC REGIONNE<br>PC Desktop<br>Novice<br>Montor<br>Montor<br>Models RAM | ALTRE CARATTERSTICHE<br>LENK<br>18.5°<br>21.5°<br>462 | BASEDOCANO<br>MELVESTO<br>30.000.000<br>5.000.0000<br>5.000.0000<br>1.000.0000 | PHEZZAD<br>PHE LIME PUR<br>LIME PUR<br>LIME PUR | NOTE ENTLY FRUTTURE/ANNUNESTRAJSON    | FABRICOLING<br>PROVINCIO 5 ABRI<br>IM NOLISCARD |                                            |  |  |

Figura 28 – Esito Riga positivo

Nel caso in cui, invece, nella compilazione della tabella **Elenco Prodotti** siano stati commessi errori, un messaggio a video notificherà la presenza di tali anomalie che verranno segnalate nella colonna **Esito Riga** di ciascuna riga dal simbolo <sup>(2)</sup>, con annessa motivazione. In tal caso, sarà necessario correggere le anomalie evidenziate modificando le informazioni e ripetere la verifica cliccando sul comando <u>Verifica Informazioni</u>. Inoltre, nel campo **Esito verifica informazioni** verrà riportato l'esito negativo della verifica.

È possibile correggere gli errori segnalati modificando le informazioni inserite direttamente dalla tabella **Elenco Prodotti**, senza dunque dover necessariamente ricaricare il file .xlsx modificato.

Nel caso siano state apportate modifiche al file .xlsx (es. eliminazione di informazioni presenti nel modello), all'atto del caricamento del file compilato, il Sistema verifica la corrispondenza delle righe del foglio caricato con quelle predisposte nella Richiesta Fabbisogni e le anomalie riscontrate verranno segnalate dal messaggio di errore "Informazione: il foglio Prodotti presenta anomalie" e dalla motivazione nella colonna "Esito Riga".

#### AGGIORNA DATI DALLA RACCOLTA FABBISOGNI

Per ripristinare le informazioni presenti nella tabella **Elenco Prodotti**, conservando i dati inseriti sul file .xlsx caricato, cliccare sul comando <u>Aggiorna Dati dalla Raccolta Fabbisogni</u> posizionato nella toolbar posta sopra alla tabella dei prodotti.

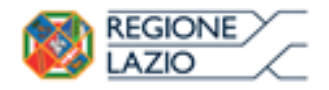

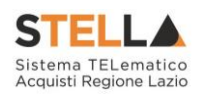

| Totes Protots Sub-Osensous Constigu                                                                             |                                                                                                    |                                |  |                                             |  |  |  |  |  |
|----------------------------------------------------------------------------------------------------|----------------------------------------------------------------------------------------------------|--------------------------------|--|---------------------------------------------|--|--|--|--|--|
| Templeis produtti de sampleur - D - Sottanna par suester e l'ampliar del puntoneno                              |                                                                                                    |                                |  |                                             |  |  |  |  |  |
| Cances Rile produtte                                                                                            |                                                                                                    |                                |  |                                             |  |  |  |  |  |
| Denis and diff samplans (2) . Services                                                                          | Dense producti samplata – D – Setteriora per scanare transcriptioner angener                                                                                             |                                |  |                                             |  |  |  |  |  |
| Earlo ved frea informazione<br>Vecifica Informazione<br>Pagi, 1 / 1 ≪ < 100 > ≫<br>Elenco Producto<br>Enno Riga | Erito yacifica informazioni Strajan mukati ampena an O<br>Vecifica Anformazioni Angiorna Dali, dalla Raccatta Falthenogov<br>Pagi. 1 / 1 << 1001 > 30<br>Elenco Produtta |                                |  |                                             |  |  |  |  |  |
| C<br>Largedott new same på stanse definete sud hærde.                                                           |                                                                                                    |                                |  |                                             |  |  |  |  |  |
| •<br>It products non-some phateaux defects and bands.                                                           | 1                                                                                                    | Antiposcolico                  |  | N - SUTINA NOVOSO                           |  |  |  |  |  |
| •<br>I produtt een vane git stern defieds val bands:                                                            | - 2                                                                                                    | Entropratulo                   |  | A - APARATO CALTRONICSTINGS 2 MCTARCEDMS    |  |  |  |  |  |
| O<br>Fareshett non some git shake defecti kel bando.                                                            |                                                                                                    | Averdination discretativing on |  | DIN / ANTIROTIO E CHONETERAPIO RELINO DERMA |  |  |  |  |  |

Figura 29 – Aggiorna Dati della Raccolta Fabbisogni

Un messaggio di informazione confermerà l'operazione. Cliccare su OK per chiudere il messaggio.

| Questionario Fabbis                  | ogni                                                                                                    |                                                                     |                |                                |                                      |
|--------------------------------------|----------------------------------------------------------------------------------------------------|---------------------------------------------------------------------|----------------|--------------------------------|--------------------------------------|
| Salva Azea unio foli-Orie<br>Chieffi | eriteinan Seterrentige Seite                                                                                                    | Gentemat - Annual lab Genter                                        | an desegned Ar | n Marini, Kinger din 🦓 Malitan | Experts in als Experts Overeinstants |
| 🖉 - I tangi aktikyatur unu ind       | out to later a grassette                                                                                                    |                                                                     |                |                                |                                      |
| stanta IX Carlos<br>Angalos factos   | "Thefe decarements                                                                                                    | Apporta Deti dalla<br>Raccolta fabbiogne<br>risegiato convettamente | te di loverni  | Deta                           | taan<br>Taal kaningar tanansar       |
| Teners Products Income States        | enner littings                                                                                                    | - 08                                                                | <              |                                |                                      |
| Tompfade products da compilare : 🔅   | 1.044                                                                                                    |                                                                     |                |                                |                                      |
| Carico Na produtti 👘                 | and the second second sec | paranana injanomenina besian (re-                                   |                |                                |                                      |
| lines product avegation. 3           |                                                                                                    |                                                                     |                |                                |                                      |

Figura 30 - Messaggio di conferma aggiornamento dati

### Sub - Questionari

Nella sezione <u>Sub-Questionari</u> è possibile specificare gli utenti dell'Ente a cui delegare la compilazione del sub-questionario ed inserire eventuale documentazione a corredo.

<u>ATTENZIONE:</u> se non si intende richiedere alcun sub-questionario, tale sezione non dovrà essere compilata.

Nel campo **Data Scadenza Sub-Questionario** viene riportato lo stesso termine indicato per la **Scadenza per l'invio della Risposta** indicato dalla DRCA/Pubblica Amministrazione nella Richiesta Fabbisogni. Tale informazione è resa editabile per eventuali personalizzazioni.

Per indicare uno o più utenti che dovranno compilare i Sub-Questionari, cliccare sul comando <u>Aggiungi</u> e, nella riga che verrà predisposta nella tabella **Elenco Utenti**, cliccare sul comando

e selezionare il nominativo dell'utente tra quelli proposti in quanto abilitati alla compilazione del sub-questionario.

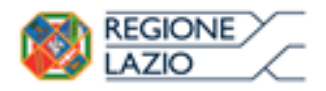

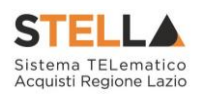

| Testata Prodotti Firma <mark>Sub-Questionari</mark> Crunologia |      |
|----------------------------------------------------------------|------|
| "Data Scadenza Sub-Questionario                                |      |
| 21/12/2015 12 mm 00                                            |      |
| Aggiung)                                                       |      |
| Elenco Utenti                                                  |      |
| tl Utente Stat                                                 | Agei |
| 🗑 Seleziona — 1 🔽                                              |      |
| Nicola Rosa<br>Punto hiruttore Test                            |      |
| Agur Sara Rossi pia Documenti dalla Richiesta                  |      |
| Elence Usede 1                                                 |      |
| tl., (Ueste) Alle                                              | galo |

Figura 31 – Questionario Fabbisogni – Sub-Questionari

A corredo del Sub-Questionario, è inoltre possibile inserire eventuale documentazione secondo due modalità:

a) cliccare sul comando <u>Copia Documenti dalla Richiesta</u> posizionato nella toolbar in alto alla tabella **Elenco documentazione** per inserire in automatico tutta la documentazione inviata a corredo della Richiesta Fabbisogni da parte della DRCA/Pubblica Amministrazione.

| Testata Prodotti Firma Sub-Questionari Cronologia         |          |
|-----------------------------------------------------------|----------|
| *Data Scadenza Sub-Questionario<br>21/12/2018 hh 12 mm 00 |          |
| Aggiungi<br>Elenco Utenti                                 |          |
| El Utente Stato                                           | Apri     |
| Punto Istruttore Test                                     |          |
| Aggiungi documentazione Copia Documenti dalla Richiesta   |          |
| Elenco documenti                                          |          |
| II Descrizione                                            | Allegato |
|                                                           |          |

Figura 32 – Copia Documenti della Richiesta

Un messaggio di informazione a video confermerà l'operazione. Cliccare su OK per chiudere il messaggio.

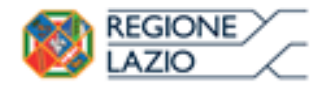

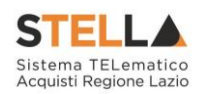

| Questionario Fabb                 | isogni                        |          |                                   |            |                    |        |              |                      |
|-----------------------------------|-------------------------------|----------|-----------------------------------|------------|--------------------|--------|--------------|----------------------|
| Sales Invis Invis Sales<br>Chrush | Questionan Intercorpt Sub-1   | hestoner | Processo Sun-Questionan           | Assegna.a  | Apri Numi Kisperte | Stemps | Esporta m.mb | Esporta Questinnacio |
| · 1 campi obbligatori sono i      | ndicati da labal in grassetha |          |                                   |            |                    |        |              |                      |
|                                   |                               | T        | Informazione<br>Processo esecuito |            |                    |        |              |                      |
| Utents in Galaxie                 | "Titulo documento             | 1        | correttamente                     | - Register | di Sictorna        | Dela   |              | State                |
| AUP Test                          | Gaantakaro conduta-           |          |                                   | •          |                    |        |              | in laserariane       |
| Testata Product Fama Sab-         | Questionare Statilizes        |          | OK                                |            |                    |        |              |                      |
| "Data Scadenza Sub-Questinnario   |                               |          |                                   |            |                    |        |              |                      |
| 21/12/2018                        |                               |          |                                   |            |                    |        |              |                      |
|                                   |                               |          |                                   |            |                    |        |              |                      |
| Aguivingi                         |                               |          |                                   |            |                    |        |              |                      |
| Elenco Utenti                     |                               |          |                                   |            |                    |        |              |                      |
| TL. Olevie                        | Statu                         |          |                                   |            | MARE               |        |              |                      |
| Partie Advattore Feat             | ×                             |          |                                   |            |                    |        |              |                      |
|                                   |                               |          |                                   |            |                    |        |              |                      |

Figura 33 – Messaggio di conferma copia documentazione

La tabella **Elenco documenti** verrà aggiornata con la documentazione inviata dalla DRCA/Pubblica Amministrazione.

| Testata Prodotti Firma <mark>Sub-Questionari</mark> Cronologia |           |                         |  |  |  |  |
|----------------------------------------------------------------|-----------|-------------------------|--|--|--|--|
| *Data Scadenza Sub-Questionario<br>21/12/2018 hh 12 mm 00      |           |                         |  |  |  |  |
| Aggiungi                                                       |           |                         |  |  |  |  |
| Elenco Utenti                                                  |           |                         |  |  |  |  |
| El Utente Stato                                                | Apr       | ni -                    |  |  |  |  |
| Punto Istruttore Test                                          |           |                         |  |  |  |  |
| Aggiungi documentazione Copia Documenti dalla Richiesta        |           |                         |  |  |  |  |
| Elenco documenti                                               | Allegato  |                         |  |  |  |  |
| Istruzioni per la compilazione del questionario fabbisogni.    | 🗟 🔏 Istra | azioni questionario.pdf |  |  |  |  |

Figura 34 – Elenco Documenti

b) cliccare sul comando <u>Aggiungi documentazione</u> posizionato nella toolbar in alto alla tabella Elenco documentazione e, nella riga che verrà predisposta, inserire la Descrizione del documento e cliccare su ... per allegare il file.

| Testata Produtti Firma Sub-Questionari Crossologia                    |                         |
|-----------------------------------------------------------------------|-------------------------|
| *Data Scadenza Sub-Questionario<br>21/12/2018 mm hh 12 mm 00          |                         |
| Aggiungi                                                              |                         |
| Elenco Utenti                                                         |                         |
| fl Utente Stato                                                       | Ageri                   |
| Punto Istruttore                                                      |                         |
| Aggiungi documentazione Copia Documenti dalla Richiesta               |                         |
| Elenco documenti                                                      |                         |
| II Descrizione                                                        | Allegato                |
| struzioni per la compilazione del questionario fabb <del>rogni.</del> | Trioni questionario.pdf |
| Boumento A                                                            |                         |

Figura 35 – Aggiungi documentazione

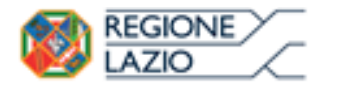

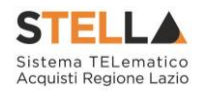

INVIA SUB-QUESTIONARIO

Per inviare i sub-questionari agli utenti selezionati, cliccare sul comando <u>Invia Sub-</u> <u>Questionari</u> posizionato nella toolbar in alto nella schermata.

| Qu                    | estionario Fabbisogr                                                  | i i                             |                         |           |                        |        |                | (Chat                |
|-----------------------|-----------------------------------------------------------------------|---------------------------------|-------------------------|-----------|------------------------|--------|----------------|----------------------|
| Sah                   | ra Invia Invia Sub-Questionari<br>udi                                 | Interrompi Sub-Questionari      | Proroga Sub-Questionari | Assegna a | Apri Nuova Risposta    | Stampa | Esporta in xls | Esporta Questionario |
| •                     | I campi obbligatori sono indicati da lat                              | tel in grassetto                |                         |           |                        |        |                |                      |
| Utent                 | e In Carico                                                           | Titulo documento                |                         | Registra  | di Sistema             | Deta   |                | Stato                |
| N.P.                  | Test                                                                  | particulars compare of accuracy |                         | _         | _                      | _      | _              | In lavorazione       |
| *Data<br>21/12<br>Age | Scafenza Sub-Questionario<br>7/2018 Hb 12 mm 00<br>Jungi<br>10 Utenti |                                 |                         |           |                        |        |                |                      |
| 0<br>9                | Punto Istruttore Test                                                 |                                 |                         |           | Apri                   |        |                |                      |
| Age                   | jungi documentazione Copia Doci<br>o documenti                        | amenti dalla Richiesta          |                         |           |                        |        |                |                      |
| Elenc                 |                                                                       |                                 |                         |           |                        |        |                |                      |
| Elenc                 | Descrizione                                                           |                                 |                         | Allegate  |                        |        |                |                      |
| tlenc<br>Elenc        | Descrizione<br>Istruzioni per la compilazione del questio             | nario fabbisogni.               |                         | Allegati  | Istruzioni questionari | o.pdf  |                |                      |

Figura 36 – Invia Sub - Questionari

Lo **Stato** del documento cambierà da "**In lavorazione**" a "**In attesa Sub-Questionari**". Un messaggio di informazione a video confermerà l'operazione. Cliccare su or per chiudere il

messaggio di informazione a video confermerà l'operazione. Cliccare su or per chiudere il messaggio.

| Questionario Fabbisogni                                            |                                      |                                      |                                     |  |  |
|--------------------------------------------------------------------|--------------------------------------|--------------------------------------|-------------------------------------|--|--|
| Salva Invia Invia Sub-Questionari <b>Interrompi Sub-</b><br>Chiudi | Ouestionari Proroga Sub-Questionari  | Assegna a Apri Nuova Risposta Stampa | Esporta in xls Esporta Questionario |  |  |
| Utente la Carico "Titolo documento                                 |                                      | Registro di Sistema Data             | Stato                               |  |  |
| RUP Test Questionario computer ed ac                               | (i) Informazione<br>Comando eseguito |                                      | 16 Attesa Sab-Questionari           |  |  |
| Testata Produtti Farma Sub-Questionari Cronologia                  | correttamente                        | 0                                    |                                     |  |  |
| "Data Scadenza Sub-Questionario<br>21/12/2018 12:00                | ОК                                   |                                      |                                     |  |  |
| Elenco Utenti                                                      |                                      |                                      |                                     |  |  |
| Utente Stato                                                       |                                      | Apri                                 |                                     |  |  |
| Punto Istruttore Test In Lavorazione                               |                                      | P                                    |                                     |  |  |
| Elenco documenti                                                   |                                      |                                      |                                     |  |  |
| Descrizione                                                        |                                      | Allegato                             |                                     |  |  |
| Istruzioni per la compilazione del questionario fabbisogni.        |                                      | a A Istruzioni questionario.pdf      |                                     |  |  |
| Decements &                                                        |                                      | S.A.                                 |                                     |  |  |

Figura 37 – Messaggio di conferma invio Sub - Questionari

<u>ATTENZIONE</u>: all'atto dell'invio dei sub-questionari, il comando <u>Invia</u> verrà disabilitato mentre lo **Stato** del singolo sub-questionario nella tabella **Elenco Utenti** verrà aggiornato in "**In lavorazione**".

In particolare, un Sub-Questionario può assumere il seguente Stato:

- In lavorazione: se è stato inviato e l'utente delegato può lavorare alla risposta;
- **Completato**: se è stato compilato ed inviato dall'utente delegato;

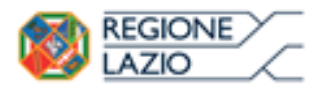

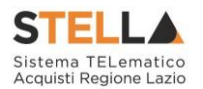

- Annullato: se i termini per la compilazione del questionario sono stati superati senza aver ottenuto alcuna risposta oppure è stata interrotta la compilazione dei subquestionari mediante lo specifico comando.

| Questionario                              | Fabbisogni                          |             |                                  |                 |                        |        |                |                      |
|-------------------------------------------|-------------------------------------|-------------|----------------------------------|-----------------|------------------------|--------|----------------|----------------------|
| Salva Invia In<br>Chiudi                  | nia Sub-Questionari Interrompi Sub- | Ouestionari | Proroga Sub-Questionari          | Assegna a       | Apri Nuova Risposta    | Stampa | Esporta in xls | Esporta Questionario |
| Utente In Carico                          | "Titolo documento                   |             | ×                                | Registro di Sis | terna Data             |        | Stato          |                      |
| RUP Test                                  | Questionario computer ed ac         | (i)         | Informazione<br>Comando eseguito |                 |                        |        | In Attesa Sal  | b-Questionari        |
| Testata Produtti Fat                      | na Sub-Questionari Cronologia       | -           | correttamente                    | •               |                        |        |                |                      |
| "Data Scadenza Sab-Qu<br>21/12/2018 12:00 | restionario                         |             | ок                               |                 |                        |        |                |                      |
| Elenco Utenti                             |                                     |             |                                  |                 |                        |        |                |                      |
| Uteste                                    | Stato                               |             |                                  | Apri            |                        |        |                |                      |
| Punto Istruttore Test                     | In Lavorazione                      |             |                                  | P               |                        |        |                |                      |
| Elenco documenti                          |                                     |             |                                  |                 |                        |        |                |                      |
| Descriptione                              |                                     |             |                                  | Allegato        |                        |        |                |                      |
| Istrazioni per la compila                 | azione del questionario fabbisogni. |             |                                  | a 16 Istru      | zioni questionario.pdf |        |                |                      |
| Deservation &                             |                                     |             |                                  | 51.             |                        |        |                |                      |

Figura 38 - Elenco Utenti - Stato sub - questionario

VISUALIZZAZIONE SUB-QUESTIONARIO

Per ogni sub-questionario compilato ricevuto, l'utente che lo ha richiesto verrà informato con una notifica e-mail. Per visualizzare il dettaglio del Sub-Questionario inviato da un utente delegato, nella sezione **Sub-Questionari**, cliccare sul relativo comando  $\stackrel{\frown}{}$  presente nella colonna **Apri** della tabella **Elenco Utenti**.

| Questionario                              | Fabbisogni                                          |                                   |                     |        |                        |                      |
|-------------------------------------------|-----------------------------------------------------|-----------------------------------|---------------------|--------|------------------------|----------------------|
| Saltra Innia In<br>Chinali                | nia Sub-Questionari Interrompi Sub-Questionari      | Proroga Sub-Questionari Assegna.a | Apri Nuova Risposta | Stampa | Exporta in xh          | Esporta Questionario |
| • I campi obbligat                        | ori sono indicati da label in <b>grassetto</b>      |                                   |                     |        |                        |                      |
| Utente la Carico<br>Tranco Testa          | Titulo documento<br>Qarstionario Fablonego (1010_01 | Registro di Sistema               | Data                |        | Stato<br>Sab-Questiona | ri Completari        |
| Tectura Produtti Fat                      | ta Sab Questionari Croceksya                        |                                   |                     |        |                        |                      |
| "Data Scadenza Sub-Qu<br>21/12/2018 14:00 | estionario                                          |                                   |                     |        |                        |                      |
| Elenco Utenti                             |                                                     |                                   | 2                   |        |                        |                      |
| Utente                                    | States                                              |                                   | 9                   |        |                        |                      |
| Rifa Sporanza                             | Completato                                          | 1                                 |                     |        |                        |                      |
| Appiungi documenta                        | uzione Copia Docamenti dalla Richiesta              |                                   |                     |        |                        |                      |
| Elenco documenti                          |                                                     |                                   |                     |        |                        |                      |
| E. Descriptione                           |                                                     | Allegate                          |                     |        |                        |                      |
|                                           |                                                     |                                   |                     |        |                        |                      |

Figura 39 – Visualizzazione Sub - Questionario

Verrà mostrato il documento relativo al sub-questionario che presenterà le sezioni **Testata**, **Prodotti** e **Documentazione** su cui è possibile predisporsi per visualizzarne il contenuto.

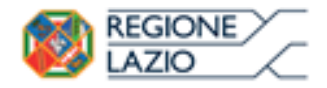

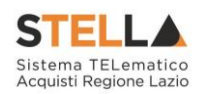

| Sub Questionario Fabbisogni                                                                                  |                                                            |                     |
|----------------------------------------------------------------------------------------------------|------------------------------------------------------------|---------------------|
| Salva Invia Stampa Esporta in xls Chiudi                                                                     |                                                            |                     |
| Utente In Carico  Titulo documente Seb Constituarie: Computer ed accessen                                    | Registro di Sistema Data<br>P002457-18 19/12/2018 14:58:35 | Stato<br>Completano |
| Utente Richiedente                                                                                           |                                                            |                     |
| Franco Testa                                                                                                 |                                                            |                     |
| Testala Produtti Documentazioni                                                                              |                                                            |                     |
| Compilatore                                                                                                  |                                                            |                     |
| Ente 01<br>Va.C. Vwel. 80121<br>Int 01346882228 - Fax 03144892283 -<br>C.F. 80103860444 - FJ0A (FB0103860444 |                                                            |                     |
| Identificative Iniziative                                                                                    |                                                            |                     |
| 98 - PC Desknop 6                                                                                            |                                                            |                     |
| 'Oggetto della Richiesta Fabbisogni                                                                          |                                                            |                     |
| Rilevazione fabbiosgni di computer ed accessori.                                                             |                                                            |                     |
| Scadenza per l'invio della Risposta                                                                          |                                                            |                     |
| 21/12/2018 14:00                                                                                             |                                                            |                     |

Figura 40 – Sub – Questionario Fabbisogni

In particolare, nella sezione **Prodotti**, è possibile consultare i dati relativi al sub-questionario elaborato dall'utente delegato che, aggregati ai dati degli eventuali altri sub-questionari, andranno ad aggiornare automaticamente la tabella **Elenco Prodotti** del questionario.

| Testi               | ria Pysada     | in December        | 6                                        |                                                                       |              |                                     |                                       |               |             |  |  |
|---------------------|----------------|--------------------|------------------------------------------|-----------------------------------------------------------------------|--------------|-------------------------------------|---------------------------------------|---------------|-------------|--|--|
| Templ               | iata produtt   | i da compilare - P | Januaria per scancare d'arruptare del    | payotonania                                                           |              |                                     |                                       |               |             |  |  |
| Carros              | file product   | n 10               | Selection Costs per effertuere e carica  | nne Denne per utbitruere el caricemente del quevenname el formate CDV |              |                                     |                                       |               |             |  |  |
| there               | produkti u     | implats P          | Salaciana per scanciare Palancia jerador | the configuration of                                                  |              |                                     |                                       |               |             |  |  |
| daile a             | entes ato      | manoni             |                                          |                                                                       |              |                                     |                                       |               |             |  |  |
| anna<br>Tana        |                |                    |                                          |                                                                       |              |                                     |                                       |               |             |  |  |
| Pag. 1              | 11             | m                  |                                          |                                                                       |              |                                     |                                       |               |             |  |  |
| Elenc               | e Prodot       | u                  |                                          |                                                                       |              | PRI220 PER                          |                                       | LANDSCOOL     | CANONE      |  |  |
| Exclusion<br>Wingon | Nomero<br>Rega | CODICE NEORISALE   | DESCRIPTINE CODICE REGIONALE             | ALTRI CARAFTERSTRUR                                                   | PREVELO      | ETELLIPLA<br>ATTUIALE<br>FORMUTCHEE | NOTE INTLY TRUTTURE / AMMINISTRA/SOLO | ANNU IN STORE | IN NOLLGINO |  |  |
| 10                  | - 1            |                    | PC Desking                               | Linex                                                                 | 25.603.00006 | 200.00000                           |                                       |               |             |  |  |
| 0                   | - 1            |                    | Munitur                                  | 18,5'                                                                 | 4.000.00000  | 40,00000                            |                                       |               |             |  |  |
| 0                   |                |                    | Munitur                                  | 25.5                                                                  | 4.000.00000  | 40.00000                            |                                       |               |             |  |  |
| 0                   | - 4            |                    | Module RAM                               | 408                                                                   | 3.000.00000  | 74,00000                            |                                       |               |             |  |  |
| Ø.                  | - 3            |                    | Cumputer Desktop                         | Windows                                                               | 10.000,00000 | 290,00000                           |                                       |               |             |  |  |

Figura 41 - Sub - Questionario Fabbisogni - Prodotti

#### PROROGA SUB-QUESTIONARI

Per estendere il termine di risposta del Sub-Questionario, cliccare sul comando <u>Proroga Sub-</u> <u>Questionari</u> posizionato nella toolbar in alto nella schermata. Il comando risulterà abilitato se lo stato del questionario risulta essere "In Attesa Sub-Questionari".

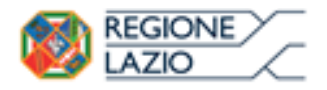

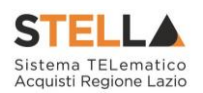

| Questionario Fabbisogni<br>Salva Invia Invia Sub-Questionari Interrompi.Sub-Questionari<br>Chiudi        | Proroga Sub-Questionart / | Assegna a Apri      | i Nuova Risposta           | Stampa | Esporta in xIs         | Esporta Questionario |
|----------------------------------------------------------------------------------------------------|---------------------------|---------------------|----------------------------|--------|------------------------|----------------------|
| Utente In Carico "Titolo documento<br>RUP Text Ourstionario computer ed accessori                        |                           | Registro di Sistema | Data                       |        | Stato<br>In Attena Sat | Questionart          |
| Stratzer Zendetti Frimk Sub-Questionari Conologia<br>"Data Scadenza Sub-Questionario<br>21/12/2018 12:06 |                           |                     |                            |        |                        |                      |
| Tenco Utenti<br>Olivina talata<br>Pusto Istruttore Test In Lavorazione                                   |                           | April<br>P          |                            |        |                        |                      |
| Elenco documenti<br>Descrizione                                                                          | ٨                         | llegato             |                            |        |                        |                      |
| Istruzioni per la compilazione del questionario fabbisogni.<br>Doumento A                                |                           | b K Istruzioni      | questionario.pdf<br>to.pdf |        |                        |                      |

Figura 42 – Proroga Sub – Questionari

In alto alla schermata che verrà mostrata, è presenta una toolbar con una serie di comandi per la gestione della proroga:

- "*Salva* ": permette di salvare il documento per poi poterlo riprendere in un secondo momento;
- *"Invia ": per inviare la proroga e rendere efficace il nuovo termine;*
- *"Annulla ": per annullare il documento di proroga non ancora inviato;*
- "Info Mail ": per visualizzare le mail di notifica inviate a gli utenti, tenendo traccia delle consegne e delle accettazioni delle stesse. Tale comando viene abilitato all' atto dell'invio della proroga;
- *"Precedente " permette di accedere ad una versione precedente del documento di proroga , se esistente;*
- "Questionario Fabbisogni": per accedere al documento del questionario;
- "Stampa": per stampare il documento di proroga;
- *"Esporta in xls": per esportare il documento di proroga in formato Excel;*
- "Chiudi ": per chiudere il documento di proroga e tornare sulla schermata precedente.

Nell'area di intestazione alcune informazioni relative alla proroga come il **Compilatore** (l'utente che sta compilando il documento), il **Titolo documento**, lo **Stato** (che inizialmente è "**In lavorazione**"), il **Registro** e la **Descrizione** della richiesta. Le informazioni **Registro di Sistema** e **Data invio** verranno compilate in automatico all'atto dell'invio del documento di proroga.

Per prorogare il termine di scadenza per l'invio del sub-questionario, posizionarsi negli specifici campi **Nuova Scadenza per l'invio della Risposta** e riportare le informazioni richieste (data, ora, minuti). Le nuove informazioni immesse dovranno essere "superiori" al termine precedente - evidenziato nel campo **Scadenza per l'invio della Risposta Corrente** - e successive alla data corrente.

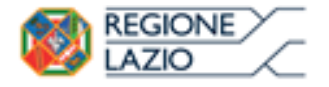

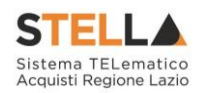

Successivamente, inserire la Motivazione nell'omonimo campo.

| Prorog         | ja Sul      | b-Ques            | tionario        | Fabbiso          | gni                     |        |                   |                            |                 | (Chat)         |
|----------------|-------------|-------------------|-----------------|------------------|-------------------------|--------|-------------------|----------------------------|-----------------|----------------|
| Salva          | Invia       | Annulla           | Info Mail       | Precedente       | Questionario Fabbisogni | Stampa | Esporta in xls    | Chiudi                     |                 | -              |
| • I cam        | ipi obbii   | gatori sono       | indicati da la  | bel in grassetto |                         |        |                   |                            |                 |                |
| Compilatore    |             |                   | Titolo          | focumento        |                         |        |                   | Registro di Sistema        | Data invio      | Stato          |
| ALLP Test      |             |                   | Pronog          | Sub-Questionario | Fabilitiogra            |        |                   |                            |                 | In Invoratione |
|                |             |                   |                 |                  |                         |        |                   | Protocallo                 | Data Protocollo |                |
| Register Rich  | hiesta      |                   |                 |                  |                         |        |                   |                            |                 |                |
| P1002489-18    |             |                   |                 |                  |                         |        |                   |                            |                 |                |
| Descrizione    |             |                   |                 |                  |                         |        |                   |                            |                 |                |
| Rilevazione S  | labitrage   | (2) Papeter o     | of accessori.   |                  |                         |        |                   |                            |                 |                |
| Warmen Service | -0          | Turn del          | -0              |                  |                         |        | Eradenza per l'in | do della Ricocata Corrente |                 |                |
| 21/12/2018     |             | 12 mm 21          |                 |                  |                         |        | 21/12/2014 12:00  | i                          |                 |                |
| 'Motivazion    |             |                   | -               |                  |                         |        | <b>•</b>          |                            |                 |                |
| Proroga scad   | lenza per l | Creatio della ris | posta al sub-qu | estimatio Mb.    |                         |        |                   |                            |                 |                |
|                |             |                   |                 |                  |                         |        |                   |                            |                 | 1              |
|                |             |                   |                 |                  |                         |        |                   |                            |                 |                |
|                |             |                   |                 |                  |                         |        |                   |                            |                 |                |
| Aggiungi       | Allegato    |                   |                 |                  |                         |        |                   |                            |                 |                |
| Document       | ti Alleg    | ati               |                 |                  |                         |        |                   |                            |                 |                |
| 0 Deso         | rizione     |                   |                 |                  |                         |        | Allegi            | ito                        |                 | TOP            |

Figura 43 – Proroga Sub – Questionari Fabbisogni

Per aggiungere l'allegato di proroga, cliccare sul comando <u>Aggiungi Allegato</u> posizionato al di sopra della tabella **Documenti Allegati**, completare il campo **Descrizione** e cliccare sul

comando per caricare il file.

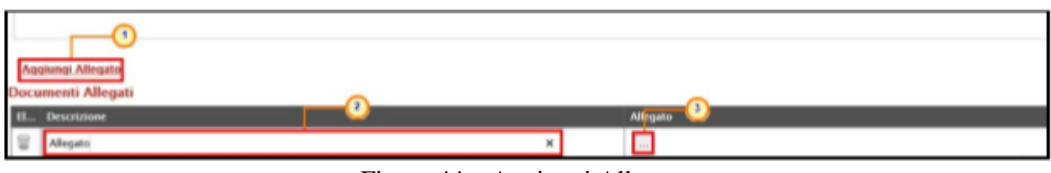

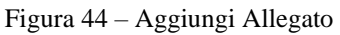

Predisposto correttamente il documento, cliccare sul comando <u>Invia</u> presente nella toolbar per procedere con la pubblicazione del documento di **Proroga Sub-Questionario Fabbisogni**.

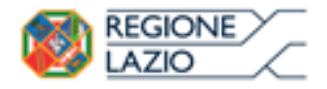

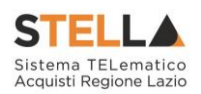

|                                                                                                    | Pestionario rabbisoj                                                                                          | gni                     |        |                                         |                            |                 | (Chan)              |
|----------------------------------------------------------------------------------------------------|----------------------------------------------------------------------------------------------------|-------------------------|--------|-----------------------------------------|----------------------------|-----------------|---------------------|
| Salva Inna Am                                                                                                    | natla arto Mol Precodunte                                                                                     | Questionario Fabbisogni | Stamps | Especta in sty                          | Chinals                    |                 |                     |
| · I campi obbligato                                                                                                    | i sono indicati da label in grassette                                                                         | (                       |        |                                         |                            |                 |                     |
|                                                                                                    |                                                                                                    |                         |        |                                         |                            |                 |                     |
| Compilatore                                                                                                    | Titulo documento                                                                                              |                         |        |                                         | Registro di Sistema        | Date owns       | Statu               |
| RUP Test                                                                                                    | Prorega Julo - Quantineare                                                                                    | r fieldringel           |        |                                         |                            |                 | the Incomparison of |
|                                                                                                    |                                                                                                    |                         |        |                                         | Protocollo                 | Data Protocollo |                     |
|                                                                                                    |                                                                                                    |                         |        |                                         |                            |                 |                     |
|                                                                                                    |                                                                                                    |                         |        |                                         |                            |                 |                     |
| Reputro Roberto                                                                                                    |                                                                                                    |                         |        |                                         |                            |                 |                     |
| PR022460-18                                                                                                    |                                                                                                    |                         |        |                                         |                            |                 |                     |
|                                                                                                    |                                                                                                    |                         |        |                                         |                            |                 |                     |
| Descrizione                                                                                                    |                                                                                                    |                         |        |                                         |                            |                 |                     |
| Descrizione<br>Revolutiona fublicorpol di co                                                                                                    | uputer ed accesses.                                                                                           |                         |        |                                         |                            |                 |                     |
| Descriptore<br>Aresonations fablicangel at co                                                                                                    | appler of econom                                                                                              |                         |        | t-stars and first                       | - 4.4. Alexandra Proposta  |                 |                     |
| Descricione<br>Announce Schenegel II or<br>Name Scadence per Pin<br>21/12/2014 - The II                                                                                                    | ngater of accessor.<br>to defla Raposta                                                                       |                         |        | Scathenin per Find                      | io della lliganda Corrente |                 |                     |
| Descritione<br>Resources foliologie in co<br>Names Scalenza per Pin<br>21/12/2018 21/16 13                                                                                                    | ngune of accesses.<br>no della lisporta<br>nel 10                                                             |                         |        | Scathenza per Flovi<br>21/12/2018 12:00 | io della Haganda Carrente  |                 |                     |
| Descriptione<br>Attenuations folderinged in on<br>National Scadenics per Pain<br>11/12/2018 [22] While 13<br>Works and each per Paint                                                                                                    | nyater of accesses.<br>no della Risporta<br>sea 10                                                            |                         |        | Scadenza per Tinvi<br>21/12/2018 12:00  | io della Rispanda Corrente |                 |                     |
| Descriptione<br>Attenuations folderinged in op<br>National Scadeniza per Pier<br>21, 72, 2018 [20] White<br>Stational Scadeniza per Tener<br>Process scadeniza per Tener                                                                                                    | mpoter of accesses.<br>no della Risporta<br>nes 0                                                             |                         |        | Scadence per l'invi<br>21/12/2010 12:00 | io della Rigenda Cornette  |                 |                     |
| Descriptione<br>Energians Satisfies a per Pier<br>21.02.001 IIII III IIII III<br>Mathematione<br>Frances analysis per Treat                                                                                                    | expetite of accesses.<br>An delta Risponta<br>sea 10<br>delta reponta al vel-aproximitatore                   |                         |        | Szadonan por Yusa<br>20.43/2010/200     | io della Nispesta Coriette |                 |                     |
| Descriptione<br>Revealance faitheauged in the<br>Names Scalence, per Plan<br>21 (22,2014 ) [22 to 14]<br>Medicactorie<br>Famige studience per Plane                                                                                                    | expetite of accesses.<br>60 della Risponta<br>men 10<br>10<br>della espania al vel-garantemaria <sub>me</sub> |                         |        | Scadenze per Tine<br>217/12/2010/12/00  | io della Nigania Coriette  |                 |                     |
| Descrictione<br>Streamens fathinged it is<br>Name Scadenics per File<br>21 (27,2013 ) [20] 10 (13)<br>Methodology (20) Press<br>Prenige contents per Press                                                                                                    | expetite of accesses.<br>60 della Bisponta<br>nel: 30<br>della risponta di yeli-ganationaria <sub>nel</sub>   |                         |        | Scadenza per Tino<br>27/12/2016 12:00   | io della disgenia Corrette |                 |                     |
| Descriptione<br>Terrestinan fattionipel at yo<br>Name Scadenze per File<br>Scale (2) 2018 [2019] [2019]<br>Terrege scalence per Terre<br>Antionesi Allegato<br>boccementi Allegato                                                                                                    | expetite of accesses.<br>60 della Risponta<br>sen [ 10 ]<br>della risponta d'yeb-ganationers <sub>sen</sub>   |                         |        | Stadoure per Free<br>21/(2/2018/32/00   | io della disgenta Cornette |                 |                     |
| Descriptione<br>Resources following of the particular of the particular of the particul | nguette ad accesses.<br>no della Risponta<br>nen 80<br>della regnosa di val-ganatamenta <sub>me</sub>         |                         |        | Stadouse per Fiese<br>21/(2/2018/32/00  | io della fliqueda Cornette |                 |                     |

Figura 45 – Invia Proroga

Lo Stato del documento cambierà da "**In lavorazione**" ad "**Inviato**" ed un messaggio di informazione a video confermerà l'operazione. Cliccare su or per chiudere il messaggio.

| Proroga Sub-Questionario Fabbisogn                                                                    | Ê                                                 |                                                  |                                           |                 |
|----------------------------------------------------------------------------------------------------|---------------------------------------------------|--------------------------------------------------|-------------------------------------------|-----------------|
| have mus Armitic InforMal Provadiants Of                                                              | neutamanin Californium Stamus Chinetia Incali     | Climite                                          |                                           | -               |
| Consolitations Tabalis disconnection<br>(Ref. Text                                                    | Informazione     Invio eseguito     correttamente | Registro di Sastema<br>Instanza (a<br>Protozalia | Data own<br>1107/0775<br>Data Protocolite | Maile<br>Second |
| Tegration Rectinets<br>musicade.com<br>Descriptions<br>Resources followages do computer of accession. | СК                                                |                                                  |                                           |                 |
| Manua Kradimor per l'anto della Roperta<br>professiona par<br>Moleccione                              | Sundensen per Per<br>Schlassen com                | vin della Risposta Carrette<br>C                 |                                           |                 |
| Promp controls per form data manera it un assessment :<br>Decomments Allegadi                         |                                                   |                                                  |                                           |                 |
| Alwanto                                                                                               | Allegaite<br>The Processo                         | KINE (                                           |                                           |                 |

Figura 46 – Messaggio di conferma invio proroga

### **ANNULLA PROROGA SUB-QUESTIONARIO**

Per annullare un documento di **Proroga Sub-Questionario Fabbisogni** non ancora inviato, cliccare sul comando <u>Annulla</u> presente nella toolbar in alto nella schermata.

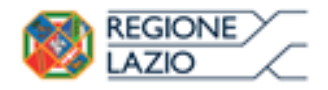

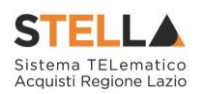

| Proroga             | Sub-Quest                | mario F           | abbiso       | ani                     |        |                   |                                                                                                    |                 |                                                                                                    |
|---------------------|--------------------------|-------------------|--------------|-------------------------|--------|-------------------|----------------------------------------------------------------------------------------------------|-----------------|----------------------------------------------------------------------------------------------------|
| con a ga            |                          |                   |              | Construction Frankland  |        | frankte in obs    | -                                                                                                    |                 | and the second second s |
| Salva Inv           | Annulta                  | Info Mart P       | ecedente     | Questionario Fabbisogni | Stampa | Esporta in xis    | Chudi                                                                                                    |                 | -                                                                                                    |
| • I campi e         | obbligatori sono ind     | ficati da label i | n grassetto  |                         |        |                   |                                                                                                    |                 |                                                                                                    |
| Completore          |                          | Titolo doca       | monto        |                         |        |                   | Resister & Solema                                                                                                    | Data invin      | State                                                                                                    |
| RLP Text            |                          | Proroga Sub       | Questionario | Fablisogni              |        |                   |                                                                                                    |                 | In Inversations                                                                                                    |
|                     |                          |                   |              |                         |        |                   | Protocollo                                                                                                    | Data Protocollo |                                                                                                    |
|                     |                          |                   |              |                         |        |                   |                                                                                                    |                 |                                                                                                    |
| Registro Richies    | ta                       |                   |              |                         |        |                   |                                                                                                    |                 |                                                                                                    |
| P9002489-18         |                          |                   |              |                         |        |                   |                                                                                                    |                 |                                                                                                    |
| Descrizione         |                          |                   |              |                         |        |                   |                                                                                                    |                 |                                                                                                    |
| followarrows faible | nogel di computer ed a   | ICESSER.          |              |                         |        |                   |                                                                                                    |                 |                                                                                                    |
| Nuova Scadena       | a per l'invio della Ri   | isposta           |              |                         |        | Scadenza per l'in | wio della Risposta Corrente                                                                                                    |                 |                                                                                                    |
| 21/12/2018          | . 88 12 mm 20            |                   |              |                         |        | 21/12/2018 12:0   | 0                                                                                                    |                 |                                                                                                    |
| Motivazione         |                          |                   |              |                         |        |                   |                                                                                                    |                 |                                                                                                    |
| Prorega scadenza    | per l'invia della rispos | ta al sub-questio | naria m      |                         |        |                   |                                                                                                    |                 |                                                                                                    |
|                     |                          |                   |              |                         |        |                   |                                                                                                    |                 |                                                                                                    |
|                     |                          |                   |              |                         |        |                   |                                                                                                    |                 |                                                                                                    |
|                     |                          |                   |              |                         |        |                   |                                                                                                    |                 |                                                                                                    |
| Aggiungi Alli       | egato                    |                   |              |                         |        |                   |                                                                                                    |                 |                                                                                                    |
| Documenti A         | llegati                  |                   |              |                         |        |                   |                                                                                                    |                 |                                                                                                    |
| EL. Description     | me                       |                   |              |                         |        | Alleg             | ato                                                                                                    |                 |                                                                                                    |
| 2 Alverto           |                          |                   |              |                         |        | 2.4               | liegato.pdf                                                                                                    |                 | 0.00                                                                                                    |
| - Contract          |                          |                   |              |                         |        |                   | and the second second |                 |                                                                                                    |

Figura 47 – Annulla Proroga

Lo **Stato** del documento cambierà da "**In lavorazione**" ad "**Annullato**" ed un messaggio di informazione a video confermerà l'operazione. Cliccare su or per chiudere il messaggio.

| Proroga Su            | b-Quest ()                     | rio Fabbiso            | ani                     |        |                   |                             |                 | -              |
|-----------------------|--------------------------------|------------------------|-------------------------|--------|-------------------|-----------------------------|-----------------|----------------|
| ga si                 | 1                              |                        |                         |        |                   |                             |                 | Chief a        |
| Salva Imia            | Annulla Info M                 | ail Precedente         | Questionario Fabbisogni | Stampa | Esporta in xls    | Chiudi                      |                 | -              |
| * I campi obt         | ligatori sono indicati e       | fa label in grassette  | ,                       |        |                   |                             |                 |                |
|                       |                                |                        |                         |        |                   |                             |                 |                |
| Compilatore           | T                              | tolo documento         |                         |        |                   | Registro di Sistema         | Data invio      | Stato          |
| RUP Test              |                                | roroga Sab-Questionari | o Fablinogni            |        |                   |                             |                 | In lavoragione |
|                       |                                |                        |                         |        |                   | Protocollo                  | Data Protocollo |                |
|                       |                                |                        |                         |        |                   |                             | _               |                |
| Registro Richiesta    |                                |                        |                         |        |                   |                             |                 |                |
| P8032489-18           |                                |                        |                         |        |                   |                             |                 |                |
| Descrizione           |                                |                        |                         |        |                   |                             |                 |                |
| Rilevazione fabliciog | ni di computer ed accesso      | 16.                    |                         |        |                   |                             |                 |                |
| Nuova Scadenza p      | er l'imio della Risposta       |                        |                         |        | Scadenza per l'in | vio della Risposta Corrente |                 |                |
| 21/12/2018            | h 12 mm 30                     |                        |                         |        | 21/12/2018 12:01  |                             |                 |                |
| Motivazione           |                                |                        |                         |        |                   |                             |                 |                |
| Proroga scadenza pr   | r l'invia della risposta al si | d-questionaria m       |                         |        |                   |                             |                 |                |
|                       |                                |                        |                         |        |                   |                             |                 |                |
|                       |                                |                        |                         |        |                   |                             |                 |                |
| Anniana Aliana        | den.                           |                        |                         |        |                   |                             |                 |                |
| Documenti Allo        | casts.                         |                        |                         |        |                   |                             |                 |                |
| al Description        |                                |                        |                         |        | 45                | ato:                        |                 |                |
| and the second second |                                |                        |                         |        | Million .         |                             |                 | 60             |
| T Alegato             |                                |                        |                         |        | 75 A              | hepato.pdf                  |                 | ~              |

Figura 48 – Messaggio di conferma annullamento proroga

#### INTERROMPI SUB-QUESTIONARI

Nel caso in cui siano stati inviati i Sub-Questionari agli utenti degli Enti ma si intenda interromperne la compilazione con effetto immediato, in qualsiasi momento e fino alla scadenza dell'invio delle relative risposte, cliccare sul comando <u>Interrompi Sub-Questionari</u> presente nella toolbar in alto nella schermata. Il comando risulterà disabilitato se non è avvenuto l'invio dei sub-questionari.

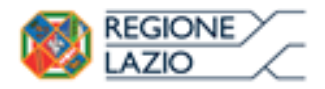

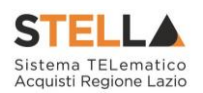

| Questionario                                                      | Fabbisogni                                             | Assepts a Apri Narea Risporta Stampa | Esporta in als Esporta Questionario |
|-------------------------------------------------------------------|--------------------------------------------------------|--------------------------------------|-------------------------------------|
| Usente in Carico<br>RoP Test                                      | "Titulo decamento<br>(participarto computer ed accesso | Fargintro di Sintensa Data           | State<br>In Attack Sale-Questional  |
| Testara Producti Par<br>"Data Scafenza Seb-Or<br>21/12/2018 12:00 | ne Seb-Garnitsean Ensekops<br>Enlanania                |                                      |                                     |
| Usate                                                             | Nate                                                   | Agai                                 |                                     |
| Puedo latratione Text                                             | In Lavorations                                         | P                                    |                                     |
| Elenco documenti                                                  |                                                        |                                      |                                     |
| Descriptione                                                      |                                                        | Allegato                             |                                     |
| Intrazioni per la congrile                                        | crione del questionario fablisiogni.                   | Istruzioni questionario.pdf          |                                     |
| Doumento A                                                        |                                                        | Decumento pdf                        |                                     |

Figura 49 – Sub-Questionari Fabbisogni – Interrompi Sub-Questionari

Lo **Stato** del documento cambierà da "**In Attesa di Sub-Questionari**" a "**Sub-Questionari**" a **Completati**" ed un messaggio di informazione a video confermerà l'operazione. Cliccare su OK

per chiudere il messaggio.

Contestualmente, lo **Stato** di tutti i sub-questionari nella sezione verrà aggiornato in "Annullato".

| Salka Isnia Areia<br>Chindl                        | Sall-Unsettimate determined half-1     | hereitsenart | Proreiga Salli-Qualifornati                        | Annana A             | no Inuova Aliquonta 🥵 🏭 | nain Caporta in shi. Caporta Guesdamar |
|----------------------------------------------------|----------------------------------------|--------------|----------------------------------------------------|----------------------|-------------------------|----------------------------------------|
| · · · · · · · · · · · · · · · · · · ·              | uner indexists die Scheit in gewoorthe |              |                                                    | 21                   |                         |                                        |
| Northe In Carlos<br>Not Sea                        | -Thole disconnels<br>Summers improved  | Ð            | Informazione<br>Processo eseguito<br>correttamente | O <sup>d bares</sup> | Data                    | State<br>(Sel: Statement Completed)    |
| Nia Scafrera Iali Qarat<br>Mia Scafrera Iali Qarat | Sult-Operationant Contention           |              |                                                    |                      |                         |                                        |
| ence Utenti                                        |                                        |              |                                                    |                      |                         |                                        |
| threader                                           | m.                                     |              |                                                    | hper                 |                         |                                        |
| Posts Internation That                             | and later                              |              |                                                    | 10                   |                         |                                        |

Figura 50 – Messaggio di conferma interruzione Sub-Questionari

#### Cronologia

Nella sezione Cronologia viene riportato lo storico delle operazioni eseguite in ordine cronologico relativamente a un determinato Questionario. Nel dettaglio, viene riportata la **Data** in cui l'azione è stata compiuta, l'**Utente** dell'Ente/Pubblica Amministrazione che l'ha effettuata, il relativo **Stato** ed eventuali **Note** inserite.

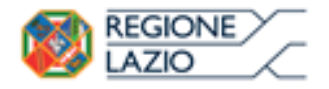

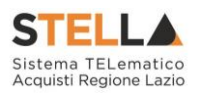

| Tessaa Audotti Firma Sob-Questionan Cranologia |                         |                            |      |  |  |  |  |  |  |
|------------------------------------------------|-------------------------|----------------------------|------|--|--|--|--|--|--|
| Elata                                          | Utente                  | Stato                      | Note |  |  |  |  |  |  |
| 19/12/2018 10:26:4                             | E_RUP_Test - RUP Test   | Compilato                  |      |  |  |  |  |  |  |
| 19/12/2018 10:26:4                             | E_RUP_Test - RUP Test   | Rilascio Documento         |      |  |  |  |  |  |  |
| 19/12/2018 14:06:5                             | E_RUP_Test - RUP Test   | Presa in Carico Documento  |      |  |  |  |  |  |  |
| 19/12/2018 14:31:0                             | E_RUP_Test - RUP Test   | Invio Sub-Questionari      |      |  |  |  |  |  |  |
| 19/12/2018 14:39:1                             | 5 E_RUP_Test - RUP Test | Sub-Questionari Interrotti |      |  |  |  |  |  |  |
| 19/12/2018 14:50:3                             | E.RUP.Test - RUP Test   | Inviato                    |      |  |  |  |  |  |  |

Figura 51 – Questionario Fabbisogni - Cronologia

#### Firma

Nel caso in cui la Richiesta Fabbisogni richieda la firma digitale - indicata nella sezione **Parametri** della **Testata** del documento – nella sezione Firma sarà necessario procedere con la generazione del documento in formato pdf e con il caricamento dello stesso firmato digitalmente. Per procedere, cliccare sul comando Genera PDF per generare il documento in formato pdf.

<u>ATTENZIONE</u>: tale sezione non verrà mostrata se la Richiesta Fabbisogni non prevede la firma digitale.

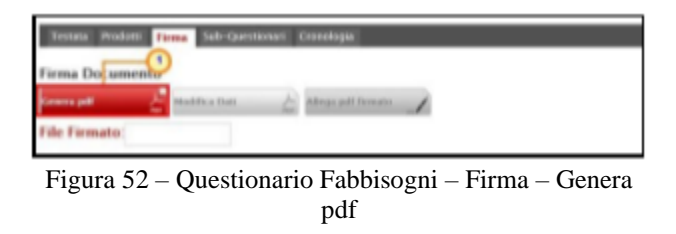

Salvato il file .pdf sul proprio computer e firmato digitalmente, cliccare sul comando Allega pdf firmato per riallegarlo.

| ma Documento |               |          |             |
|--------------|---------------|----------|-------------|
|              | Modifica Dati | Allega p | dt formates |
| e Firmato:   |               | _        |             |

firmato

Allegato correttamente il file, un messaggio di informazione a video confermerà l'operazione.

Cliccare su OK per chiudere il messaggio.

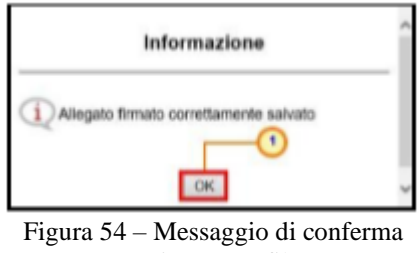

caricamento file

Il corretto caricamento del file verrà mostrato nell'apposita area File Firmato.

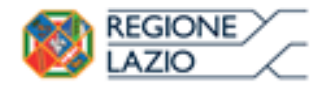

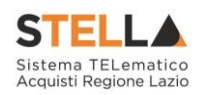

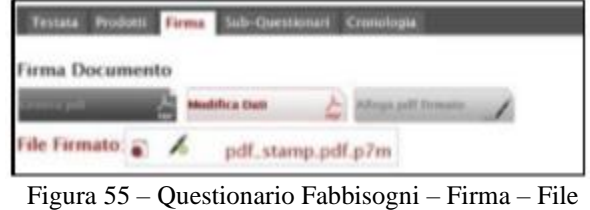

Firmato

<u>ATTENZIONE</u>: nel caso in cui vi sia necessità di modificare alcune informazioni del questionario, prima di procedere con l'invio, cliccare sul comando "Modifica Dati".

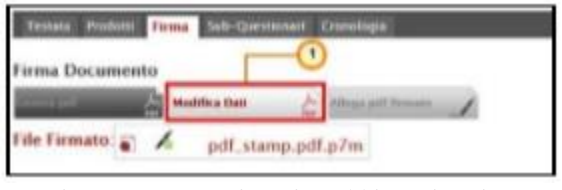

Figura 56 – Questionario Fabbisogni – Firma – Modifica dati

I comandi per la generazione ed il caricamento del file verranno nuovamente abilitati ed un

messaggio di informazione a video confermerà l'operazione. Cliccare su or per chiudere il messaggio.

| Questionario Fabbisogni                                                                                                    |   |                                       |            |                          |                   |                                                                                                    |
|----------------------------------------------------------------------------------------------------|---|---------------------------------------|------------|--------------------------|-------------------|----------------------------------------------------------------------------------------------------|
| Lake man bein hit Gastierent deter empiliek i                                                                                                    |   | Processor Inde-Assessment             | Receptor 4 | April Naciona Misiparata | itampa Caperia In | th Lageria Genetismania                                                                                         |
| · Comproteigner som indratisk som ingenotie                                                                                                    | - | follow may rearise                    | 5          |                          |                   |                                                                                                    |
| Ulerte le Canco Tândo des peserio<br>Alti text                                                                                                    | Q | Solorco dati canguto<br>correttamente | Q          | Esta                     | Take Inde         | NAME OF A DESCRIPTION OF A DESCRIPTION OF A DESCRIPTION OF A DESCRIPTION OF A DESCRIPTION OF A DESCRIPTION OF A |
| Tree Sector Tree Management Concept                                                                                                    |   | CK.                                   |            | _                        | _                 |                                                                                                    |
| Frema Decomento                                                                                                    |   |                                       |            |                          |                   |                                                                                                    |
| And a state of the second state of the second | 1 |                                       |            |                          |                   |                                                                                                    |
| The Formation                                                                                                    |   |                                       |            |                          |                   |                                                                                                    |

Figura 57 – Questionario Fabbisogni – Firma – Messaggio di conferma sblocco dati

### **3.2 INVIO QUESTIONARIO**

Per procedere con l'invio è necessario che per tutti i prodotti elencati nella richiesta sia stato stabilito un fabbisogno; è necessario pertanto che sia stata compilata la sezione **Prodotti** e, se richiesto, che sia stato firmato digitalmente il questionario. Compilato correttamente il Questionario, cliccare dunque sul comando <u>Invia</u> posizionato sulla toolbar in alto nella tabella. Lo **Stato** del documento cambierà:

- da "Sub-Questionari Completati" a "Completato" se sono stati previsti sub-questionari;
- da "In lavorazione" a "Completato" se non sono stati previsti sub-questionari.

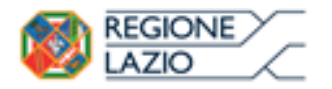

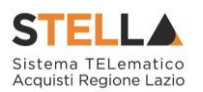

| Questionari                  | o bbisogni                                             |                         |                              |                     |        |                      | (Charles             |
|------------------------------|--------------------------------------------------------|-------------------------|------------------------------|---------------------|--------|----------------------|----------------------|
| Sales Inna<br>Chindle        | Annie Salt-Questionart Alderromys Sub-Questionart      | Proroga Sub-Questionari | Assegna a                    | Apri Nuova Ibsposta | Stampa | Exporta in sits      | Esporta Duestionario |
| Unorde In Carlos<br>AuP Test | "Titula documento<br>Questionato minpater of accession |                         | Registro di Se<br>PRODANELLE | utema Oata          |        | Stato<br>Sids-Querre | mair Campletan       |
| Texture Postant              | Firms Sub-Questional Commission                        |                         |                              |                     |        |                      |                      |
| Firma Document               | Maintas there 🖌 Alaga and Samana 🖌                     |                         |                              |                     |        |                      |                      |
| File Firmato 💼               | / pdf_stamp.pdf.p7m                                    |                         |                              |                     |        |                      |                      |

Figura 58 – Questionario Fabbisogni – Invia

In entrambi i casi un messaggio di informazione a video confermerà l'operazione. Cliccare su

ok per chiudere il messaggio.

| Questionario Fabl               | bisogni                     |           |                                |     |                           |                       |                      |
|---------------------------------|-----------------------------|-----------|--------------------------------|-----|---------------------------|-----------------------|----------------------|
| Salva Imna Imna Sub-<br>Chineli | Questionan Interrompi tab-Q | wertunui) | Proroga Sals-Questiona         | Ass | euna.a Apri Nuova Euporta | Stampa Esporta in als | Exporta Questionario |
| Utente in Carso                 | Titolo documento            |           |                                |     | Registro @ Sistema        | Dwta                  | Stato                |
|                                 | queenerarie beinpater of a  | Ð         | Informazione<br>Invio eseguito |     | #002986-11                | 10/12/2010 14:50/01   | Completion           |
| Tectate Produtt Farms Se        | di-Quermanare Cronologia    | - at      | correttamente                  | -0  |                           |                       |                      |
| Firma Documento                 | tree E program to man       |           | ОК                             |     |                           |                       |                      |
| File Firmator 🗃 🔏 p             | dt, stamp.pdf, p7m          |           |                                |     |                           |                       |                      |

Figura 59 – Messaggio di conferma invio

All'atto dell'invio, la Richiesta Fabbisogni verrà in automatico trasferita dalla tabella **Richieste Fabbisogni In Carico** alla tabella <u>Le Mie Richieste Fabbisogni</u>.

| Gestione Utente<br>Gestione Enti Aderenti                     | Gesti      | one Fab                | bisogni   Richie           | ste Fabbisogni In               | Carico           |                        |                  |  |  |  |
|---------------------------------------------------------------|------------|------------------------|----------------------------|---------------------------------|------------------|------------------------|------------------|--|--|--|
| Gestione O.E.                                                 |            |                        |                            |                                 |                  |                        |                  |  |  |  |
| Pannello Sicurezza                                            | <i>,</i>   | ERCA NEL CO            | NTENUTO DELLA GRIGLIA      |                                 |                  |                        |                  |  |  |  |
| Configurazione di Sistema                                     | Registro   | o di Sistema           | Titolo document            | to                              |                  |                        |                  |  |  |  |
| Configurazione Valori                                         | N. Righe:2 | 2 <u>Stampa</u>        | Esporta in xls             |                                 |                  |                        |                  |  |  |  |
| Configurazione DGUE                                           | Apri       | Registro Di<br>Sistema | Titolo Documento           | Oggetto                         | Data Invio       | Rispondere<br>Entro II | Stato (Risposta) |  |  |  |
| Gestione codifiche e<br>classificazioni                       | Q          |                        |                            | raccolta programmazione prova   |                  | 30/09/2020 00:00       |                  |  |  |  |
| Gestione ME                                                   | ρ          | PI000014-20            | Prova Richiesta Fabbisogni | Richiesta di Servizio Vigilanza | 25/01/2020 19:59 | 15/02/2020 12:00       | Completato       |  |  |  |
| Albo Lavori Pubblici                                          |            |                        |                            |                                 |                  |                        |                  |  |  |  |
| Gestione SDA                                                  | 1          |                        |                            |                                 |                  |                        |                  |  |  |  |
| Richieste Fabbisogni                                          |            |                        |                            |                                 |                  |                        |                  |  |  |  |
| Richieste Fabbisogni da<br>Evadere                            |            |                        |                            |                                 |                  |                        |                  |  |  |  |
| Richieste Fabbisogni in carico<br>Le Mie Richieste Fabbisogni | 2          |                        |                            |                                 |                  |                        |                  |  |  |  |
| Richieste Fabbisogni Lista<br>completa                        |            |                        |                            |                                 |                  |                        |                  |  |  |  |
| Sub-Questionari in Carico                                     |            |                        |                            |                                 |                  |                        |                  |  |  |  |
| Sub-Questionari                                               |            |                        |                            |                                 |                  |                        |                  |  |  |  |
| Risultati dell'indagine                                       |            |                        |                            |                                 |                  |                        |                  |  |  |  |

Figura 60 – Richieste Fabbisogni in Carico

<u>ATTENZIONE</u>: nel caso in cui sia stata richiesta la compilazione di Sub-Questionari da parte di altri utenti dell'Ente, non sarà possibile inviare il questionario se:

- è stata prevista nell'apposita sezione la compilazione di Sub-Questionari ma non ne è stato ancora effettuato l'invio;
- sono stati previsti ed inviati Sub-Questionari ma non tutti si trovano nello Stato "Completato" e, dunque, se lo Stato del documento è diverso da "Sub-Questionari Completati".

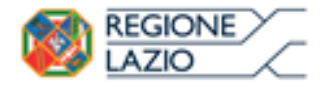

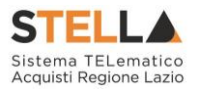

In entrambi i casi infatti, cliccando sul comando <u>Invia</u>, verrà visualizzato il seguente messaggio.

| Questionario Fabbisogni                                       |                                                                                                    |                                |                |                           |
|---------------------------------------------------------------|----------------------------------------------------------------------------------------------------|--------------------------------|----------------|---------------------------|
| Salva Imia Imia Sub-Chestionari Interrompi Sul<br>Chindi      | n Chrestonian - Proridja Sult-Chrestionan                                                                   | Assegna.a Apri Muriva Risposta | Stampa Esporta | m.xb Esporta.Guestionario |
| * I campt obbigatori sono indicati ila label in prassetto.    |                                                                                                    |                                |                |                           |
| Unoris in Carlos "Titolo docume<br>Webbi (2022) (2022) (2022) | Coperazione non<br>Operazione non<br>consentita sono presenti<br>dei destinatari per i "Sub<br>Questionari" | Registre di Sotena             | Data           | State<br>To Sovenamore    |
| Truste Postell Sels-Questionert Coordigie                     |                                                                                                    |                                |                |                           |
| "Data Scadonza Sub-Questionario                               | OK                                                                                                    |                                |                |                           |
| 25.12.2018 (m 10 mm 00                                        |                                                                                                    |                                |                |                           |
| Aggineral                                                     |                                                                                                    |                                |                |                           |
| Elenco Utenti                                                 |                                                                                                    |                                |                |                           |
| 41 Thesano State                                              |                                                                                                    | April                          |                |                           |
| 🗑 Salutto Ferraro 👻                                           |                                                                                                    |                                |                |                           |
|                                                               |                                                                                                    |                                |                |                           |
| Copia Documenti della fichi<br>Elemen documenti               | erata.                                                                                                    |                                |                |                           |
| 11. Description                                               |                                                                                                    | Allegatu                       | _              | _                         |
| Ball Charles and a second                                     |                                                                                                    | BARN, AND T                    |                |                           |

Figura 61 – Errore invio questionario – caso 1

<u>ATTENZIONE</u>: nel caso in cui al momento dell'invio, il documento **Questionario Fabbisogni** non presenti la firma digitale - qualora richiesta dalla DRCA/Pubblica Amministrazione – verrà mostrato il seguente messaggio.

| Questionario Fabbi                                                                                                    | sogni                                           |                                                                                                    |             |                         |                                           |   |
|----------------------------------------------------------------------------------------------------|-------------------------------------------------|----------------------------------------------------------------------------------------------------|-------------|-------------------------|-------------------------------------------|---|
| Salara Banta Salar-O<br>Chinell                                                                                                    | aretaman                                        | estanon Process Sel-Questional                                                                                                    | Assessa     | lant Mannes Pingesona 🦓 | Landon Example in ally Example Commission | - |
| * + care of teacher and teacher and tea | NUMBER OF STREET                                | Errore<br>Allegare documento                                                                                                    |             |                         |                                           |   |
| Hards to Cavica<br>Names Taild                                                                                                    | "Titalo dasancelar<br>Questanato feliliterge de | 6 firmato                                                                                                    | US O'DINOUN | CHIN                    | Marco<br>Sub-Garanteen Completen          |   |
| Second Products Form Sale                                                                                                    | Ganddaar: Enrange                               | OK                                                                                                    | S.          |                         |                                           |   |
| Torques posteri di complice                                                                                                    | D / ander                                       | (All printing a second second se                                                                                                    |             |                         |                                           |   |
| Carsa Reputation                                                                                                    | E                                               | Ramon Arganismos a bases car                                                                                                    |             |                         |                                           |   |
| fileses produtt compliants                                                                                                    | 0                                               | PROPERTY OF A DESCRIPTION OF A DESCRIPTION OF A DESCRIPTI |             |                         |                                           |   |

Figura 62 – Errore invio questionario – caso 2

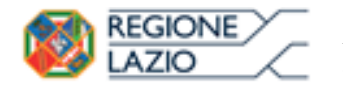

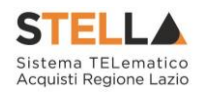

## 4. LE MIE RICHIESTE FABBISOGNI

Per visualizzare una **Richiesta Fabbisogni** evasa - della quale, cioè, è stato inviato il relativo Questionario, una volta effettuato l'accesso alla propria **Area Riservata**, cliccare sulla sezione **Gestione Fabbisogni** e successivamente sulla voce Le Mie Richieste Fabbisogni.

| Regione Lazio > Portale Gare                                   |       |
|----------------------------------------------------------------|-------|
| Gestione Enti Aderenti                                         |       |
| Gestione O.E. STELLA Sistema TELematico Acquisti Regione Lazio | [Chat |
| Validazione Dati Anagrafici                                    |       |
| Gestione Utente                                                |       |
| Pannello Sicurezza                                             |       |
| Configurazione di Sistema                                      |       |
| Configurazione Valori                                          |       |
| Configurazione DGUE                                            |       |
| Gestione ME                                                    |       |
| Albo Lavori Pubblici                                           |       |
| Gestione RdO                                                   |       |
| Gestione Convenzioni                                           |       |
| Negozio Elettronico                                            |       |
| Gestione SDA                                                   |       |
| Consultation Proliminan di                                     |       |
| Appalti Specifici                                              |       |
| Aste Elettroniche                                              |       |
| Procedure di gara                                              |       |
| Comunicazione                                                  |       |
| Gestione Fabbisogni - U                                        |       |
| Richieste Fabbisogni                                           |       |
| Bichister Fabiosophi da<br>Evadere                             |       |
| Richieste Fabbisopri in carico                                 |       |
| LA the Anchemistra a declargery                                |       |
| Sub-Duestionari in Carlco                                      |       |
| Sub-Questionari                                                |       |
| Analis Fabbiogni                                               | TOP   |
| Posutati demindagine                                           |       |

Figura 63 – Gestione Fabbisogni – Le Mie Richieste Fabbisogni

Nella parte alta della schermata è presente un'area di filtro che consente all'utente di effettuare ricerche, in base ad uno o più criteri (es. **Registro di Sistema, Titolo documento**), tra le Richieste Fabbisogni evase.

Al di sotto dell'area di ricerca, è presenta una toolbar con una serie di comandi per la gestione delle stesse:

- *"Stampa ": per stampare la tabella delle richieste evase visualizzata;*
- *"Esporta in xls ": per esportare la tabella delle richieste evase visualizzata in formato Excel.*

A seguire, verrà mostrata una tabella in cui saranno visibili - se presenti - tutte le Richieste Fabbisogni a cui l'Ente ha fornito una risposta. Per ciascuna richiesta, la tabella mostrerà le seguenti informazioni: Registro Di Sistema, Titolo Documento, Oggetto, Data Invio, Rispondere Entro II e Stato (Risposta).

Per visualizzarne il dettaglio, cliccare sul relativo comando  $^{\square}$  nella colonna Apri della tabella.

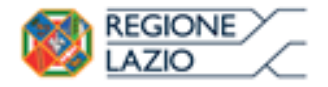

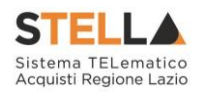

| Gest              | Gestione Fabbisogni   Le Mie Richieste Fabbisogni                                                       |                       |                                                  |                  |                  |            |  |  |  |  |  |
|-------------------|----------------------------------------------------------------------------------------------------|-----------------------|--------------------------------------------------|------------------|------------------|------------|--|--|--|--|--|
| , C Cl<br>Registr | P CERCA NEL CONTENUTO DELLA GRIGUA     Cerca     Pulisci       Registro di Sistema     Titolo documento |                       |                                                  |                  |                  |            |  |  |  |  |  |
| N. Righe.         | N. Righe 1 Stampa Esporta in xls<br>Augr                                                                |                       |                                                  |                  |                  |            |  |  |  |  |  |
|                   | P9002489-18                                                                                             | Computer ed accessori | Rilevazione fabbisogni di computer ed accessori. | 19/12/2018 09:47 | 21/12/2018 14:00 | Completato |  |  |  |  |  |

Figura 64 – Dettaglio Richiesta

Per visualizzare il dettaglio del questionario inviato, cliccare sul comando <u>Apri Risposta</u> nella toolbar presente nella schermata che verrà mostrata.

| Richiesta () bbisogni i                       | n Arrivo     | )         |                       |        |                      |                                  |                         |            |
|-----------------------------------------------|--------------|-----------|-----------------------|--------|----------------------|----------------------------------|-------------------------|------------|
| Apri Risposta Prendi In Carico                | Rilascia     | Stampa    | Esporta in xls        | Chiudi |                      |                                  |                         |            |
| Compilatore                                   | 'Titolo docu | mento     |                       |        | Fascicolo di Sistema | Registro di Sistema              | Data invio              | Fase       |
| Puezo instantoro Text                         | Company ed   | accessori |                       |        | 10000833             | R002480-18                       | 19/12/2018<br>(99:47:23 | Completono |
| Utente in Carico                              |              |           |                       |        |                      |                                  |                         |            |
|                                               |              |           |                       |        |                      |                                  |                         |            |
| Textula Am Prodom Note Doca                   | awrest .     |           |                       |        |                      |                                  |                         |            |
|                                               |              |           |                       |        |                      |                                  |                         |            |
| Dati Informativi                              |              |           |                       |        |                      |                                  |                         |            |
| Gunta Regionale                               |              |           |                       |        |                      |                                  |                         |            |
| Va R. Raimond Garbaid 7 10145 Roma Italia     |              |           |                       |        |                      |                                  |                         |            |
| to based - for - <u>every state (co.)</u>     |              |           |                       |        |                      |                                  |                         |            |
| CF ISTADIO-PIA RENAMIST                       |              |           |                       |        |                      |                                  |                         |            |
| "identificative iniziativa                    |              |           |                       |        |                      |                                  |                         |            |
| 98 - PC Desktop 6                             |              |           |                       |        |                      |                                  |                         |            |
| "Oggetto della Richiesta Fabbisogni           |              |           |                       |        |                      |                                  |                         |            |
| Rilevazione fabliciogni di computer ed accesi | 805.         |           |                       |        |                      |                                  |                         |            |
| Termini                                       |              |           |                       |        |                      |                                  |                         |            |
| "Periodo di riferimento Inizio                |              |           | eriodo di riferimento | Fine   |                      | "Scadenza per l'invio della Rise | posta                   |            |
| 01.001.001.001.00                             |              | 10        | /01/2020              |        |                      | 21/12/2018 14:00                 |                         |            |
| Parametri                                     |              |           |                       |        |                      |                                  |                         |            |
| 'Richiesta Firma                              |              |           |                       |        |                      |                                  |                         |            |
|                                               |              |           |                       |        |                      |                                  |                         |            |

Figura 65 – Apri Risposta Richiesta Fabbisogni in Arrivo

Verrà mostrato il documento relativo al questionario inviato che è possibile consultare cliccando sulle specifiche sezioni.

| -                                                                                                    |                             |                                               |                         |                     |                        |                     |                |                      |
|----------------------------------------------------------------------------------------------------|-----------------------------|-----------------------------------------------|-------------------------|---------------------|------------------------|---------------------|----------------|----------------------|
| Questionar                                                                                                    | io Fabbisogni               |                                               |                         |                     |                        |                     |                |                      |
| Salva Invia<br>Chiadh                                                                                            | Invia Sub-Questionari       | Interanși Sub-Questianari                     | Proroga Sub-Questionari | Assegns.a           | Apri Nana Risporta     | Stampa              | Especta in als | Esperta Questionario |
| Uborito in Carloo                                                                                                | "Text                       | to documents<br>terrarie computer of accessor |                         | Ragister<br>Passare | e di Stoloma<br>Milita | Owna<br>1917/2001/8 | 14.38.31       | Torgittae            |
| Testata Prailite                                                                                                 | ferm Sale (personal)        | Creation                                      |                         |                     |                        |                     |                |                      |
| Completere                                                                                                    |                             |                                               |                         |                     |                        |                     |                |                      |
| Gunta Regionale<br>Nell Nevel Gebell 1916 Re<br>19 8050 Re - <u>en primi kolo</u><br>CE 87502185 - Par Taniceles | vita<br>E                   |                                               |                         |                     |                        |                     |                |                      |
| "Monthcative Inici                                                                                               | ativa                       |                                               |                         |                     |                        |                     |                |                      |
| 38 - PC Desking 8                                                                                                |                             |                                               |                         |                     |                        |                     |                |                      |
| "Oppetto della Rafa                                                                                              | ienta Eskkinegei            |                                               |                         |                     |                        |                     |                |                      |
| River and Address                                                                                                | i di computer nd accessori. |                                               |                         |                     |                        |                     |                |                      |
| Scalesca per l'invic                                                                                             | della Ropesta               |                                               |                         |                     |                        |                     |                |                      |
| 31/12/2018 14:08                                                                                                 |                             |                                               |                         |                     |                        |                     |                |                      |

Figura 66 – Questionario Fabbisogni

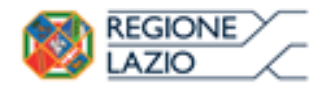

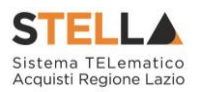

#### 4.1 APRI NUOVA RISPOSTA

Nel caso in cui vi sia necessità di inviare una nuova risposta (Questionario) alla Richiesta Fabbisogni, è possibile compilare un nuovo Questionario Fabbisogni che invaliderà il precedente, attraverso la specifica funzionalità **Apri Nuova Risposta**. Per inviare un nuovo Questionario, aperto il dettaglio del documento, nella schermata che verrà mostrata, cliccare sul comando <u>Prendi In Carico</u> posizionato nella toolbar in alto nella schermata.

| Richiesta Fabbispanio Arrivo         Aper Rispecta       Nexure       Storega       Storega       Sto                                                                                                    |                                  |                        |                               |                      |                                 |            |         |
|----------------------------------------------------------------------------------------------------|----------------------------------|------------------------|-------------------------------|----------------------|---------------------------------|------------|---------|
| April Riseest Person of Sources Sources Data invice Pasc   Completion *Titledo documento Faccionio di Sistema. Registro di Sistema. Registro di S                                                                                                    | Richiesta Fabbis                 | ogni () Arrivo         |                               |                      |                                 |            |         |
| Completion     Place descense     Parado di Statera     Region di Statera     Region di Statera     Region di Statera     Data invio     Parado       Name invasione linei     Arrado afficione     10004335     10004335     10004335     10004335     10004335     10004335     10004335     10004335     10004335     10004335     10004335     10004335     10004335     10004335     10004335     10004335     10004335     10004335     10004335     10004335     10004335     10004335     10004335     10004335     10004335     10004335     10004335     10004335     10004335     10004335     10004335     10004335     10004335     10004335     10004335     10004335     10004335     10004335     10004335     10004335     10004335     10004335     10004335     10004335     10004335     10004335     10004335     10004335     10004335     10004335     10004355     10004355     10004355     10004355     10004355     10004355     10004355     10004355     10004355     10004355     10004355     10004355     10004355     10004355     10004355     10004355     10004355     10004355     10004355     10004355     10004355     10004355     10004355     10004355     10004355     10004355     10004355     100004355     10004355                                                                                                    | Apri Risposta Prendi             | In Caricol Reason Stat | mpa Esporta in xls Chi        | udi .                |                                 |            |         |
| Press statustes Text     Process office     Process office     Proces     Process office     Process office<                                                                                                    | Compliatore                      | "Titolo documento      |                               | Fascicolo di Sistema | Registro di Sistema             | Data invio | Fase    |
| Under in Carico                                                                                                    | Pumpo Intrastorie Text           | Arredo afficio         |                               | /E008#35             | PH002511-16                     | 0901101211 | Incides |
| With Workers and         Stati Vertices and A         Stati Vertices and A                                                                                                    | Utente in Carico                 |                        |                               |                      |                                 |            |         |
| With Workstern Annuel         Chail Workstern Annuel         Chail Workstern Annuel         Chail Workstern Annuel         Chail Workstern Annuel         Chail Workstern Annuel         State Transmer         Chail Workstern Annuel         Workstern Annuel        Workstern Annuel        Workstern Annuel        Workstern Annuel        Workstern Annuel        Workstern Annuel        Workstern Annuel       Workstern Annuel       Workstern Annuel         Workstern Annuel       Workstern Annuel       Workstern Annuel       Workstern Annuel         Workstern Annuel       Workstern Annuel       Workstern Annuel       Workstern Annuel         Workstern Annuel       Worksternein Filtern       Worksternein Filt                                                                                                    |                                  |                        |                               |                      |                                 |            |         |
| Outlinitional         Outlinitional         Said Series Analysis         Said Series Analysis                                                                                                    | Testata Alti Postoli I           | Nete Document          |                               |                      |                                 |            |         |
| Can beforemented Cach beforemented Cach beforeme                                                                                                    |                                  |                        |                               |                      |                                 |            |         |
| Gata highted<br>highted highted<br>highted highted highted<br>or speech highted<br>the ficture is transmission <ul> <li>Weighted highted highted<br/>highted highted highted<br/>highted highted highted<br/>highted highted<br/>highted highted<br/>highted highted<br/>highted<br/>high</li></ul> | Cuti Informativi                 |                        |                               |                      |                                 |            |         |
| ist Aurolitat INDANIA<br>INDE Ar-assesse<br>INDE Ar-assesse<br>INDE Ar-assesse<br>INDE Ar-assesse<br>INDE Ar-assesse<br>INDE Article Indexesse<br>Indexesse<br>Indexesse                                                                                                    | Gurta Regionale                  |                        |                               |                      |                                 |            |         |
| NIND A research of a research of a research                                                                                                    | In A Arrest Gebel 1016 Arro bio  |                        |                               |                      |                                 |            |         |
| Montplication Intrinsition         Montplication Intrinsition           0- TO: Division 1                                                                                                    | To BORGE - For - per prior last  |                        |                               |                      |                                 |            |         |
| N - RC Devites 1                                                                                                    | Montheater Initiation            |                        |                               |                      |                                 |            |         |
| Progenite della Ekzberda Fabbinopai           Rescarante fabbinopai de compatier ed accessarie.           Farmation           Persodo de inferimento lessito           1010 cont           1010 cont           2020mento           Persodo de inferimento lessito           1010 cont           1010 cont           1010 cont           1010 cont           1010 cont           1010 cont                                                                                                    | 55 - PC Devision 1               |                        |                               |                      |                                 |            |         |
| Nexament federages d competer el aconses.<br>Termine<br>Termine de stimismente teure<br>Stradicues per l'insuite teure<br>Stradicues per l'insuite teure<br>Stradicues per l'insuite teure<br>Stradicues per l'insuite teure<br>Stradicues per l'insuite teure<br>Stradicues per l'insuite teure<br>Stradicues per l'insuite teure                                                                                                    | "Oppetto della Richiesta Fabi    | inopri                 |                               |                      |                                 |            |         |
| Termini         "Periods di riferimento l'acolorum per l'invito della Risposta<br>di colorum di colorum per l'invito della Risposta<br>di colorum di colorum di colorum di colorum di colorum di colorum di colorum di colorum di colorum di colorum di<br>di colorum di colorum di colorum di colorum di colorum di colorum di colorum di colorum di colorum di colorum di<br>di colorum di colorum di colorum di colorum di colorum di colorum di colorum di colorum di colorum di colorum di<br>di colorum di colorum di colorum di colorum di colorum di colorum di colorum di colorum di colorum di colorum di<br>di colorum di colorum di colorum di colorum di colorum di colorum di colorum di colorum di colorum di colorum di<br>di colorum di colorum di colorum di colorum di colorum di colorum di colorum di colorum di colorum di<br>di colorum di colorum di colorum di colorum di colorum di colorum di colorum di<br>di colorum di colorum di colorum di colorum di colorum di colorum di<br>di colorum di colorum di colorum di colorum di colorum di<br>di colorum di colorum di colorum di colorum di colorum di<br>di colorum di colorum di colorum di colorum di colorum di<br>di colorum di colorum di colorum di colorum di<br>di colorum di colorum di colorum di<br>di colorum di colorum di colorum di<br>di colorum di colorum di colorum di<br>di colorum di colorum di colorum di<br>di colorum di colorum di colorum di<br>di colorum di colorum di colorum di<br>di colorum di colorum di colorum di<br>di colorum di colorum di<br>di colorum di colorum di<br>di colorum di colorum di<br>di colorum di colorum di<br>di colorum di colorum di<br>di colorum di<br>di colorum di colorum di<br>di colorum di<br>di colorum di colorum di<br>di colorum di<br>di colorum di<br>di colorum di<br>d                                                                                                    | Riterazione fablicagei di compe- | ter ad accessor.       |                               |                      |                                 |            |         |
| "Periodo di informento locito         "Scadenza per l'inito della Rispenta           attanza per l'inito della Rispenta         31.31.2014         31.31.2014         31.31.2014           attanzetti         31.31.2014         31.31.2014         31.31.2014         31.31.2014                                                                                                    | Termini                          |                        |                               |                      |                                 |            |         |
| 91/91/2016 91/91/2016 91/91/2016 91/91/2016 91/91/2016 91/91/2016 91/91/2016 91/91/2016 91/91/2016 91/91/2016 9                                                                                                    | Periodo di riferimente Intris    | ,                      | 'Periodo di riferimento l'ine |                      | 'Scadenza per l'invio della Ris | posta      |         |
| Parametri<br>Roborda Firma                                                                                                    | 01/01/2018                       |                        | 01/01/2020                    |                      | 3811212010 10:00                |            |         |
| Rehiels Fors                                                                                                    | Parametri                        |                        |                               |                      |                                 |            |         |
|                                                                                                    | "Richiesta Firma                 |                        |                               |                      |                                 |            |         |

Figura 67 – Prendi in Carico Richiesta Fabbisogni in Arrivo

Un messaggio di informazione a video confermerà l'operazione. Cliccare su il messaggio.

per chiudere

| Richiesta Fabbisogni i         | n Arrivo          |                                                     |   |                    |           |      |
|--------------------------------|-------------------|-----------------------------------------------------|---|--------------------|-----------|------|
| Ant Biomta Presil In Carlon    | Rilancia Stampa   | Exporta in als Chiudi                               |   |                    |           |      |
| Compilatory                    | "Titula documento |                                                     | H | Registro di Solema | Date man  | Fase |
| Utente in Carlco               | Arress affere     | Informazione     Comando eseguito     correttamente |   | PORT CONTRACTOR    | 00.101.25 |      |
| Textude Ant Products Made Dava | -                 | ок                                                  |   | _                  | -         | _    |

Figura 68 – Messaggio di conferma presa in carico

Successivamente, cliccare sul comando <u>Apri Risposta</u> nella toolbar in alto alla schermata. <u>ATTENZIONE</u>: il documento relativo al questionario sarà disponibile sia nella sezione Le Mie Richieste Fabbisogni che nella sezione Richieste Fabbisogni in carico del menù a sinistra dell'area riservata <u>Gestione Fabbisogni</u>.

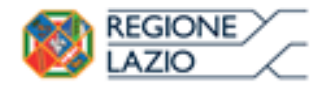

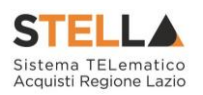

| Richiesta ()bbisogni i                                                                                         | in Arrivo                           |                                          |                                  |                                                       |                                      |                 |
|----------------------------------------------------------------------------------------------------|-------------------------------------|------------------------------------------|----------------------------------|-------------------------------------------------------|--------------------------------------|-----------------|
| Apri Risposta Prendi In Carico                                                                                 | Rilascia Stampa                     | Esporta.in.xls Chiud                     |                                  |                                                       |                                      |                 |
| Compilatore<br>Pusto saturatore Text<br>Utente in Carico                                                       | "Titolo documento<br>Arredo efficio |                                          | Fascicolo di Sistema<br>PEDEDB35 | Registro di Sistema<br>19002511-18                    | Data invio<br>21/12/2018<br>09/50/21 | Fase<br>Inviato |
| Testata Alli Produtti Note Dena                                                                                | manti                               |                                          |                                  |                                                       |                                      |                 |
| Gunta Regionale<br>To R Reveal Catala TUR-Flow bio<br>Terretter An-ematientich<br>C # 1974000 - Pilo Tonovecco |                                     |                                          |                                  |                                                       |                                      |                 |
| "Identificativo Iniziativa<br>88 - PC Desizup 6                                                                |                                     |                                          |                                  |                                                       |                                      |                 |
| "Oggetto della Richiesta Fabbisogni<br>Rilevazione fabbisogni di computer ed acces                             | andri.                              |                                          |                                  |                                                       |                                      |                 |
| Termini<br>"Periodo di riferimento Inizio<br>01/01/2015                                                        | ;                                   | Periodo di riferimento Fine<br>1/01/2020 |                                  | "Scadenza per l'invio della Rispo<br>30/12/2018 18:00 | sta                                  | (               |
| Parametri<br>"Richiesta Firma                                                                                  |                                     |                                          |                                  |                                                       |                                      | -               |

Figura 69 – Apri Risposta Richiesta Fabbisogni in Arrivo

Verrà mostrata la schermata relativa al **Questionario Fabbisogni** inviato o predisposto. Cliccare sul comando <u>Apri Nuova Risposta</u> posizionato nella toolbar in alto nella schermata.

| Que           | stion          | ario Fabbiso     | ogni                                        |                                  |                       |                                                          | -0                  |                    |                                                 |                                                 |        |
|---------------|----------------|------------------|---------------------------------------------|----------------------------------|-----------------------|----------------------------------------------------------|---------------------|--------------------|-------------------------------------------------|-------------------------------------------------|--------|
| Salva<br>Chiu | lervia<br>de   | Invia Sub-Quer   | tionari - Interrompi Sub-Questi             | onari – Proroga Sub-Qu           | estionari A           | issegna a                                                | Apri Nuova Risposta | Stampa Esp         | orta in xls                                     | Esporta Questi                                  | onacio |
| Utente        | In Carico      |                  | 'Titolo documento                           |                                  |                       | Registro                                                 | di Sistema          | Data               |                                                 | Stato                                           |        |
|               |                |                  | deepoeeno.02                                |                                  |                       | 1400231                                                  | 5-18                | 21/12/2018 09:36.3 |                                                 | Completion                                      |        |
| Teste         | Prode          | Sub-Questionar   | Crenslage                                   |                                  |                       |                                                          |                     |                    |                                                 |                                                 |        |
| Temple        | rte prodott    | i da compilare 🔎 | Selections per                              | r scaricaro il remplare del ques | tionavie              |                                                          |                     |                    |                                                 |                                                 |        |
| Carka         | file prodot    |                  | Seleviona l'icone per effettuare il carical | mento del questionario in form   | ans CSV               |                                                          |                     |                    |                                                 |                                                 |        |
| Elenco        | produtti c     | ompilato 🔎       | Salasiona pe                                | r scaricare l'elenco prodotti co | mpdano                |                                                          |                     |                    |                                                 |                                                 |        |
| Esito v       | erifica info   | mazioni          |                                             |                                  |                       |                                                          |                     |                    |                                                 |                                                 |        |
|               |                | -                |                                             |                                  |                       |                                                          |                     |                    |                                                 |                                                 |        |
| Pag. 1        | /1             | 111 1 10         |                                             |                                  |                       |                                                          |                     |                    |                                                 |                                                 |        |
| Elence        | Prodot         | ti               |                                             |                                  |                       |                                                          |                     |                    |                                                 |                                                 |        |
| Esito<br>Riga | Numero<br>Raga | CODICE REGIONALE | DESCRIPTIONE CODICE REGIONALE               | ALTRE CARATTERISTICHE            | FABBSOGNO<br>PREVISTO | PHEZZO<br>PER UNI IVA<br>ESCLUSA<br>ATTUALE<br>FORNITORE | NOTE ENTL/STRUTTURE | AMMINISTRAZIONI    | FABIISOCHO<br>PREVISTO S<br>ANNE IN<br>NOLECCIO | CANONE<br>TRIMESTRALE<br>IN NOLEGGIO<br>ATTUALE |        |
| 0             | 1              |                  | Scrivania                                   |                                  | 6.000,00000           |                                                          |                     |                    |                                                 |                                                 |        |
| 0             | 2              |                  | Sedia                                       |                                  | 6.000,00000           |                                                          |                     |                    |                                                 |                                                 |        |
| 0             | 3              |                  | Armadio                                     |                                  | 6.000,00000           |                                                          |                     |                    |                                                 |                                                 |        |
| 0             | 4              |                  | Taxolo riunione                             |                                  | 6.000,00000           |                                                          |                     |                    |                                                 |                                                 |        |

Figura 70 – Questionario Fabbisogni - Apri Nuova Risposta

Verrà creato un nuovo documento; procedere alla compilazione del nuovo questionario, come descritto nel paragrafo "Questionario"

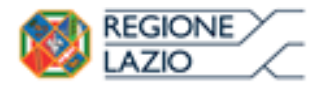

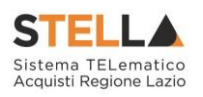

| Questional                                                                   | rio Fabbisogni                           |                            |                         |           |              |                     |        |                          |        |
|------------------------------------------------------------------------------|------------------------------------------|----------------------------|-------------------------|-----------|--------------|---------------------|--------|--------------------------|--------|
| Salva Invia<br>Questionario                                                  | Invia Sub-Questionari<br>Chiudi          | Interrompi Sub-Questionari | Proroga Sub-Questionari | Assegna a | Precedente   | Apri Nuova Risposta | Stampa | Esporta in xis           | Esport |
| * I campi obbi                                                               | ligatori sono indicati da lab            | el in grassetto            |                         |           |              |                     |        |                          |        |
| Utente In Carico<br>Franco Testa                                             | - i                                      | itala documento            |                         | Registre  | o di Sistema | Deta                |        | Stato<br>In Instructions |        |
| Testata Prodott                                                              | i Sub-Questionari Cronolo                | յտ                         |                         |           |              |                     |        |                          |        |
| Compilatore                                                                  |                                          |                            |                         |           |              |                     |        |                          |        |
| Ente 01<br>Via G. Veril 80121 (<br>Tel 051 44895226 -<br>C.F. 801039603000 - | Fax 05144805263 -<br>P.NA (780101960 xxx |                            |                         |           |              |                     |        |                          |        |
| "Identificativo Inizio                                                       | ativa                                    |                            |                         |           |              |                     |        |                          |        |
| 58 - PC Desktop 8                                                            |                                          |                            |                         |           |              |                     |        |                          |        |
| "Oggetto della Rich                                                          | iiesta Fabbisogni                        |                            |                         |           |              |                     |        |                          |        |
| Rilevazione labititioge                                                      | ri di computor ed accessori.             |                            |                         |           |              |                     |        |                          |        |
| Scadenza per l'invio                                                         | della Risposta                           |                            |                         |           |              |                     |        |                          |        |
| 30/12/2018 18:00                                                             |                                          |                            |                         |           |              |                     |        |                          |        |

Figura 71 – Nuovo Questionario Fabbisogni

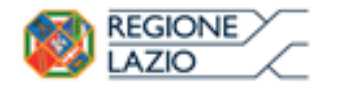

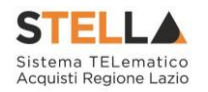

# 5. SUB-QUESTIONARI IN CARICO

Il presente capitolo fornisce le indicazioni per la visualizzazione e la presa in carico del **Sub** – **Questionario** inviato dall'Ente.

Ricevuta l'e-mail di notifica del sub-questionario da compilare, per visualizzarne il contenuto e procedere con la compilazione, effettuato l'accesso alla propria **Area Riservata**, cliccare sulla sezione **Gestione Fabbisogni e successivamente sulla voce Sub-Questionari in Carico**.

<u>ATTENZIONE</u>: è possibile evadere un sub-questionario se alla propria utenza è stato assegnato il profilo "*Fabbisogni Sub-Questionari*"

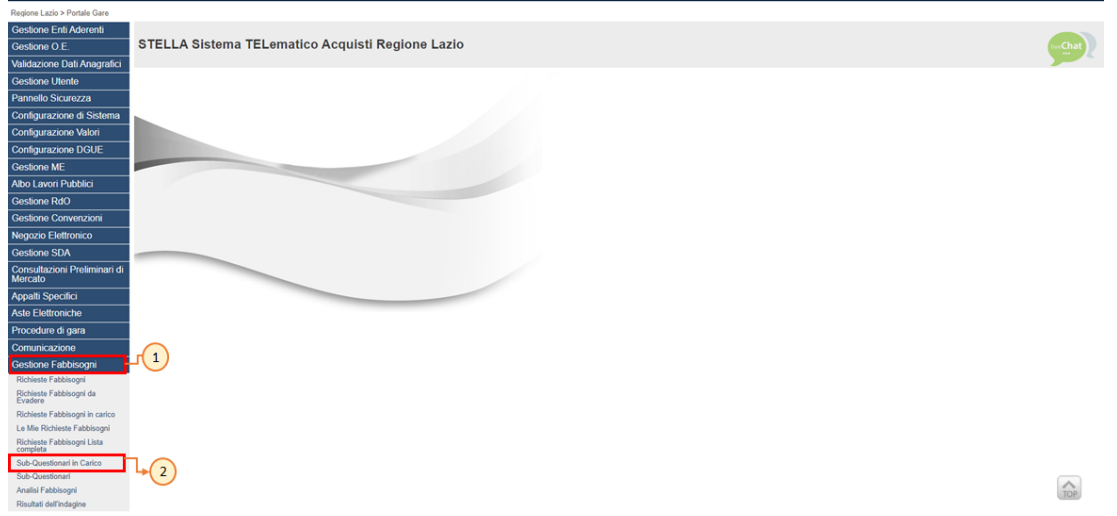

Figura 72 - Gestione Fabbisogni - Sub-Questionari in Carico

Nella parte alta della schermata che verrà mostrata, è presente un'area di filtro che consente all'utente di effettuare ricerche, in base ad uno o più criteri (es. **Registro di Sistema, Titolo documento**), tra i sub-questionari in carico, in lavorazione (salvati) e/o completati. Al di sotto dell'area di ricerca, è presenta una toolbar con una serie di comandi per la gestione dei sub-questionari:

• "Stampa ": per stampare la tabella dei sub - questionari in carico visualizzata ;

• " *Esporta in xls* ": per esportare la tabella dei sub - questionari in carico visualizzata in formato Excel.

A seguire, verrà mostrata una tabella in cui saranno visibili - se presenti – tutti i sub-questionari ricevuti, in lavorazione (salvati) e/o completati, con le seguenti informazioni: **Registro Di** Sistema, Titolo Documento, Scadenza Per L'invio Della Risposta e Data Invio, quest'ultima aggiornata all'atto dell'inoltro del sub-questionario.

Cliccare sul relativo comando  $\stackrel{P}{\sim}$  nella colonna **Apri** della tabella per aprire il dettaglio del documento non ancora inviato in risposta e procedere con la sua compilazione.

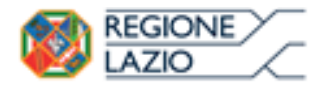

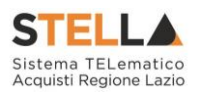

| Gestione Fabbisogni   Sub-Questionari in Carico                        |                                     |            |       |         |  |  |  |  |
|------------------------------------------------------------------------|-------------------------------------|------------|-------|---------|--|--|--|--|
| CERCA NEL CONTENUTO DELLA GRIGLIA Registro di Sistema Titolo documento |                                     |            | Cerca | Pulisci |  |  |  |  |
| N. Righe 1 Stampa Esporta in xls<br>Apr 11 sina 11 litolo Documento    | Scadenza Per L'invio Della Risposta | Data Invio |       |         |  |  |  |  |
| PI002497-18 Sub Questionario: Computer ed accessor                     | 21/12/2018 14:00                    |            |       |         |  |  |  |  |

Figura 73 - Dettaglio Sub-Questionario in Carico

### **5.1 SUB-QUESTIONARIO**

Aperto il dettaglio del Sub-Questionario, in alto alla schermata, è presenta una toolbar con una serie di comandi per la gestione del questionario:

- "*Salva*": permette di salvare il documento per poi poterlo riprendere in un secondo momento sempre dalla cartella "Sub Questionari in Carico";
- "Invia ": per inviare il sub questionario;
- "Stampa ": per stampare il documento del sub questionario;
- *"Esporta in xls ": per esportare il documento relativo al sub questionario in formato Excel;*
- "Chiudi ": per chiudere il documento e tornare sulla schermata precedente.

Nell'area di intestazione del documento verranno mostrate alcune informazioni non editabili quali l'**Utente In Carico** (ovvero l'utente delegato per la compilazione del sub-questionario), il **Registro di Sistema**, lo **Stato** - che in questa fase è "**In lavorazione**" - e l'**Utente Richiedente** dell'Ente. L'informazione **Titolo documento** - che risulta essere compilato in automatico con un testo di default che riporta il titolo della Richiesta Fabbisogni – è resa editabile per eventuali personalizzazioni mentre la **Data** verrà compilata in automatico al momento dell'invio.

<u>ATTENZIONE</u>: lo **Stato** del documento verrà in automatico aggiornato da "**In lavorazione**" ad "**Annullato**" nel caso in cui l'Ente interrompa la compilazione del Sub-Questionario o se viene superata la **Scadenza per l'invio della Risposta**.

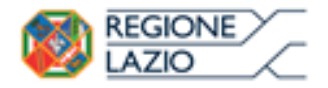

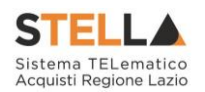

| Sub Questionario                                                                                     | Fabbisogni                              |                     |      |                |
|----------------------------------------------------------------------------------------------------|-----------------------------------------|---------------------|------|----------------|
| Salva Invia Stampa                                                                                   | Esporta in xls Chiudi                   |                     |      |                |
| * I campi obbligatori sono                                                                           | indicati da label in grassetto          |                     |      |                |
| Utente In Carico                                                                                     | "Titolo documento                       | Registro di Sistema | Data | Stato          |
| Rits Speranza                                                                                        | Sub-Questionario: Computer ed accessori | P602497-18          |      | In lavorazione |
| Utente Richiedente                                                                                   |                                         |                     |      |                |
| Franco Testa                                                                                         |                                         |                     |      |                |
| Testata Prodotti Documenta                                                                           | zione                                   |                     |      |                |
| Compilatore                                                                                          |                                         |                     |      |                |
| Ente 01<br>Via G. Verdi 80121<br>Tel 05144895236 - Kax 051448952<br>C.F. 80102960xxx - PJyA (T80103) | 163<br>960кж                            |                     |      |                |
| 'Identificativo Iniziativa                                                                           |                                         |                     |      |                |
| 98 - PC Desktop 6                                                                                    |                                         |                     |      |                |
| 'Oggetto della Richiesta Fabbiso                                                                     | gni                                     |                     |      |                |
| Rilevazione fabbisogni di computer e                                                                 | ed accessori.                           |                     |      |                |
| Scadenza per l'invio della Rispost                                                                   |                                         |                     |      |                |
| 21/12/2018 14:00                                                                                     |                                         |                     |      |                |

Figura 74 - Sub-Questionario Fabbisogni

#### Testata

Nella sezione Testata vengono riportate le informazioni relative al **Compilatore**, all'Identificativo Iniziativa, all'Oggetto della Richiesta Fabbisogni e alla **Scadenza per l'invio della Risposta**.

| Testata Prodotti Documentazione                                                                                |  |
|----------------------------------------------------------------------------------------------------|--|
| Compilatore                                                                                                    |  |
| Ente 01<br>Via G. Verdi 80121<br>Tel 05144895236 - Fax 05144895263 -<br>C.F. 80103960xxx - P.IVA (TB0103960xxx |  |
| 'Identificativo Iniziativa                                                                                     |  |
| 98 - PC Desktop 6                                                                                              |  |
| 'Oggetto della Richiesta Fabbisogni                                                                            |  |
| fullevazione fabbisogni di computer ed accessori.                                                              |  |
| Scadenza per l'invio della Risposta                                                                            |  |
| 21/12/2018 14:00                                                                                               |  |

Figura 75 - Sub-Questionario Fabbisogni - Testata

#### Prodotti

Nella sezione Prodotti, dovranno essere indicate tutte le informazioni relative ai prodotti/servizi oggetto della richiesta fabbisogni.

La compilazione della tabella Elenco Prodotti è consentita secondo due modalità:

- 1) direttamente a Sistema;
- 2) scaricando il Foglio prodotti da compilare in formato xlsx.

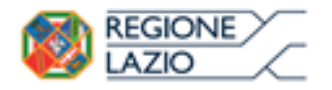

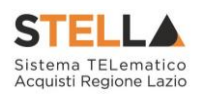

| Testata Prodotti Documentazione                                                     | Testata Prodetti Documentazione                                                                       |                                                 |                                     |                                              |  |  |  |  |  |  |
|-------------------------------------------------------------------------------------|----------------------------------------------------------------------------------------------------|-------------------------------------------------|-------------------------------------|----------------------------------------------|--|--|--|--|--|--|
| Template prodotti da complare 👂 soluciona per scancare il template del questionario |                                                                                                    |                                                 |                                     |                                              |  |  |  |  |  |  |
| Carica file prodotti 🕥 Selectore                                                    | Carica file prodotti 📧 Solezona l'econa per effettuare il caricamento del questionarie in formato CSV |                                                 |                                     |                                              |  |  |  |  |  |  |
| Elenco prodotti compilato $P$                                                       | Bence produtti compilato 🖓 Solociana per scancare Polence produtti compilato                          |                                                 |                                     |                                              |  |  |  |  |  |  |
| Esito verifica informazioni                                                         | Esito venfica informazioni                                                                            |                                                 |                                     |                                              |  |  |  |  |  |  |
| Verifica Informazioni Aggiorna Dati d                                               | falla Raccolta Fabbisogni                                                                             |                                                 |                                     |                                              |  |  |  |  |  |  |
| Pag. 1 / 1 << (1) > >>                                                              |                                                                                                    |                                                 |                                     |                                              |  |  |  |  |  |  |
| Elenco Prodotti                                                                     |                                                                                                    |                                                 |                                     |                                              |  |  |  |  |  |  |
| Esito Numero codice regionale descri<br>Riga Riga                                   | IZONE CODICE REGIONALE. ALTRE CARATTERSTICHE                                                          | FABRESOCINO<br>PREVESTO<br>ATTUALE<br>FORMITORE | NOTE ENTLYSTRUTTURE/AMMINISTRAZIONI | FABRISOGNO<br>PREVISTO S ANNI<br>IN NOLEGGIO |  |  |  |  |  |  |
| 1 PC Desi                                                                           | ktop Linux                                                                                            |                                                 |                                     |                                              |  |  |  |  |  |  |
| 2 Monitor                                                                           | r 18,5'                                                                                               |                                                 |                                     | Lite                                         |  |  |  |  |  |  |

Figura 76 - Sub-Questionario Fabbisogni - Prodotti

#### COMPILAZIONE ELENCO PRODOTTI A SISTEMA

È possibile compilare la tabella **Elenco Prodotti** direttamente su S.TEL.LA, inserendo le informazioni richieste per prodotto a seconda del modello selezionato. Tale modalità di compilazione è consigliata nel caso in cui si debbano caricare pochi articoli/servizi.

Completare la tabella inserendo le informazioni richieste per ciascun prodotto.

<u>ATTENZIONE</u>: nell'esempio che segue viene inserita l'informazione FABBISOGNO PREVISTO.

| Testa                               | ta Prode                                                                                          | otti Documentazion | e                            |                                  |            |  |                                     |                                             |                                            |  |
|-------------------------------------|---------------------------------------------------------------------------------------------------|--------------------|------------------------------|----------------------------------|------------|--|-------------------------------------|---------------------------------------------|--------------------------------------------|--|
| Tempi                               | ate prodott                                                                                       | ti da compilare 🔎  | Seleciona pe                 | r scaricare il template del ques | tionario   |  |                                     |                                             |                                            |  |
| Carica                              | Carica file prodots 🖉 Selezona Dicona per effettuare il cancamento del questionano in formato CSV |                    |                              |                                  |            |  |                                     |                                             |                                            |  |
| Elenco                              | Fienco produtti compilato D Soloritan por scaticare Folenca produtti compilate                    |                    |                              |                                  |            |  |                                     |                                             |                                            |  |
| Esito v<br>Veri<br>Pag. 1<br>Elenco | Esito verifica informazioni<br>Verifica Informazioni<br>Pag. 1 / 1 <<< 11 >>>><br>Elenco Prodotti |                    |                              |                                  |            |  |                                     |                                             |                                            |  |
| Esito<br>Riga                       | Numero<br>Riga                                                                                    | CODICE REGIONALI   | DESCRIZIONE CODICE REGIONALE | ALTRE CARATTURISTICHE            | FABBSOCNO  |  | NOTE ENTL/STRUTTURE/AMMINISTRAZIONE | FAIRFOORD<br>PREVISIO S ANNE<br>IN NOLECCIO | CANCINE<br>TRIMESTRA<br>NOLECCEO<br>ATTUNE |  |
|                                     | 1                                                                                                 |                    | PC Desktop                   | Linux                            | 25.000,000 |  |                                     |                                             |                                            |  |
|                                     | 2                                                                                                 |                    | Monitor                      | 18,5'                            |            |  |                                     |                                             |                                            |  |
|                                     | - 1                                                                                               |                    | Monitor                      | 21,5'                            |            |  |                                     |                                             |                                            |  |
|                                     | 4                                                                                                 |                    | Modulo RAM                   | 4GE                              |            |  |                                     |                                             |                                            |  |
|                                     | 5                                                                                                 |                    | Computer Desktop             | Windows                          |            |  |                                     |                                             |                                            |  |

Figura 77 – Compilazione Elenco Prodotti a Sistema

Predisposta la tabella con tutte le informazioni richieste, cliccare sul comando <u>Verifica</u> Informazioni.

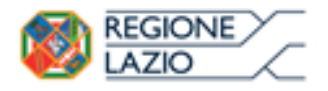

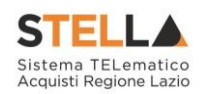

| Testa                  | ta Prode                                                                                                    | Bocumentazione         | (                                                                           |                                                  |                                                                                 |                                                                                                   |                                      |                                              |                                            |  |  |
|------------------------|----------------------------------------------------------------------------------------------------|------------------------|-----------------------------------------------------------------------------|--------------------------------------------------|---------------------------------------------------------------------------------|---------------------------------------------------------------------------------------------------|--------------------------------------|----------------------------------------------|--------------------------------------------|--|--|
| Temp                   | ate prodott                                                                                                    | ti da compilare 🔎      | Sulaziona pa                                                                | r scancare il template del quest                 | tomatio                                                                         |                                                                                                   |                                      |                                              |                                            |  |  |
| Carica                 | Larica file prodotti 🛐 Solozione Dicone per effertuare il caricamento del questionario in formato CSV                                                                                                    |                        |                                                                             |                                                  |                                                                                 |                                                                                                   |                                      |                                              |                                            |  |  |
| Elence                 | lence predutti compilato 🖉 talezzane per scanicare l'elence predutti compilane                                                                                                    |                        |                                                                             |                                                  |                                                                                 |                                                                                                   |                                      |                                              |                                            |  |  |
| Veri<br>Pag. 1         | Stito verifica jadozna 1         Verifica informazioni         Aggiorna Dati dalla Raccolta Ediblisogni         up, 1 / 1 <       Image: 1 / 1          Verifica Informazioni       >>>         Jenco Prodotti       Image: 1 / 1          Vuto Rumerto Cookci Recionale Discrizione Cookci Recionale ALTRESTRUE PARENTO DI ALTRESTRUE NOTE ENTI-STRUTTURE/AMMONISTRAZIONE       PARENCONO |                        |                                                                             |                                                  |                                                                                 |                                                                                                   |                                      |                                              |                                            |  |  |
| Elenc<br>Futo<br>Riga  | Numero<br>Riga                                                                                                    | CODICE REGIONALE       | DESCRIZIONE CODICE REGIONALE                                                | ALTRE CARATTERISTICHE                            | FABILY DEND<br>PREVISTO                                                         | PREZZO<br>PER UM INA<br>ESCLUSA<br>ATTUALE<br>FORNITORE                                           | NOTE ENTL/STRUTTURE/AMMINISTRAZIONE  | FARESOCINO<br>PREVISTO 5 ANNE<br>IN NOLECCIO | CANONE<br>TRIMESTRA<br>NOLICZIO<br>ATTUALI |  |  |
| Elenc<br>Euto<br>Riga  | Numero<br>Riga                                                                                                    | ti<br>CODICE REGIONALE | DESCRIZIONE CODICE REGIONALE<br>PC Desistop                                 | ALTRE CARATTERSTICHE                             | FABBSCK.ND<br>PREVISIO<br>25.000,000                                            | PREZZO<br>PER UM INA<br>ESCLUSA<br>ATTUALE<br>FORDITORE<br>200,000                                | NOTE ENTLISTRUTTURE (AMMINISTRAZIONE | FARENCEND<br>PREVISTO 5 ANNE<br>IN NOLECLAD  | CANONE<br>TRINESTRA<br>NOLECCIO<br>ATTUALE |  |  |
| Elenc<br>Esito<br>Riga | Numero<br>Riga<br>1                                                                                                    | CODICE REGIONALE       | DESCRIZIONE CODICE REGIONALE<br>PC Desktop<br>Monitor                       | ALTRE CARATTURISTICHE<br>LINUX<br>14,5'          | EABBNOKINO<br>PREVISIO<br>25.000,000<br>4.000,0000                              | PREZZO<br>PER UM INA<br>ESCLURA<br>ATTUALI<br>FORNITORE<br>200,00C<br>40,000C                     | NOTE ENTLISTRUTTURE/AMMENISTRAZIONE  | FABBLOCHO<br>PELVISTO S ANNE<br>IN NOLEGIO   | CANONE<br>TEINESTEA<br>NOTICAD<br>ATTUALE  |  |  |
| Elenc<br>Euto<br>Riga  | Numero<br>Riga<br>1<br>2<br>3                                                                                                    | ti<br>Codice regionale | DESCRIZIONE CODICE REGIONALE<br>PC Desitop<br>Montor<br>Mantar              | ALTRE CARATTERISTICHE<br>Linux<br>14.5°<br>21.5° | 25.000,000<br>4.000,0000                                                        | PREZZO<br>PER UM INA<br>ESCLUSA<br>ATTUAL<br>FORNITORE<br>200,000<br>40,0000                      | NOTE ENTI-STRUTTURE/AMMINISTRAZIONE  | FABINGCARG<br>PREVISIO S AANI<br>IN MOLECCO  |                                            |  |  |
| Elenc                  | Prodot<br>Numero<br>Naga<br>1<br>1<br>2<br>3<br>4                                                                                                    | ti<br>Codice regionale | DESCRIZIONE CODICE REGIONALE<br>PC Desktop<br>Monitor<br>Monitor<br>Monitor | ALTRE CARATTERSTROM<br>Linux<br>18,5°<br>4621    | EABLINGCAND<br>PREVISIO<br>25.000,000<br>4.000,0000<br>4.000,0000<br>5.000,0000 | RUZZO<br>PRE EM IVA<br>INCLUSA<br>ATTURA<br>FORDATORE<br>200,00X<br>40,000X<br>40,000X<br>74,000X | NOTE ENTL/STRUTTINE/AMMINESTRAZIONE  | PAREPLOCARD<br>PREVIDE 1 AANN<br>IN NOXECORD |                                            |  |  |

Figura 78 – Compilazione Elenco Prodotti a Sistema – Verifica Informazioni

Il Sistema verificherà la presenza di eventuali anomalie nella compilazione della tabella Elenco Prodotti e, nel caso in cui non sia presente alcun errore, un messaggio di informazione a video

confermerà l'operazione. Cliccare su OK per chiudere il messaggio.

| Sub Questionario Fabbisogni                                                                                                    |                                                                       |                                    |      |                     |
|----------------------------------------------------------------------------------------------------|-----------------------------------------------------------------------|------------------------------------|------|---------------------|
| Salive         Innuit         Stamps         Exports in site         Chainit           *** Campi obbligatori sono indicati da labeli in grassetto         ***         ***         ***           Uneste in Carice         ***         ***         ***         ***           Tes Sensere         Sali Constances:         ***         Sali Constances:         ***           Uneste It Childenite         ***         Sali Constances:         ***           Yeardetti United Tarice         ****         ****         **** | Informazione<br>Verifica informazioni<br>eseguito correttamente<br>OK | Registra di Satama<br>motoretti 14 | Data | Sano<br>Itransature |
| Tomplate products da compilare $\beta$                                                                                                    | ena pel scantore il langilato del genellonene                         |                                    |      |                     |
| Carica file produtti 🛞 tentenere fronte per effettuere d                                                                                                    | concurrently development in the state UN                              |                                    |      |                     |
| Banca produtti compilato 🖓 non-                                                                                                    | inna par ananinara falama prodere competen                            |                                    |      |                     |
| tato vertica informazioni                                                                                                    |                                                                       |                                    |      |                     |
| Verifica Informazione Appenna Dati dalla Raccetta Labler                                                                                                    | nani                                                                  |                                    |      |                     |

Figura 79 – Messaggio di conferma verifica informazioni

La corretta compilazione della riga della tabella Elenco Prodotti verrà segnalata dal simbolo nella colonna Esito Riga.

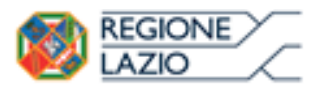

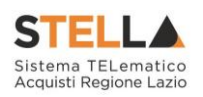

| Testa                              | ra Prodo                                              | tti Documentazione                | 1                                           |                                   |                         |                                                         |                                     |                                              |                                             |
|------------------------------------|-------------------------------------------------------|-----------------------------------|---------------------------------------------|-----------------------------------|-------------------------|---------------------------------------------------------|-------------------------------------|----------------------------------------------|---------------------------------------------|
| Tempi                              | late prodott                                          | i da compilare 🔎                  | Soleziona pe                                | r scaricare il template del quest | tonaria                 |                                                         |                                     |                                              |                                             |
| Carica                             | file prodot                                           | . 8                               | Seleziona l'icona per effettuare il caricat | mente del questionarie in formi   | ette CSV                |                                                         |                                     |                                              |                                             |
| Elenco                             | prodotti ci                                           | ompilato 🔎                        | Salaziona po                                | r scaricare l'alence prodotti co  | mpelato                 |                                                         |                                     |                                              |                                             |
| Esito v<br>Veri<br>Pag. 1<br>Elenc | verifica info<br>fica. Inform<br>/ 1 << <<br>o Prodot | mazioni Aggiorn<br>111 > >><br>11 | a Dati dalla Raccolta Fabbisogni            |                                   |                         |                                                         |                                     |                                              |                                             |
| Esito<br>Riga                      | Numero<br>Riga                                        | CODICE REGIONALE                  | DESCRIZIONE CODICE REGIONALE                | ALTRE CARATTERISTICHE             | FABILISOGNO<br>PREVISTO | PREZZO<br>PER UM INA<br>Esclusa<br>Attuale<br>Formitore | NOTE ENTL/STRUTTURE/AMMINISTRAZIONI | FAIBISOGNO<br>PREVISTO S ANNI<br>IN NOLEGGIO | CANONE<br>TRUMESTRAI<br>NOLEGGIO<br>ATTUALE |
| ۲                                  | - 1                                                   |                                   | PC Desktop                                  | Linux                             | 25.000,000              | 200,00K                                                 |                                     |                                              |                                             |
| ٢                                  | 2                                                     |                                   | Monitor                                     | 18,5'                             | 4.000,0000              | 40,0000                                                 |                                     |                                              |                                             |
| 0                                  | 3                                                     |                                   | Monitor                                     | 21,5'                             | 4.000,0000              | 40,0000                                                 |                                     |                                              |                                             |
| 0                                  | 4                                                     |                                   | Modulo RAM                                  | 468                               | 5.000,0000              | 74,000K                                                 |                                     |                                              |                                             |
| 0                                  | 5                                                     |                                   | Computer Desktop                            | Windows                           | 10.000,000              | 290,000                                                 |                                     |                                              |                                             |

Figura 80 - Verifica Informazioni - Esito Riga Positivo

<u>ATTENZIONE</u>: nel caso in cui nella compilazione della tabella **Elenco Prodotti** siano stati commessi errori, verrà mostrato il messaggio di errore "Ci sono anomalie da correggere nell'Elenco Prodotti. Dopo aver cliccato su ok verificare la tabella sottostante e correggere i dati seguendo le indicazioni della colonna Esito Riga". Tali anomalie verranno segnalate nella colonna **Esito Riga** di ciascuna riga dal simbolo (Con annessa motivazione. In tal caso, sarà necessario correggere le anomalie evidenziate modificando le informazioni e ripetere la verifica cliccando sul comando <u>Verifica Informazioni</u>.

#### COMPILAZIONE ELENCO PRODOTTI

È possibile compilare la tabella **Elenco Prodotti** anche scaricando il **Foglio prodotti da compilare** in formato .xlsx che, una volta compilato, dovrà essere riallegato alla schermata **Prodotti**. Tale modalità di compilazione è consigliata nel caso in cui si debbano caricare numerosi articoli/servizi.

Per scaricare il Foglio prodotti da compilare in formato .xlsx, cliccare sul comando Template prodotti da compilare e salvare il file sul proprio Computer.

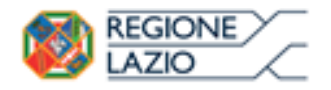

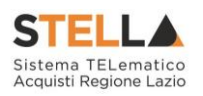

| Sub Questionario Fab                                                                                                    | bisogni                                       |                              |                    |            |                                  |            |                                        |                                               |
|----------------------------------------------------------------------------------------------------|-----------------------------------------------|------------------------------|--------------------|------------|----------------------------------|------------|----------------------------------------|-----------------------------------------------|
| Salva Invia Stampo Esp                                                                                                    | ortain.sh Chiedh                              |                              |                    |            |                                  |            |                                        |                                               |
| • I campi obbligatori sono indici                                                                                                    | ti da label in grassetto                      |                              |                    |            |                                  |            |                                        |                                               |
| Utente In Carloo                                                                                                    | "Titolo-documento                             |                              |                    | Replates d | Satura                           | Deta       | Sato                                   | - 1                                           |
| Rea Speranza                                                                                                    | Tab Questionario Computer ed                  | anneueri                     |                    | PO82487-   | 14                               |            | minorations                            |                                               |
| Uterde Richiedente                                                                                                    |                                               |                              |                    |            |                                  |            |                                        |                                               |
| Contract in the Contraction of                                                                                                    |                                               |                              |                    |            |                                  |            |                                        | _                                             |
|                                                                                                    | -0                                            |                              |                    |            |                                  |            |                                        |                                               |
| Template prodotti da compilare 🔝                                                                                                    | Telecone per                                  | carcare il temptate del pare | (second)           |            |                                  |            |                                        |                                               |
| Carica file produtti 🔟                                                                                                    | Selections /Toolna per officenses il caricani | ene als' accommis is firm    | en Cir             |            |                                  |            |                                        |                                               |
| Here produte complete $\hfill \hfill \hfill$ | felicitma per                                 | surface films public of      | april and          |            |                                  |            |                                        |                                               |
| Callo ventica informazioni                                                                                                    |                                               |                              |                    |            |                                  |            |                                        |                                               |
| Verifica Informazioni Appierat                                                                                                    | Dati dalla Raccolto Cabbiospri                |                              |                    |            |                                  |            |                                        |                                               |
| Pag. 1 / 1 << 10 > 39                                                                                                    |                                               |                              |                    |            |                                  |            |                                        |                                               |
| Elenco Produtti                                                                                                    |                                               |                              |                    |            |                                  |            |                                        |                                               |
| Anto Manager Connect Houseway                                                                                                    | DESCRIPTION CODES RELATING                    | ALTRE CARAFTERSTROM          | LABOUGHD<br>PROVID |            | ecrite 1960), "crite(17.1008), / | www.cm.com | AMERICAN<br>PERIODI LAMA<br>IN MOLICOU | CONCINE<br>TRANSCORPT<br>MULTICART<br>ATTEMAT |
| 1                                                                                                    | PC Deviktig                                   | Lines                        |                    |            |                                  |            |                                        |                                               |
| 2                                                                                                    | Herdus                                        | 14,5'                        |                    |            |                                  |            |                                        | 1000                                          |
|                                                                                                    |                                               |                              |                    |            |                                  |            |                                        |                                               |

Figura 81 - Compilazione Elenco Prodotti in Excel - Download template

Aperto il file .xlsx, procedere alla sua compilazione inserendo le informazioni richieste per prodotto, <u>senza applicare formattazioni alle celle e senza aggiungere informazioni extra o colonne aggiuntive</u>.

Nell'esempio che segue, è previsto l'inserimento dell'informazione FABBISOGNO PREVISTO.

| A  | + 1 × v A                        | Numero Rigo                   |                       |                    |                                             |
|----|----------------------------------|-------------------------------|-----------------------|--------------------|---------------------------------------------|
| d. | A                                | e                             |                       |                    | ,                                           |
| K  | NATINITU Riga CODICE RELITIONALE | DESCRIPTIONE CODICE REGIONALE | ALTRE CARAFTERISTICHE | FARMEDOWN PREVISED | PREZED FOR UM IVA ESCLUSA ATTUALE FORMITORE |
| 1  | 1                                | PC Desktop                    | Limen                 | 30.000.80          |                                             |
| ١. | 2                                | Monitor                       | 38,57                 | -                  |                                             |
| 4  |                                  | Monitor                       | 21.5                  |                    |                                             |
| 6. |                                  | Modulo KAN                    | 408                   |                    |                                             |
| ñ. | 5                                | Computer Desktop              | Windows               |                    |                                             |
| 7  |                                  |                               |                       |                    |                                             |
| 8  |                                  |                               |                       |                    |                                             |
| 9. |                                  |                               |                       |                    |                                             |
| )0 |                                  |                               |                       |                    |                                             |

Figura 82 – Compilazione Elenco Prodotti in Excel

Compilato il **Foglio Prodotti da compilare** e salvato il file, cliccare sul comando <sup>III</sup> **Carica file Prodotti** per caricarlo a Sistema.

| Testata Prodotts Documentazione                                |                                   |                        |                                                            |                                    |                                             |                                                |
|----------------------------------------------------------------|-----------------------------------|------------------------|------------------------------------------------------------|------------------------------------|---------------------------------------------|------------------------------------------------|
| Template prodotti da compilare 👔 Seleccione pe                 | r scaricare il template del quest | Grand                  |                                                            |                                    |                                             |                                                |
| Carica file prodotti Seleziona Dicona per effettuare el carica | nento del questionario in formi   | ite CSV                |                                                            |                                    |                                             |                                                |
| Denco prodotti compilato 🔎 Selezione pr                        | r scaricare Telenco prodotti co   | nyulato                |                                                            |                                    |                                             |                                                |
| Esito verifica informazioni                                    |                                   |                        |                                                            |                                    |                                             |                                                |
| Verifica Informazioni Aggiorna Dati dalla Raccolta Fabbisogni  |                                   |                        |                                                            |                                    |                                             |                                                |
| Pag. 1 / 1 <<< 111 > >>                                        |                                   |                        |                                                            |                                    |                                             |                                                |
| Elenco Prodotti                                                |                                   |                        |                                                            |                                    |                                             |                                                |
| Evilo Numero codice regionale descrizione codice regionale     | ALTRE CARAFTERSTICHE              | FAILESOCNO<br>PREVISTO | PREZZIO<br>PEE UNI INA<br>ENCLUSIA<br>ATTUALE<br>FORMITORE | NOTE ENTLYSTRUTTURE/AMMINISTRA/SOM | FAILESOCNO<br>PREVESTO 5 ANNE<br>IN NOLEGOD | CANONE<br>TEIMESTRALE<br>NOLI LEGRO<br>ATTUALE |
| I PC Desktop                                                   | Linux                             |                        |                                                            |                                    |                                             |                                                |
| 2 Monitor                                                      | 18,5'                             |                        |                                                            |                                    |                                             | URDER U                                        |

Figura 83 - Compilazione Elenco Prodotti in Excel - Caricamento template compilato

All'atto del caricamento, il Sistema verificherà la presenza di eventuali anomalie nella compilazione della tabella **Elenco Prodotti** e, nel caso in cui non sia presente alcun errore, un

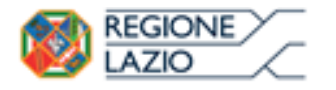

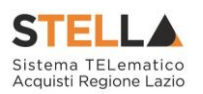

messaggio di informazione a video confermerà l'operazione. Cliccare su messaggio.

per chiudere il

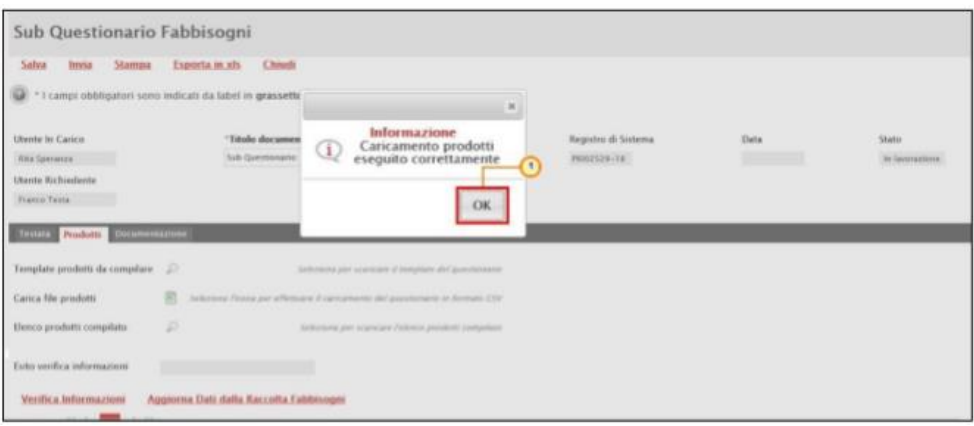

Figura 84 - Messaggio di conferma caricamento file prodotti

La corretta compilazione della riga della tabella **Elenco Prodotti** verrà segnalata dal simbolo nella colonna **Esito Riga**.

| Sub Questionario Fabbisogni                                                               |                                                                                                    |                                   |      |                          |
|-------------------------------------------------------------------------------------------|----------------------------------------------------------------------------------------------------|-----------------------------------|------|--------------------------|
| Solva Insia Stamma Esporta.in.ids Chiedi                                                  |                                                                                                    |                                   |      |                          |
| *1 campi obbligatori sono indicati da label in grassette                                  |                                                                                                    |                                   |      |                          |
| Utverte In Carico "Tabale documen<br>Ros Sperarzo Inde Operationale<br>Utario Richiedente | Informazione     Caricamento prodotti     eseguito correttamente                                                                                                    | Registro di Sistema<br>PRO2529-74 | Deta | Statu<br>In: Securations |
| Testala Produtta Delamanagiona                                                            | ОК                                                                                                    | _                                 | _    | _                        |
| Template produtti da compilare 🖉 🕫                                                        | the state of the state of the s |                                   |      |                          |
| Canca Ne produtti 🛞 Judicence Processor attenue                                           | e è carcanante del possienario in dermato Dir                                                                                                    |                                   |      |                          |
| Dence produtti compilato 🖉 s                                                              | distant per scandare distant producti (seguines)                                                                                                    |                                   |      |                          |
| Ealto voifica informazioni                                                                |                                                                                                    |                                   |      |                          |
| Verifica.Informazioni Aggiorna.Dati dalla Kaccolta Cal                                    | denogeni                                                                                                    |                                   |      |                          |

Figura 85 – Caricamento prodotti – Esito Riga positivo

<u>ATTENZIONE</u>: nel caso in cui nella compilazione della tabella **Elenco Prodotti** siano stati commessi errori, verrà mostrato il messaggio di errore "Ci sono anomalie da correggere nell'Elenco Prodotti. Dopo aver cliccato su ok verificare la tabella sottostante e correggere i dati seguendo le indicazioni della colonna Esito Riga". Tali anomalie verranno segnalate nella colonna **Esito Riga** di ciascuna riga dal simbolo , con annessa motivazione. In tal caso, sarà necessario correggere le anomalie evidenziate modificando le informazioni e ripetere la verifica cliccando sul comando <u>Verifica Informazioni</u>.

<u>ATTENZIONE</u>: è possibile correggere le anomalie segnalate modificando le informazioni inserite direttamente dalla tabella **Elenco Prodotti**, senza dunque dover ricaricare il file .xlsx modificato.

### **Documentazione**

Nella sezione Documentazione viene visualizzata l'eventuale documentazione inviata a corredo del Sub-Questionario che è possibile scaricare cliccando sul relativo nome nella colonna Allegato.

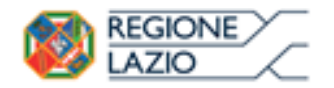

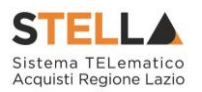

| Testata Prodotti Documentazione                             |                             |
|-------------------------------------------------------------|-----------------------------|
| Elenco documenti                                            |                             |
| Descrizione                                                 | Allegato                    |
| Istruzioni per la compilazione del questionario fabbisogni. | Istruzioni questionario.pdf |
| Doumento A                                                  | Documento.pdf               |

Figura 86 – Sub-Questionario Fabbisogni - Documentazione

#### **5.2 INVIO DEL SUB-QUESTIONARIO**

Per procedere con l'invio è necessario che per tutti i prodotti oggetto del sub-questionario sia stato stabilito un fabbisogno e, dunque, che sia stata compilata la sezione **Prodotti**. Compilato il Sub-Questionario, cliccare sul comando <u>Invia</u> posizionato nella toolbar in alto nella tabella.

| Sub Question io I                                                                                       | abbisogni                               |                     |      |              |
|----------------------------------------------------------------------------------------------------|-----------------------------------------|---------------------|------|--------------|
| Salta Ineia Stampa                                                                                      | Esporta in als Chindl                   |                     |      |              |
| * I campi obbrigatori sono i                                                                            | ndicati da label in grassetto           |                     |      |              |
| Uteste In Carico                                                                                        | "Titula documento                       | Registro di Sistema | Data | Statu        |
| Rits Sperators                                                                                          | Sub-Questionaria: Camputer ed accessori | 79032407-18         |      | in incration |
| Utente Richadente                                                                                       |                                         |                     |      |              |
| France Texts                                                                                            |                                         |                     |      |              |
| Testata Roduct: Decomption                                                                              | 12.00                                   |                     |      |              |
| Campilatore                                                                                             |                                         |                     |      |              |
| Ende 01<br>Via G. Vardi 80121<br>Tarl 01144881236 - Pan 0114488124<br>E.R. 801028681276 - P.A.(19801028 | NF ű                                    |                     |      |              |
| "Mentificative Iniciative                                                                               |                                         |                     |      |              |
| 34 - PC Desktop 4                                                                                       |                                         |                     |      |              |
| 'Oggetto della Richiesta Fabbisog                                                                       | PR                                      |                     |      |              |
| Meraziere Möhisspe & computer at                                                                        | f annesser.                             |                     |      |              |
| Scaderuta per l'invio della Roposta                                                                     |                                         |                     |      |              |
| 21,12,2818 14:00                                                                                        |                                         |                     |      |              |

Figura 87 – Invio Sub-Questionario Fabbisogni

Lo **Stato** del documento cambierà da "**In lavorazione**" a "**Completato**" ed un messaggio di informazione a video confermerà l'operazione. Cliccare su or per chiudere il messaggio.

|                                                              |                                          |   |                                              | _ |                              |                                 |                    |
|--------------------------------------------------------------|------------------------------------------|---|----------------------------------------------|---|------------------------------|---------------------------------|--------------------|
| Sub Questionario                                             | Fabbisogni                               |   |                                              |   |                              |                                 |                    |
| Table Inco Street                                            | forelation could                         |   |                                              |   |                              |                                 |                    |
| Institute for Canton<br>Densite Balancianian<br>Mante Filman | Their decaration<br>Internetions Treases | Q | Morrisone<br>basis exepator<br>constituentia |   | Augure & Denne<br>Angenetice | fiere<br>International Property | ters<br>(tersener) |
| Tennis Constant                                              |                                          |   | CK                                           |   |                              |                                 | _                  |

Figura 88 – Messaggio di conferma invio

All'atto dell'invio, il sub-questionario verrà in automatico trasferito dalla tabella **Sub-Questionari in Carico** alla tabella **Sub-Questionari**.

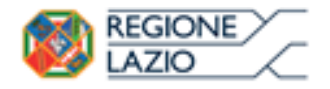

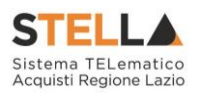

| Gestione Utente                                                                               |                                                                                  |       |         |
|-----------------------------------------------------------------------------------------------|----------------------------------------------------------------------------------|-------|---------|
| Gestione Enti Aderenti                                                                        | Gestione Fabbisogni   Sub-Questionari in Carico                                  |       |         |
| Gestione O.E.                                                                                 |                                                                                  |       |         |
| Validazione Dati Anagrafici                                                                   |                                                                                  | Cerca | Pulisci |
| Pannello Sicurezza                                                                            |                                                                                  |       |         |
| Configurazione di Sistema                                                                     | Régistro di Sistema Titolo documento                                             |       |         |
| Configurazione Valori                                                                         | N. Richel 0 Stampa Esporta in xis                                                |       |         |
| Configurazione DGUE                                                                           | Apri Begistro Di Titolo Documento Scadenza Per L'invio Della Risposta Data Invio |       |         |
| Gestione codifiche e<br>classificazioni                                                       |                                                                                  |       |         |
| Gestione ME                                                                                   |                                                                                  |       |         |
| Albo Lavori Pubblici                                                                          |                                                                                  |       |         |
| Gestione SDA                                                                                  |                                                                                  |       |         |
| Gestione Fabbisogni –11                                                                       |                                                                                  |       |         |
| Richieste Fabbisogni                                                                          |                                                                                  |       |         |
| Richieste Fabbisogni da<br>Evadere                                                            |                                                                                  |       |         |
| Richieste Fabbisogni in carico                                                                |                                                                                  |       |         |
| Le Mie Richieste Fabbisogni                                                                   |                                                                                  |       |         |
| Richieste Fabbisogni Lista<br>completa                                                        |                                                                                  |       |         |
| Sub-Questionari in Carico<br>Sub-Questionari<br>Analisi Fabbisogni<br>Risultati dell'indagine |                                                                                  |       |         |

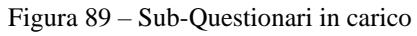

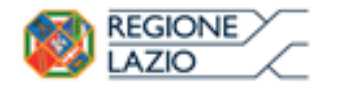

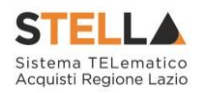

## 6. SUB-QUESTIONARI

Per visualizzare un **Sub-Questionario** gestito/inviato dall'utente delegato, effettuato l'accesso alla propria **Area Riservata**, cliccare sulla sezione **Gestione Fabbisogni** e successivamente sulla voce Sub-Questionari.

| Regione Lazio > Portale Gare            |                                                   |        |
|-----------------------------------------|---------------------------------------------------|--------|
| Gestione Enti Aderenti                  |                                                   |        |
| Gestione O.E.                           | STELLA Sistema TELematico Acquisti Regione Lazio  | Inchat |
| Validazione Dati Anagrafici             |                                                   |        |
| Gestione Utente                         |                                                   |        |
| Pannello Sicurezza                      |                                                   |        |
| Configurazione di Sistema               |                                                   |        |
| Configurazione Valori                   |                                                   |        |
| Configurazione DGUE                     |                                                   |        |
| Gestione ME                             |                                                   |        |
| Albo Lavori Pubblici                    |                                                   |        |
| Gestione RdO                            |                                                   |        |
| Gestione Convenzioni                    |                                                   |        |
| Negozio Elettronico                     |                                                   |        |
| Gestione SDA                            |                                                   |        |
| Consultazioni Preliminari di<br>Mercato |                                                   |        |
| Appalti Specifici                       |                                                   |        |
| Aste Elettroniche                       |                                                   |        |
| Procedure di gara                       |                                                   |        |
| Comunicazione                           |                                                   |        |
| Gestione Fabbisogni                     |                                                   |        |
| Richieste Fabbisogni                    |                                                   |        |
| Richieste Fabbisogni da<br>Evadere      |                                                   |        |
| Richleste Fabbisogni in carico          |                                                   |        |
| Le Mie Richieste Fabbisogni             |                                                   |        |
| Richieste Fabbisogni Lista<br>completa  |                                                   |        |
| Sub-Questionari in Carico               |                                                   |        |
| Sub-Questionari                         |                                                   |        |
| Analisi Fabbisogni                      |                                                   | TOP    |
| Hisutas dell'Incagine                   |                                                   |        |
|                                         | Figura 90 – Gestione Fabbisogni - Sub-Ouestionari |        |

Nella parte alta della schermata che verrà mostrata, è presente un'area di filtro che consente all'utente di effettuare ricerche, in base ad uno o più criteri (es. Registro di Sistema, Titolo documento), tra i sub-questionari evasi. Al di sotto dell'area di ricerca, è presenta una toolbar con una serie di comandi per la gestione degli stessi:

- "Stampa ": per stampare la tabella dei sub questionari evasi visualizzata;
- *"Esporta in xls ": per esportare la tabella dei sub questionari evasi visualizzata in formato Excel.*

A seguire, verrà mostrata la tabella in cui saranno visibili - se presenti – tutti i sub-questionari evasi. Per ciascun sub-questionario, la tabella mostrerà le seguenti informazioni: **Registro Di** Sistema, Titolo Documento, Scadenza Per L'invio Della Risposta e Data Invio.

Per visualizzarne il dettaglio, cliccare sul relativo comando 🔑 nella colonna Apri della tabella.

| Gestione Fabbisogni   Sub-Question                                             | ari                                 |                  |      |        |
|--------------------------------------------------------------------------------|-------------------------------------|------------------|------|--------|
| CERCA NEL CONTENUTO DELLA GREADA     Registro di Sistenia     Titolo documento |                                     |                  | Cena | Palsci |
| N. Righe 1 Stampa Exporta in xts                                               |                                     |                  |      |        |
| Apri Di Titolo Documento                                                       | Scadenza Per L'invis Della Risposta | Data Invio       |      |        |
| 19002497-18 Seb Questionario: Computer ed accessori                            | 21/12/2018 14:00                    | 19/12/2018 14:58 |      |        |

Figura 91 - Sub-Questionari

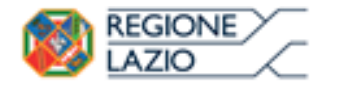

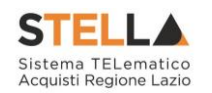

## 7. RICHIESTA FABBISOGNI LISTA COMPLETA

Il presente capitolo fornisce le indicazioni per visualizzare l'elenco di tutte le Richieste Fabbisogni per le quali l'Ente è stato indicato tra i destinatari e, dunque, a cui è stata richiesta la compilazione del relativo questionario.

Effettuato l'accesso all'**Area Riservata**, cliccare sulla sezione Gestione Fabbisogni e successivamente sulla voce Richieste Fabbisogni Lista Completa.

<u>ATTENZIONE</u>: è possibile visualizzare tali richieste se all'utenza è stato assegnato il profilo "Fabbisogni Monitoraggio".

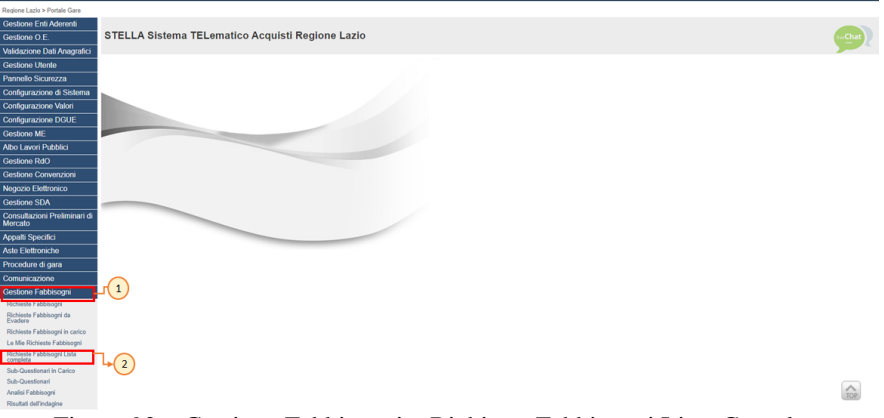

Figura 92 – Gestione Fabbisogni – Richieste Fabbisogni Lista Completa

Nella parte alta della schermata che verrà mostrata, è presente un'area di filtro che consente all'utente di effettuare ricerche, in base ad uno o più criteri (es. **Registro di Sistema, Titolo documento**), tra le richieste fabbisogni ricevute.

Al di sotto dell'area di ricerca, è presenta una toolbar con una serie di comandi per la gestione delle stesse:

- "*Stampa*": per stampare la tabella delle richieste visualizzata;
- "Esporta in xls": per esportare la tabella delle richieste visualizzata in formato Excel.

A seguire, verrà mostrata la tabella in cui saranno visibili - se presenti - tutte le Richieste Fabbisogni inviate dalla DRCA/Pubblica Amministrazione. Per ciascuna richiesta, la tabella mostrerà le seguenti informazioni: In Carico A (ovvero l'utente del proprio Ente cui è in carico la compilazione del questionario), Registro Di Sistema, Titolo Documento, Oggetto, Data Invio, Rispondere Entro II, Stato (Risposta).

Cliccare sul comando  $\stackrel{\circ}{\sim}$  relativo alla richiesta di interesse.

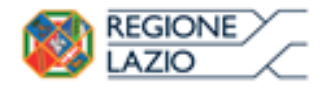

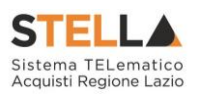

| iest                 | ione Fabbis                             | ogni   Richi                                                                                                    | ieste Fabbisogn                                         | i Lista completa                                                              |                                                      |                   | 9                                                |
|----------------------|-----------------------------------------|----------------------------------------------------------------------------------------------------|---------------------------------------------------------|-------------------------------------------------------------------------------|------------------------------------------------------|-------------------|--------------------------------------------------|
| pe                   | ERCA NEL CONTENU                        | TO DELLA GRIGUA                                                                                                    |                                                         | Carria                                                                        | Pulsa                                                |                   |                                                  |
| Regist               | ro di Sistema                           | Titulo docume                                                                                                    | entra .                                                 |                                                                               |                                                      |                   |                                                  |
|                      |                                         |                                                                                                    |                                                         |                                                                               |                                                      |                   |                                                  |
| llighe               | 3 Stampa Est                            | porta in xIs                                                                                                    |                                                         |                                                                               |                                                      |                   |                                                  |
| Righe<br>Apri        | Stampa Est                              | norta in xis<br>Registra (li<br>Sistema                                                                                                    | 18uka Documenta                                         | Oguette                                                                       | Data Invite                                          | Rispondere faten  | Statu (Bispecia)                                 |
| llighe<br>April<br>D | 3 Slampa Exi<br>In Carico A<br>RUP Test | Processional Procession                                                                                                    | Titulo Documento<br>Arredo biblioteca                   | Oparitie<br>Rifevazione fablicargei Arredie labbiteca                         | Data Invio<br>23./12/2018 11:33                      | Expondent Entre 8 | State (Rispirate)<br>In Levorazione              |
| Righe<br>April<br>P  | 3 Stampa Esa<br>In Carton A<br>RUP Test | Processina and and a second and a second and | Tritle Decements<br>Arredo biblioteca<br>Arredo ufficio | Doutto<br>Révusione fubbiogre Arrede Inblietres<br>Révusione fubbiogre Arrede | Outla Invite<br>21/12/2018 11:33<br>21/12/2018 09:50 | 24/12/2018 00:00  | Statu (Bisansta)<br>In Lavorazione<br>Completato |

Figura 93 – Dettaglio Richieste Fabbisogni

Verrà mostrato il dettaglio del documento.

| Richiesta Fabbise                                                                                                    | ogni in An       | rivo                          |                |        |                                      |                                    |                                     | 9                  |
|----------------------------------------------------------------------------------------------------|------------------|-------------------------------|----------------|--------|--------------------------------------|------------------------------------|-------------------------------------|--------------------|
| Apri.Risposta Prendi Ir                                                                                                    | n Carico fillar  | cia Stampa                    | Exporta in als | Chiudi |                                      |                                    |                                     |                    |
| Compilatore<br>Point tomotion Test<br>Utente in Carico                                                                                                    | "Titula<br>Compa | documento<br>ner ed accessuit |                |        | Fancicale di Sulema<br>Permetat      | Registro di Sotoma<br>Hattorian La | Data inum<br>16.12.2008<br>09.47.21 | Fase<br>Complement |
| Testata Am Produm No                                                                                                    | ite bouwers      |                               |                |        |                                      |                                    |                                     |                    |
| Gurta Regionale<br>Test Remot Castall "Ith Eleve tale<br>Test Remot Castall" The Eleve tale<br>Testimote Fra-man strategical<br>CF #7307885 Fra-man strategical |                  |                               |                |        |                                      |                                    |                                     |                    |
| "Identificativo Iniziativa                                                                                                    |                  |                               |                |        |                                      |                                    |                                     |                    |
| 98 - PC Desktop 5                                                                                                    |                  |                               |                |        |                                      |                                    |                                     |                    |
| 'Oggetto della flichiesta l'abbi                                                                                                    | inogni           |                               |                |        |                                      |                                    |                                     |                    |
| Edevazione fatilissogni di computi                                                                                                    | er of accessors. |                               |                |        |                                      |                                    |                                     |                    |
| Termini                                                                                                    |                  | 2                             |                | _      |                                      |                                    |                                     |                    |
| "Periodo di riferimento Inizio "Pe                                                                                                    |                  | "Periodo di riferimento l'ine |                |        | 'Scadenza per l'invia della Risposta |                                    |                                     |                    |
| 81/01/2014                                                                                                    |                  |                               | 1-81,2828      |        |                                      | 21/12/2018 14 80                   |                                     |                    |
| Parametri<br>"Richiesta Firma                                                                                                    |                  |                               |                |        |                                      |                                    |                                     |                    |

Figura 94 – Richiesta Fabbisogni in Arrivo

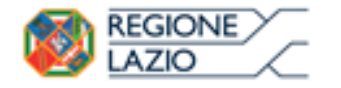

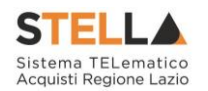

### 8. RISULTATI DELL'INDAGINE

Il presente capitolo fornisce le indicazioni per visualizzare il dettaglio di tutti i risultati di indagine che il gestore della richiesta fabbisogni ha deciso di pubblicare.

Effettuato l'accesso all'**Area Riservata**, cliccare sulla sezione Gestione Fabbisogni e successivamente sulla voce Risultati dell'Indagine.

<u>ATTENZIONE</u>: è possibile visualizzare tali richieste se all'utenza è stato assegnato il profilo "Fabbisogni Monitoraggio".

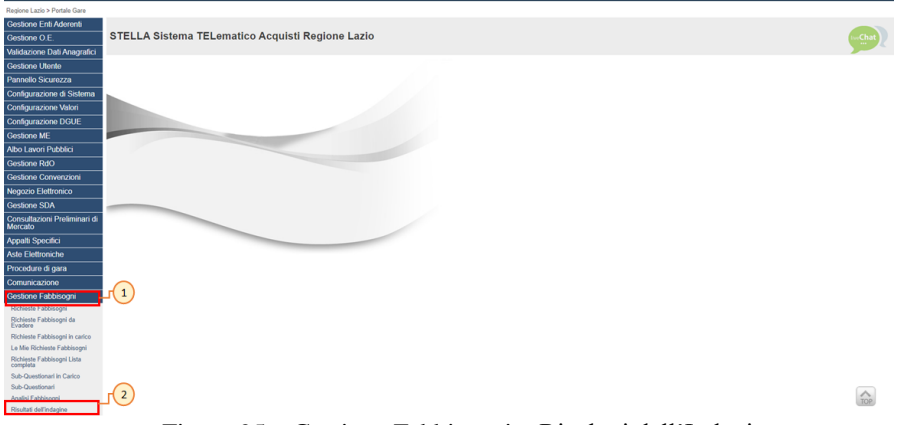

Figura 95 – Gestione Fabbisogni – Risultati dell'Indagine

Nella parte alta della schermata che verrà mostrata, è presente un'area di filtro che consente all'utente di effettuare ricerche, in base ad uno o più criteri (es. **Registro di Sistema, Titolo documento**), tra i risultati delle analisi pubblicate relative alle richieste fabbisogni espletate.

Al di sotto dell'area di ricerca, è presenta una toolbar con una serie di comandi per la gestione degli stessi:

- "*Stampa*": per stampare la tabella dei risultati visualizzata;
- *"Esporta in xls": per esportare la tabella dei risultati visualizzata in formato Excel.*

A seguire, verrà mostrata una tabella in cui saranno visibili - se presenti - tutti i risultati delle analisi pubblicate dalla DRCA/Pubblica Amministrazione, relative alle Richieste Fabbisogni condotte. Per ciascun risultato pubblicato, la tabella mostrerà il **Registro Di Sistema**, il **Titolo Documento** e la **Data Invio**.

Cliccare sul comando  $\stackrel{\frown}{}$  per visualizzare il dettaglio del risultato d'indagine di interesse.

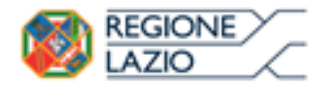

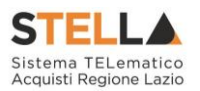

| Gestione Fabbisogni   Risultati dell'indagine |                        |                            |                  |       |        |
|-----------------------------------------------|------------------------|----------------------------|------------------|-------|--------|
| 🔎 CERCA NEL CONT<br>Registro di Sistema       | TENUTO DELLA G         | BGLIA.<br>documento        |                  | Canta | Palaci |
| N. Righe:1 Slampa                             | Exporta in xis         |                            |                  |       |        |
| App                                           | Registro Di<br>Sectema | Titola Documento           | - Data Invis     |       |        |
| Þ                                             | PI002531-18            | Araksi Richiesta Fabbiogei | 21/12/2018 16:57 |       |        |

Figura 96 – Dettaglio Risultato

Nel documento di **Analisi Richiesta dei Fabbisogni** che verrà mostrato, è presenta una toolbar con una serie di comandi per la gestione del documento:

- *"Stampa ": per stampare il documento di analisi;*
- *"Esporta in xls ": per esportare il documento di analisi in formato Excel;*
- "Chiudi ": per chiudere il documento e tornare sulla schermata precedente.

Nell'area di intestazione vengono invece visualizzate alcune informazioni quali il **Titolo** documento, il **Fascicolo di Sistema**, il **Registro di Sistema**, la **Data invio** e la **Fase**, che risulterà essere "**Pubblicato**".

A seguire sono invece disponibili alcune informazioni relative alla Richiesta Fabbisogni, come **l'Identificativo Iniziativa**, il **Registro di Sistema**, la **Data invio** e l'**Oggetto**. Nella tabella **Elenco documenti**, sarà invece possibile scaricare tutta la documentazione che la DRCA/Pubblica Amministrazione ha deciso di mettere a disposizione e di allegare all'analisi, contestualmente alla pubblicazione, cliccando sul relativo nome nella colonna **Allegato**.

| Analisi Richiesta dei Fabbisogr                                                                                                | ni -                                           |                                  |                                       | <b>e</b>          |
|----------------------------------------------------------------------------------------------------|------------------------------------------------|----------------------------------|---------------------------------------|-------------------|
| Stampa Esporta in xls Chiadi                                                                                                   |                                                |                                  |                                       |                   |
| Titola decurrente<br>Analisi lichiaria fablicogni                                                                              | Fascicolo di Settena<br>10090033               | Registro di Satema<br>PO02305-16 | Data invio<br>21.122-2218<br>14.57-54 | fare<br>Additions |
| Dati Informatiwi                                                                                                    |                                                |                                  |                                       |                   |
| Gunta Regionale<br>Vio R. Samod Gutas 110 (Rans bio<br>Vio 1000) Pro- <u>constraintiki 1</u><br>CP 10520100 - Prio Tan-General |                                                |                                  |                                       |                   |
| *Identificative Iniziativa                                                                                                    |                                                |                                  |                                       |                   |
| RE - PC Desking 0                                                                                                    |                                                |                                  |                                       |                   |
| *Registro di Sistema Richiesta Fabbisogni<br>1902/489-18                                                                       | *Data Invio Richiesta Fabbisogri<br>19/12/2018 |                                  |                                       |                   |
| 'Oppetto della Richiesta Fabbioagni                                                                                            |                                                |                                  |                                       |                   |
| Rdevazione fabbesogni di computer ed accessori,                                                                                |                                                |                                  |                                       |                   |
| Elenco documenti                                                                                                    |                                                |                                  |                                       |                   |
| Descriptore                                                                                                    |                                                | Allegatio                        |                                       |                   |
| Allegato                                                                                                    |                                                | 🕯 🖌 Alegato pdf                  |                                       |                   |

Figura 97 – Analisi Richiesta Fabbisogni

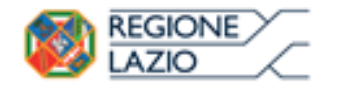

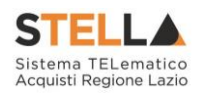

# 9. TABELLA DELLE FIGURE

| Figura 1 – Gestione Fabbisogni - Richieste fabbisogni da evadere                                                                                                    | 4                                                                                                    |
|----------------------------------------------------------------------------------------------------|----------------------------------------------------------------------------------------------------|
| Figura 2– Dettaglio Richiesta Fabbisogni                                                                                                    | 5                                                                                                    |
| Figura 3 – Richiesta Fabbisogni – Prendi in Carico                                                                                                    | 6                                                                                                    |
| Figura 4 – Messaggio di conferma presa in carico                                                                                                    | 6                                                                                                    |
| Figura 5 – Richiesta Fabbisogni da Evadere – Prendi in Carico                                                                                                    | 6                                                                                                    |
| Figura 6 – Messaggio di conferma presa in carico                                                                                                    | 7                                                                                                    |
| Figura 7 – Richieste Fabbisogni da Evadere                                                                                                    | 7                                                                                                    |
| Figura 8 – Gestione Fabbisogni - Richieste Fabbisogni in carico                                                                                                    | 8                                                                                                    |
| Figura 9 – Dettaglio Richiesta Fabbisogni in carico                                                                                                    | 9                                                                                                    |
| Figura 10 – Richiesta Fabbisogni in Arrivo – Intestazione a Testata                                                                                                    | 10                                                                                                    |
| Figura 11 – Richiesta Fabbisogni in Arrivo – Atti                                                                                                    | 10                                                                                                    |
| Figura 12 – Richiesta Fabbisogni in Arrivo – Prodotti                                                                                                    | 11                                                                                                    |
| Figura 13 – Richiesta Fabbisogni in Arrivo – Note                                                                                                    | 11                                                                                                    |
| Figura 14 – Richiesta Fabbisogni in Arrivo – Documenti                                                                                                    | 11                                                                                                    |
| Figura 15 – Richiesta Fabbisogni in Arrivo – Apri Risposta                                                                                                    | 12                                                                                                    |
| Figura 16 – Questionario Fabbisogni – Intestazione                                                                                                    | 13                                                                                                    |
| Figura 17 – Questionario Fabbisogni – Testata                                                                                                    | 14                                                                                                    |
| Figura $18 - \tilde{Q}$ uestionario Fabbisogni – Prodotti                                                                                                    | 14                                                                                                    |
| $\tilde{Figura 19} - Compilazione Elenco Prodotti a sistema$                                                                                                    | 15                                                                                                    |
| Figura 20 – Compilazione Elenco Prodotti a sistema – Verifica Informazioni                                                                                                    | 15                                                                                                    |
| Figura 21 – Messaggio di conferma verifica informazioni                                                                                                    | 16                                                                                                    |
| Figura 22 – Verifica Informazioni – Esito Riga positivo                                                                                                    | 16                                                                                                    |
| Figura 23 – Verifica Informazioni – Messaggio presenza anomalie                                                                                                    | 16                                                                                                    |
| Figura 24 – Compilazione Elenco Prodotti in Excel – Download Template                                                                                                    | 17                                                                                                    |
| =                                                                                                    |                                                                                                    |
| Figura 25 – Compilazione Elenco Prodotti in Excel                                                                                                    | 17                                                                                                    |
| Figura 25 – Compilazione Elenco Prodotti in Excel<br>Figura 26 – Compilazione Elenco Prodotti in Excel – Caricamento template compilato                                                                                                    | 17<br>18                                                                                                    |
| Figura 25 – Compilazione Elenco Prodotti in Excel<br>Figura 26 – Compilazione Elenco Prodotti in Excel – Caricamento template compilato<br>Figura 27 – Messaggio di conferma caricamento file                                                                                                    | 17<br>18<br>18                                                                                                    |
| Figura 25 – Compilazione Elenco Prodotti in Excel<br>Figura 26 – Compilazione Elenco Prodotti in Excel – Caricamento template compilato<br>Figura 27 – Messaggio di conferma caricamento file<br>Figura 28 – Esito Riga positivo                                                                                                    | 17<br>18<br>18<br>19                                                                                                    |
| Figura 25 – Compilazione Elenco Prodotti in Excel<br>Figura 26 – Compilazione Elenco Prodotti in Excel – Caricamento template compilato<br>Figura 27 – Messaggio di conferma caricamento file<br>Figura 28 – Esito Riga positivo<br>Figura 29 – Aggiorna Dati della Raccolta Fabbisogni                                                                                                    | 17<br>18<br>18<br>19<br>20                                                                                                    |
| Figura 25 – Compilazione Elenco Prodotti in Excel<br>Figura 26 – Compilazione Elenco Prodotti in Excel – Caricamento template compilato<br>Figura 27 – Messaggio di conferma caricamento file<br>Figura 28 – Esito Riga positivo<br>Figura 29 – Aggiorna Dati della Raccolta Fabbisogni<br>Figura 30 – Messaggio di conferma aggiornamento dati                                                                                                    | 17<br>18<br>18<br>19<br>20<br>20                                                                                                 |
| Figura 25 – Compilazione Elenco Prodotti in Excel<br>Figura 26 – Compilazione Elenco Prodotti in Excel – Caricamento template compilato<br>Figura 27 – Messaggio di conferma caricamento file<br>Figura 28 – Esito Riga positivo<br>Figura 29 – Aggiorna Dati della Raccolta Fabbisogni<br>Figura 30 – Messaggio di conferma aggiornamento dati<br>Figura 31 – Questionario Fabbisogni – Sub-Questionari                                                                                                    | 17<br>18<br>18<br>19<br>20<br>20<br>21                                                                                           |
| Figura 25 – Compilazione Elenco Prodotti in Excel<br>Figura 26 – Compilazione Elenco Prodotti in Excel – Caricamento template compilato<br>Figura 27 – Messaggio di conferma caricamento file<br>Figura 28 – Esito Riga positivo<br>Figura 29 – Aggiorna Dati della Raccolta Fabbisogni<br>Figura 30 – Messaggio di conferma aggiornamento dati<br>Figura 31 – Questionario Fabbisogni – Sub-Questionari<br>Figura 32 – Copia Documenti della Richiesta                                                                                                    | 17<br>18<br>18<br>19<br>20<br>20<br>21<br>21                                                                                     |
| Figura 25 – Compilazione Elenco Prodotti in Excel<br>Figura 26 – Compilazione Elenco Prodotti in Excel – Caricamento template compilato<br>Figura 27 – Messaggio di conferma caricamento file<br>Figura 28 – Esito Riga positivo<br>Figura 29 – Aggiorna Dati della Raccolta Fabbisogni<br>Figura 30 – Messaggio di conferma aggiornamento dati<br>Figura 31 – Questionario Fabbisogni – Sub-Questionari<br>Figura 32 – Copia Documenti della Richiesta<br>Figura 33 – Messaggio di conferma copia documentazione                                                                                                    | 17<br>18<br>18<br>19<br>20<br>20<br>21<br>21<br>22                                                                               |
| Figura 25 – Compilazione Elenco Prodotti in Excel<br>Figura 26 – Compilazione Elenco Prodotti in Excel – Caricamento template compilato<br>Figura 27 – Messaggio di conferma caricamento file<br>Figura 28 – Esito Riga positivo<br>Figura 29 – Aggiorna Dati della Raccolta Fabbisogni<br>Figura 30 – Messaggio di conferma aggiornamento dati<br>Figura 31 – Questionario Fabbisogni – Sub-Questionari<br>Figura 32 – Copia Documenti della Richiesta<br>Figura 33 – Messaggio di conferma copia documentazione<br>Figura 34 – Elenco Documenti                                                                                                    | 17<br>18<br>18<br>19<br>20<br>20<br>21<br>21<br>22<br>22                                                                         |
| Figura 25 – Compilazione Elenco Prodotti in Excel<br>Figura 26 – Compilazione Elenco Prodotti in Excel – Caricamento template compilato<br>Figura 27 – Messaggio di conferma caricamento file<br>Figura 28 – Esito Riga positivo<br>Figura 29 – Aggiorna Dati della Raccolta Fabbisogni<br>Figura 30 – Messaggio di conferma aggiornamento dati.<br>Figura 31 – Questionario Fabbisogni – Sub-Questionari<br>Figura 32 – Copia Documenti della Richiesta.<br>Figura 33 – Messaggio di conferma copia documentazione<br>Figura 34 – Elenco Documenti<br>Figura 35 – Aggiungi documentazione                                                                                                    | 17<br>18<br>18<br>19<br>20<br>20<br>21<br>21<br>22<br>22<br>22                                                                   |
| Figura 25 – Compilazione Elenco Prodotti in Excel<br>Figura 26 – Compilazione Elenco Prodotti in Excel – Caricamento template compilato<br>Figura 27 – Messaggio di conferma caricamento file<br>Figura 28 – Esito Riga positivo<br>Figura 29 – Aggiorna Dati della Raccolta Fabbisogni<br>Figura 30 – Messaggio di conferma aggiornamento dati<br>Figura 31 – Questionario Fabbisogni – Sub-Questionari<br>Figura 32 – Copia Documenti della Richiesta<br>Figura 33 – Messaggio di conferma copia documentazione<br>Figura 34 – Elenco Documenti<br>Figura 35 – Aggiungi documentazione<br>Figura 36 – Invia Sub - Ouestionari                                                                                                    | 17<br>18<br>18<br>19<br>20<br>20<br>21<br>21<br>22<br>22<br>22<br>23                                                             |
| <ul> <li>Figura 25 – Compilazione Elenco Prodotti in Excel</li> <li>Figura 26 – Compilazione Elenco Prodotti in Excel – Caricamento template compilato</li> <li>Figura 27 – Messaggio di conferma caricamento file</li> <li>Figura 28 – Esito Riga positivo</li> <li>Figura 29 – Aggiorna Dati della Raccolta Fabbisogni</li> <li>Figura 30 – Messaggio di conferma aggiornamento dati</li> <li>Figura 31 – Questionario Fabbisogni – Sub-Questionari</li> <li>Figura 32 – Copia Documenti della Richiesta</li> <li>Figura 33 – Messaggio di conferma copia documentazione</li> <li>Figura 34 – Elenco Documenti</li> <li>Figura 35 – Aggiungi documentazione</li> <li>Figura 36 – Invia Sub - Questionari</li> <li>Figura 37 – Messaggio di conferma invio Sub - Questionari</li> </ul>                                                                                                    | 17<br>18<br>18<br>19<br>20<br>21<br>21<br>22<br>22<br>22<br>23<br>23                                                             |
| <ul> <li>Figura 25 – Compilazione Elenco Prodotti in Excel</li> <li>Figura 26 – Compilazione Elenco Prodotti in Excel – Caricamento template compilato</li> <li>Figura 27 – Messaggio di conferma caricamento file</li> <li>Figura 28 – Esito Riga positivo</li> <li>Figura 29 – Aggiorna Dati della Raccolta Fabbisogni</li> <li>Figura 30 – Messaggio di conferma aggiornamento dati.</li> <li>Figura 31 – Questionario Fabbisogni – Sub-Questionari</li> <li>Figura 32 – Copia Documenti della Richiesta</li> <li>Figura 33 – Messaggio di conferma copia documentazione</li> <li>Figura 34 – Elenco Documenti</li> <li>Figura 35 – Aggiungi documentazione</li> <li>Figura 37 – Messaggio di conferma invio Sub - Questionari</li> <li>Figura 38 – Elenco Utenti - Stato sub - questionario</li> </ul>                                                                                                    | 17<br>18<br>18<br>19<br>20<br>20<br>21<br>21<br>22<br>22<br>22<br>23<br>23<br>24                                                 |
| <ul> <li>Figura 25 – Compilazione Elenco Prodotti in Excel</li> <li>Figura 26 – Compilazione Elenco Prodotti in Excel – Caricamento template compilato</li> <li>Figura 27 – Messaggio di conferma caricamento file</li> <li>Figura 28 – Esito Riga positivo</li> <li>Figura 29 – Aggiorna Dati della Raccolta Fabbisogni</li> <li>Figura 30 – Messaggio di conferma aggiornamento dati</li> <li>Figura 31 – Questionario Fabbisogni – Sub-Questionari</li> <li>Figura 32 – Copia Documenti della Richiesta</li> <li>Figura 34 – Elenco Documenti</li> <li>Figura 35 – Aggiungi documentazione</li> <li>Figura 36 – Invia Sub - Questionari</li> <li>Figura 37 – Messaggio di conferma invio Sub - Questionari</li> <li>Figura 38 – Elenco Utenti - Stato sub - questionario</li> <li>Figura 39 – Visualizzazione Sub - Questionario</li> </ul>                                                                                                    | 17<br>18<br>18<br>19<br>20<br>20<br>21<br>21<br>22<br>22<br>22<br>23<br>23<br>24<br>24                                           |
| <ul> <li>Figura 25 – Compilazione Elenco Prodotti in Excel</li> <li>Figura 26 – Compilazione Elenco Prodotti in Excel – Caricamento template compilato</li> <li>Figura 27 – Messaggio di conferma caricamento file</li> <li>Figura 28 – Esito Riga positivo</li> <li>Figura 29 – Aggiorna Dati della Raccolta Fabbisogni</li> <li>Figura 30 – Messaggio di conferma aggiornamento dati.</li> <li>Figura 31 – Questionario Fabbisogni – Sub-Questionari</li> <li>Figura 32 – Copia Documenti della Richiesta</li> <li>Figura 33 – Messaggio di conferma copia documentazione</li> <li>Figura 34 – Elenco Documenti</li> <li>Figura 35 – Aggiungi documentazione</li> <li>Figura 36 – Invia Sub - Questionari</li> <li>Figura 37 – Messaggio di conferma invio Sub - Questionari</li> <li>Figura 38 – Elenco Utenti - Stato sub - questionario</li> <li>Figura 39 – Visualizzazione Sub - Questionario</li> <li>Figura 40 – Sub – Questionario Fabbisogni</li> </ul>                                                                                                    | 17<br>18<br>18<br>19<br>20<br>20<br>21<br>21<br>22<br>22<br>22<br>23<br>23<br>24<br>24<br>25                                     |
| <ul> <li>Figura 25 – Compilazione Elenco Prodotti in Excel</li> <li>Figura 26 – Compilazione Elenco Prodotti in Excel – Caricamento template compilato</li> <li>Figura 27 – Messaggio di conferma caricamento file</li> <li>Figura 28 – Esito Riga positivo</li> <li>Figura 29 – Aggiorna Dati della Raccolta Fabbisogni</li> <li>Figura 30 – Messaggio di conferma aggiornamento dati.</li> <li>Figura 31 – Questionario Fabbisogni – Sub-Questionari</li> <li>Figura 32 – Copia Documenti della Richiesta</li> <li>Figura 33 – Messaggio di conferma copia documentazione</li> <li>Figura 34 – Elenco Documenti</li> <li>Figura 35 – Aggiungi documentazione</li> <li>Figura 37 – Messaggio di conferma invio Sub - Questionari</li> <li>Figura 37 – Messaggio di conferma invio Sub - Questionari</li> <li>Figura 38 – Elenco Utenti - Stato sub - questionario</li> <li>Figura 39 – Visualizzazione Sub - Questionario</li> <li>Figura 40 – Sub – Questionario Fabbisogni</li> <li>Prodotti</li> </ul>                                                                          | 17<br>18<br>18<br>19<br>20<br>20<br>21<br>21<br>22<br>22<br>22<br>23<br>24<br>24<br>25<br>25                                     |
| <ul> <li>Figura 25 – Compilazione Elenco Prodotti in Excel</li> <li>Figura 26 – Compilazione Elenco Prodotti in Excel – Caricamento template compilato</li> <li>Figura 27 – Messaggio di conferma caricamento file</li> <li>Figura 28 – Esito Riga positivo</li> <li>Figura 29 – Aggiorna Dati della Raccolta Fabbisogni</li> <li>Figura 30 – Messaggio di conferma aggiornamento dati.</li> <li>Figura 31 – Questionario Fabbisogni – Sub-Questionari</li> <li>Figura 32 – Copia Documenti della Richiesta</li> <li>Figura 33 – Messaggio di conferma copia documentazione</li> <li>Figura 34 – Elenco Documenti</li> <li>Figura 35 – Aggiungi documentazione</li> <li>Figura 36 – Invia Sub - Questionari</li> <li>Figura 37 – Messaggio di conferma invio Sub - Questionari</li> <li>Figura 38 – Elenco Utenti - Stato sub - questionario</li> <li>Figura 39 – Visualizzazione Sub - Questionario</li> <li>Figura 40 – Sub – Questionario Fabbisogni - Prodotti</li> <li>Figura 41 – Sub – Questionario Fabbisogni - Prodotti</li> </ul>                                         | 17<br>18<br>18<br>19<br>20<br>20<br>21<br>21<br>22<br>22<br>22<br>23<br>23<br>24<br>25<br>25<br>26                               |
| <ul> <li>Figura 25 – Compilazione Elenco Prodotti in Excel</li> <li>Figura 26 – Compilazione Elenco Prodotti in Excel – Caricamento template compilato</li> <li>Figura 27 – Messaggio di conferma caricamento file</li> <li>Figura 28 – Esito Riga positivo</li> <li>Figura 29 – Aggiorna Dati della Raccolta Fabbisogni</li> <li>Figura 30 – Messaggio di conferma aggiornamento dati.</li> <li>Figura 31 – Questionario Fabbisogni – Sub-Questionari</li> <li>Figura 32 – Copia Documenti della Richiesta</li> <li>Figura 33 – Messaggio di conferma copia documentazione</li> <li>Figura 34 – Elenco Documenti</li> <li>Figura 35 – Aggiungi documentazione</li> <li>Figura 36 – Invia Sub - Questionari</li> <li>Figura 38 – Elenco Utenti - Stato sub - questionario</li> <li>Figura 39 – Visualizzazione Sub - Questionario</li> <li>Figura 40 – Sub – Questionario Fabbisogni – Prodotti</li> <li>Figura 41 – Sub – Questionario Fabbisogni – Prototti</li> <li>Figura 43 – Proroga Sub – Questionari</li> </ul>                                                             | 17<br>18<br>18<br>19<br>20<br>20<br>21<br>21<br>22<br>22<br>22<br>22<br>23<br>23<br>24<br>24<br>25<br>25<br>26<br>27             |
| <ul> <li>Figura 25 – Compilazione Elenco Prodotti in Excel</li> <li>Figura 26 – Compilazione Elenco Prodotti in Excel – Caricamento template compilato</li> <li>Figura 27 – Messaggio di conferma caricamento file</li> <li>Figura 28 – Esito Riga positivo</li> <li>Figura 29 – Aggiorna Dati della Raccolta Fabbisogni</li> <li>Figura 30 – Messaggio di conferma aggiornamento dati</li> <li>Figura 31 – Questionario Fabbisogni – Sub-Questionari</li> <li>Figura 32 – Copia Documenti della Richiesta</li> <li>Figura 33 – Messaggio di conferma copia documentazione</li> <li>Figura 34 – Elenco Documenti</li> <li>Figura 35 – Aggiungi documentazione</li> <li>Figura 36 – Invia Sub - Questionari</li> <li>Figura 37 – Messaggio di conferma invio Sub - Questionari</li> <li>Figura 38 – Elenco Utenti - Stato sub - questionario</li> <li>Figura 40 – Sub – Questionario Fabbisogni</li> <li>Figura 41 – Sub – Questionari Fabbisogni</li> <li>Figura 42 – Proroga Sub – Questionari</li> <li>Figura 44 – Aggiungi Allegato</li> </ul>                                   | 17<br>18<br>18<br>19<br>20<br>21<br>21<br>21<br>22<br>22<br>22<br>23<br>24<br>24<br>25<br>25<br>26<br>27<br>27                   |
| <ul> <li>Figura 25 – Compilazione Elenco Prodotti in Excel</li> <li>Figura 26 – Compilazione Elenco Prodotti in Excel – Caricamento template compilato</li> <li>Figura 27 – Messaggio di conferma caricamento file</li> <li>Figura 28 – Esito Riga positivo</li> <li>Figura 29 – Aggiorna Dati della Raccolta Fabbisogni</li> <li>Figura 30 – Messaggio di conferma aggiornamento dati</li> <li>Figura 31 – Questionario Fabbisogni – Sub-Questionari</li> <li>Figura 32 – Copia Documenti della Richiesta</li> <li>Figura 33 – Messaggio di conferma copia documentazione</li> <li>Figura 34 – Elenco Documenti</li> <li>Figura 35 – Aggiungi documentazione</li> <li>Figura 36 – Invia Sub - Questionari</li> <li>Figura 38 – Elenco Utenti - Stato sub - questionario</li> <li>Figura 40 – Sub – Questionario Fabbisogni</li> <li>Figura 41 – Sub – Questionario Fabbisogni</li> <li>Figura 42 – Proroga Sub – Questionari Fabbisogni</li> <li>Figura 44 – Aggiungi Allegato</li> <li>Figura 45 – Invia Proroga</li> </ul>                                                       | 17<br>18<br>18<br>19<br>20<br>21<br>21<br>22<br>22<br>22<br>23<br>23<br>24<br>25<br>25<br>26<br>27<br>28                         |
| Figura 25 – Compilazione Elenco Prodotti in Excel<br>Figura 26 – Compilazione Elenco Prodotti in Excel – Caricamento template compilato<br>Figura 27 – Messaggio di conferma caricamento file<br>Figura 28 – Esito Riga positivo<br>Figura 29 – Aggiorna Dati della Raccolta Fabbisogni<br>Figura 30 – Messaggio di conferma aggiornamento dati.<br>Figura 31 – Questionario Fabbisogni – Sub-Questionari<br>Figura 32 – Copia Documenti della Richiesta.<br>Figura 33 – Messaggio di conferma copia documentazione<br>Figura 34 – Elenco Documenti<br>Figura 35 – Aggiungi documentazione<br>Figura 36 – Invia Sub - Questionari<br>Figura 37 – Messaggio di conferma invio Sub - Questionari<br>Figura 38 – Elenco Utenti - Stato sub - questionario<br>Figura 40 – Sub – Questionario Fabbisogni Figura 41 – Sub – Questionari<br>Figura 42 – Proroga Sub – Questionari<br>Figura 43 – Proroga Sub – Questionari Fabbisogni<br>Figura 44 – Aggiungi Allegato<br>Figura 45 – Invia Proroga<br>Figura 46 – Messaggio di conferma invio proroga                                     | 17<br>18<br>18<br>19<br>20<br>21<br>21<br>22<br>22<br>22<br>22<br>23<br>23<br>24<br>25<br>25<br>26<br>27<br>28<br>28<br>28       |
| <ul> <li>Figura 25 – Compilazione Elenco Prodotti in Excel</li> <li>Figura 26 – Compilazione Elenco Prodotti in Excel – Caricamento template compilato</li> <li>Figura 27 – Messaggio di conferma caricamento file</li> <li>Figura 28 – Esito Riga positivo</li> <li>Figura 29 – Aggiorna Dati della Raccolta Fabbisogni</li> <li>Figura 30 – Messaggio di conferma aggiornamento dati.</li> <li>Figura 31 – Questionario Fabbisogni – Sub-Questionari</li> <li>Figura 32 – Copia Documenti della Richiesta.</li> <li>Figura 33 – Messaggio di conferma copia documentazione</li> <li>Figura 34 – Elenco Documenti.</li> <li>Figura 35 – Aggiungi documentazione</li> <li>Figura 37 – Messaggio di conferma invio Sub - Questionari.</li> <li>Figura 38 – Elenco Utenti - Stato sub - questionario</li> <li>Figura 40 – Sub – Questionario Fabbisogni</li> <li>Figura 41 – Sub – Questionario Fabbisogni</li> <li>Figura 43 – Proroga Sub – Questionari</li> <li>Figura 44 – Aggiungi Allegato.</li> <li>Figura 45 – Invia Proroga</li> <li>Figura 47 – Annulla Proroga.</li> </ul> | 17<br>18<br>18<br>19<br>20<br>21<br>21<br>22<br>22<br>22<br>22<br>23<br>24<br>24<br>24<br>25<br>26<br>27<br>28<br>28<br>28<br>29 |

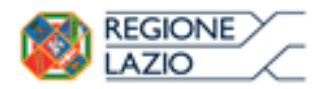

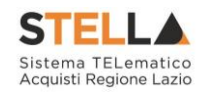

| Figura 48 – Messaggio di conferma annullamento proroga                             | 29       |
|------------------------------------------------------------------------------------|----------|
| Figura 49 – Sub-Questionari Fabbisogni – Interrompi Sub-Questionari                | 30       |
| Figura 50 – Messaggio di conferma interruzione Sub-Questionari                     | 30       |
| Figura 51 – Questionario Fabbisogni - Cronologia                                   | 31       |
| Figura 52 – $\tilde{O}$ uestionario Fabbisogni – Firma – Genera pdf                | 31       |
| Figura 53 – Questionario Fabbisogni – Firma – Allega pdf firmato                   |          |
| Figura 54 – Messaggio di conferma caricamento file                                 | 31       |
| Figura 55 – Questionario Fabbisogni – Firma – File Firmato                         | 32       |
| Figura 55 Questionario Fabbisogni – Firma – Modifica dati                          | 32       |
| Figura 50 Questionario Fabbisogni Firma Massaggio di conferma shlocco dati         | 32       |
| Figura 58 Questionario Fabbisogni Invia                                            |          |
| Figura 50 — Questionario Fabbisogni – Invia                                        |          |
| Figura 59 – Messaggio ai conjerma invio                                            | 33       |
| Figura 60 – Richieste Fabbisogni in Carico                                         | 33       |
| Figura 61 – Errore invio questionario – caso 1                                     | 34       |
| Figura $62 - Errore$ invio questionario – caso 2                                   | 34       |
| Figura 63 – Gestione Fabbisogni – Le Mie Richieste Fabbisogni                      | 35       |
| Figura 64 – Dettaglio Richiesta                                                    | 36       |
| Figura 65 – Apri Risposta Richiesta Fabbisogni in Arrivo                           | 36       |
| Figura 66 – Questionario Fabbisogni                                                | 36       |
| Figura 67 – Prendi in Carico Richiesta Fabbisogni in Arrivo                        | 37       |
| Figura 68 – Messaggio di conferma presa in carico                                  | 37       |
| Figura 69 – Apri Risposta Richiesta Fabbisogni in Arrivo                           | 38       |
| Figura 70 – Questionario Fabbisogni - Apri Nuova Risposta                          | 38       |
| Figura 71 – Nuovo Questionario Fabbisogni                                          | 39       |
| Figura 72 – Gestione Fabbisogni – Sub-Questionari in Carico                        | 40       |
| Figura 73 - Dettaglio Sub-Questionario in Carico                                   | 41       |
| Figura 74 - Sub-Questionario Fabbisogni                                            | 42       |
| Figura 75 - Sub-Ouestionario Fabbisogni -Testata                                   | 42       |
| Figura 76 - Sub-Ouestionario Fabbisogni - Prodotti                                 | 43       |
| Figura 77 – Compilazione Elenco Prodotti a Sistema                                 | 43       |
| Figura 78 – Compilazione Elenco Prodotti a Sistema – Verifica Informazioni         | 44       |
| Figura 79 – Messaggio di conferma verifica informazioni                            | , ,<br>  |
| Figura 80 – Verifica Informazioni – Esito Riga Positivo                            |          |
| Figura 81 Compilazione Flenco Prodotti in Excel Download template                  | +5<br>16 |
| Figura 82 Compilazione Elenco Prodotti in Excel                                    | +0       |
| Figura 82 – Compliazione Elenco I rodotti in Excel Cariagmento template compilato  | 40       |
| Figura 65 – Compliazione Elenco Frodolli in Excel - Caricamenio lemplale compliato | 40       |
| Figura 84 – Messaggio al conjerma caricamento jue proaotti                         | 47       |
| Figura 65 - Caricamenio proaoni - Esno Kiga positivo                               | 4/       |
| Figura 80 – Sub-Questionario Fabbisogni - Documentazione                           | 48       |
| Figura 87 – Invio Sub-Questionario Fabbisogni                                      | 48       |
| Figura 88 – Messaggio di conferma invio                                            | 48       |
| Figura 89 – Sub-Questionari în carico                                              | 49       |
| Figura 90 – Gestione Fabbisogni - Sub-Questionari                                  | 50       |
| Figura 91 – Sub-Questionari                                                        | 50       |
| Figura 92 – Gestione Fabbisogni – Richieste Fabbisogni Lista Completa              | 51       |
| Figura 93 – Dettaglio Richieste Fabbisogni                                         | 52       |
| Figura 94 – Richiesta Fabbisogni in Arrivo                                         | 52       |
| Figura 95 – Gestione Fabbisogni – Risultati dell'Indagine                          | 53       |
| Figura 96 – Dettaglio Risultato                                                    | 54       |
| Figura 97 – Analisi Richiesta Fabbisogni                                           | 54       |

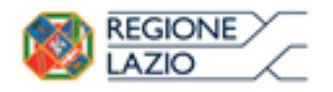

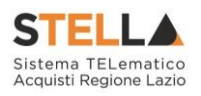